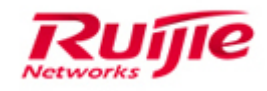

Ruijie Networks - Innovation Beyond Networks

# **RG-EG Implementation Cookbook (V1.0)**

#### **Copyright Statement**

#### Ruijie Networks©2013

Ruijie Networks reserves all copyrights of this document. Any reproduction, excerption, backup, modification, transmission, translation or commercial use of this document or any portion of this document, in any form or by any means, without the prior written consent of Ruijie Networks is prohibited.

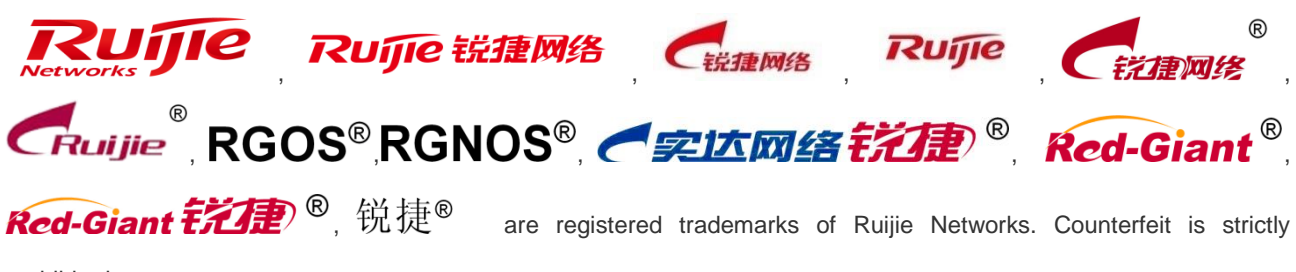

prohibited.

#### **Exemption Statement**

This document is provided "as is". The contents of this document are subject to change without any notice. Please obtain the latest information through the Ruijie Networks website. Ruijie Networks endeavors to ensure content accuracy and will not shoulder any responsibility for losses and damages caused due to content omissions, inaccuracies or errors.

## **1** Preface

## Audience

- Network Engineers
- Network Administrator

## **Obtain Technical Assistance**

- Ruijie Networks Websites: <u>http://www.ruijienetworks.com</u>
- Ruijie Service Portal: <u>http://caseportal.ruijienetworks.com</u>

Welcome to report error and give advice in any Ruijie manual to Ruijie Service Portal

## **Revision History**

| Date   | Change contents          | Reviser |
|--------|--------------------------|---------|
| 2019.5 | Initial publication V1.0 | GTAC    |

## Contents

| 1 | Preface | e      |                                           | 1-1  |
|---|---------|--------|-------------------------------------------|------|
| 2 | Produc  | t Intr | oduction                                  | 2-4  |
|   | 2.1     | Pro    | oduct Abstract                            | 2-4  |
|   | 2.2     | Wo     | orking Mode                               | 2-4  |
| 3 | Daily N | lainte | enance                                    |      |
|   | 3.1     | De     | evice Login                               |      |
|   | 3.1     | .1     | WEB Login                                 |      |
|   | 3.1     | .2     | Console Login                             |      |
|   | 3.2     | So     | oftware Maintenance                       | 3-9  |
|   | 3.2     | .1     | Software Information Check                |      |
|   | 3.2     | .2     | Software Version Upgrade                  |      |
|   | 3.3     | Pa     | assword Recovery                          |      |
|   | 3.4     | Со     | onfiguration Backups                      |      |
|   | 3.5     | Ма     | ain Process Recovery (Layer Ctrl Upgrade) |      |
|   | 3.6     | Fa     | actory Reset                              |      |
|   | 3.7     | Vie    | ew Alarm Log                              |      |
|   | 3.8     | Sy     | vstem Log View and Export                 |      |
|   | 3.9     | Ch     | nange Password                            |      |
|   | 3.10    | Ad     | Iministrator Authority Setting            |      |
| 4 | EG Qu   | ick S  | Start                                     |      |
|   | 4.1     | EG     | G2100-P Quick Start Guide                 |      |
|   | 4.1     | .1     | Setup via EG local Web                    |      |
|   | 4.1     | .2     | Setup via Mobile App (Recommended)        | 4-29 |
|   | 4.2     | EG     | G3000 Series Quick Start Guide            |      |
|   | 4.2     | .1     | WAN Uplink Quick Setup                    |      |
|   | 4.2     | .2     | Add Device to Ruijie Cloud                | 4-40 |
|   | 4.2     | .3     | Access EG Web from Cloud                  | 4-42 |
| 5 | Basic F | unct   | tion Configuration                        |      |
|   | 5.1     | W      | AN Load Balance                           |      |
|   | 5.2     | DH     | HCP Configuration                         |      |
|   | 5.3     | D١     | NS Configuration                          |      |
|   | 5.4     | Be     | havior Policies                           |      |
|   | 5.4     | .1     | Basic Settings                            |      |
|   | 5.4     | .2     | Advanced Settings                         |      |
|   | 5.5     | Ra     | ate Limit                                 | 5-82 |
|   | 5.6     | Po     | ort Mapping                               | 5-86 |
|   | 5.7     | D١     | MZ Host Mapping                           | 5-91 |
|   | 5.8     | IPs    | secVPN                                    |      |

| 5    | .8.1 | The Branch Router Accesses the HQ Router at a Static IP Address in Dialup Mode  | 5-94  |
|------|------|---------------------------------------------------------------------------------|-------|
| 5    | .8.2 | The Branch Router Accesses the HQ Router at a Dynamic IP Address in Dialup Mode | 5-102 |
| 5    | .8.3 | The Branch Router Accesses the HQ Router on the LAN in Dialup Mode              | 5-110 |
| 5.9  | I    | Local Web Authenticaiton                                                        | 5-118 |
| 5.10 | v    | Voucher Authentication Acceleration                                             | 5-123 |
| 5.11 | I    | Resource Cache                                                                  | 5-131 |

## 2 **Product Introduction**

### 2.1 Product Abstract

RG-EG series business assurance gateway (Following will call it RG-EG) is the product that Ruijie research and develop by itself. RG-EG aimed at soloving export problems for small and medium-sized enterprises. RG-EG series product is equiped with advanced software and firmware structure. Not only has efficient NAT forwarding performance as professional export device, but also equiped with flow control, intelligent routing, behavior management, security, WEB authentication, VPN and other function. We don't need to consider using router, firewall or flow control device, only using a RG-EG series product can meet all your requirements.

### 2.2 Working Mode

EG has 3 working modes: Gateway mode, bridge mode and bypass mode. Gateway mode and bridge mode are common used. (EG 2100-P don't have bridge mode)

A. Gateway Mode: Regard EG as the export of network and supports the forwarding of NAT and routing.

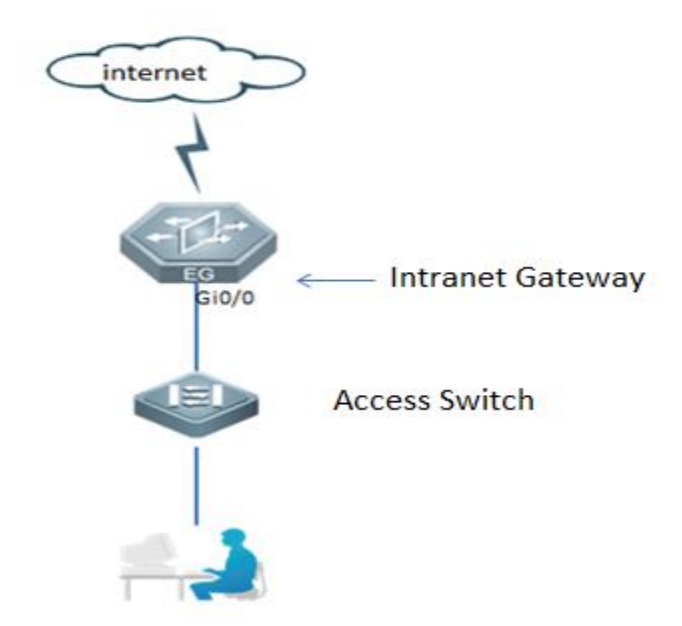

B. Bridge Mode: Regard EG as a bridge, Deploy EG in between intranet core switch and extranet gateway export. Bridge mode is divided into 3 types: Forward/Sniffer/Bypass.

Foeward: Can realize flow audit, application recognition, application block, flow control.

Sniffer: Can realize flow audit, application recognition.

bypass: Packets can be forwarded without dealing with.

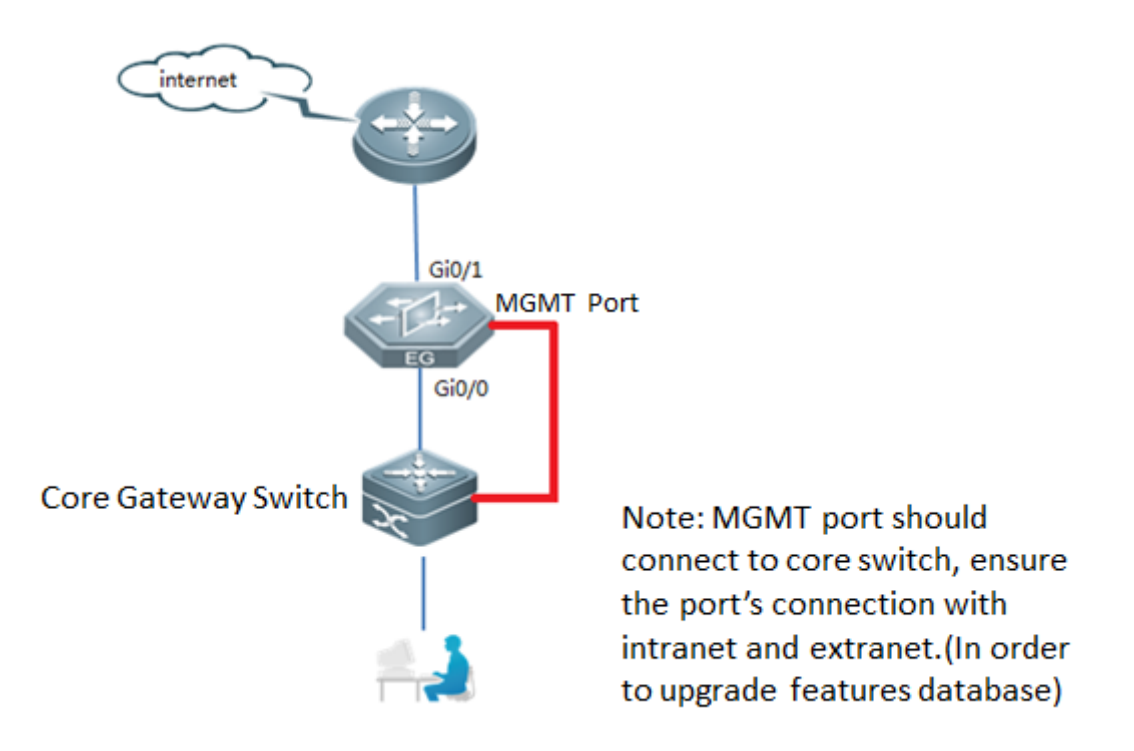

C. Bypass Mode: Can only realize application recognition, only receieve packet, not forward.

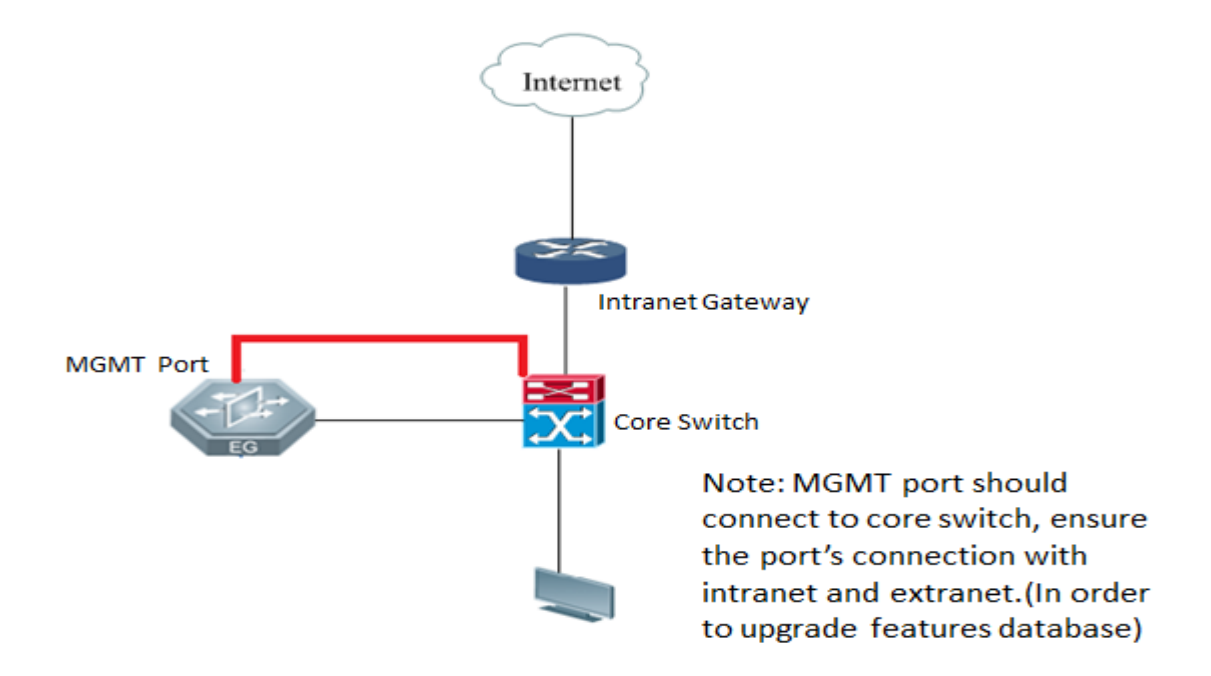

## 3 Daily Maintenance

### 3.1 Device Login

#### 3.1.1 WEB Login

#### 1) Modify the IP address of PC.

IP address: 192.168.1.x (except 192.168.1.1)

Subnet mask: 255.255.255.0

Default gateway: 192.168.1.1 (default LAN IP)

2) Connect the PC to any port (except WAN0) on the device.

3) Visit http://192.168.1.1 by Chrome browser.

| 192.168.1.1 |                                                                        |  |
|-------------|------------------------------------------------------------------------|--|
|             | Ruijie                                                                 |  |
|             | Easy Gateway                                                           |  |
|             | Cost<br>Internet Explorer 10/11, Google Chrome, Firefox<br>Recommended |  |
|             | Please enter the username                                              |  |
|             | Please enter the password                                              |  |
|             | Log In<br>Forgot password?                                             |  |

4) Enter the username and password on the login page and click "Log In".

Default Username: admin

Default Password: admin

5) Change the password at the first login.

| Ruifie EG3250 Config Wizard |                                                         |
|-----------------------------|---------------------------------------------------------|
|                             | Comparison Compared Pixed     Scenario Interface Finish |
|                             | Please reset the admin password.                        |
|                             | User Name: admin                                        |
|                             | New Password:                                           |
|                             | Confirm Password:                                       |
|                             | Next                                                    |
|                             |                                                         |
|                             |                                                         |
|                             |                                                         |

### 3.1.2 Console Login

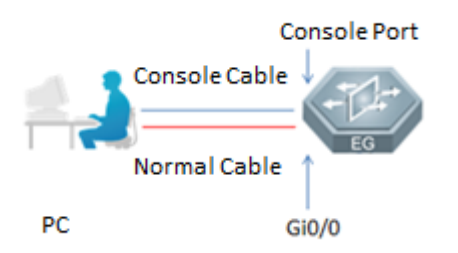

Tools Needed: PUTTY (or others) software in your computer, console cable (as shown on the left), computer with COM port. If your computer doesn't have COM port, please buy COM to USB cable (as shown on the right) by yourself.

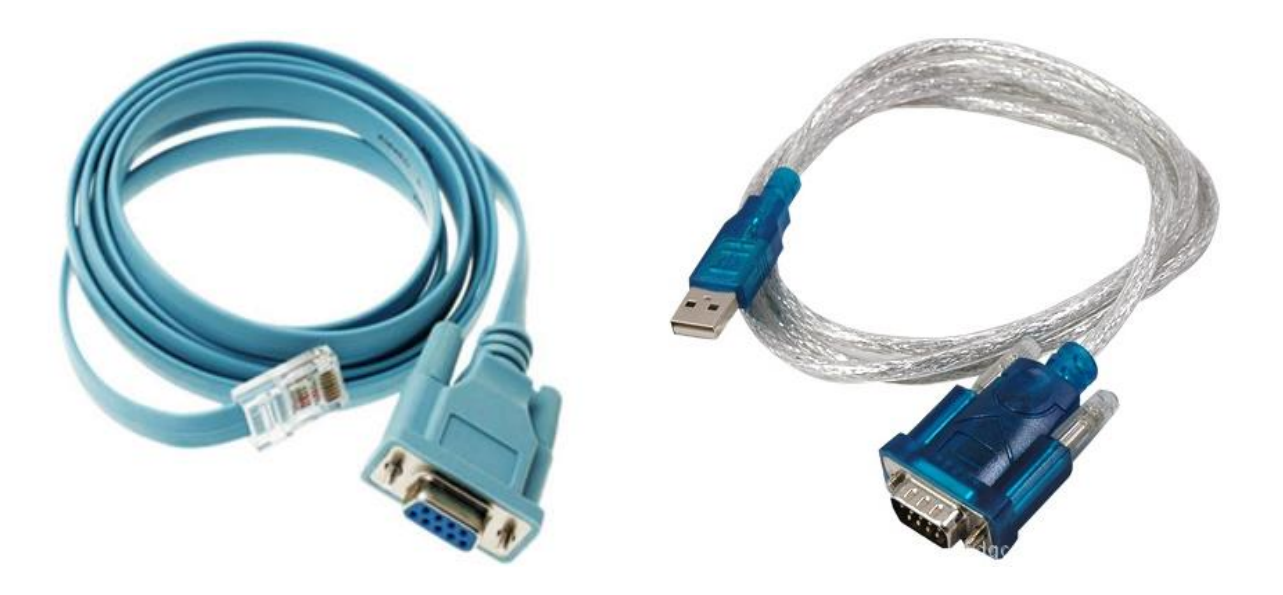

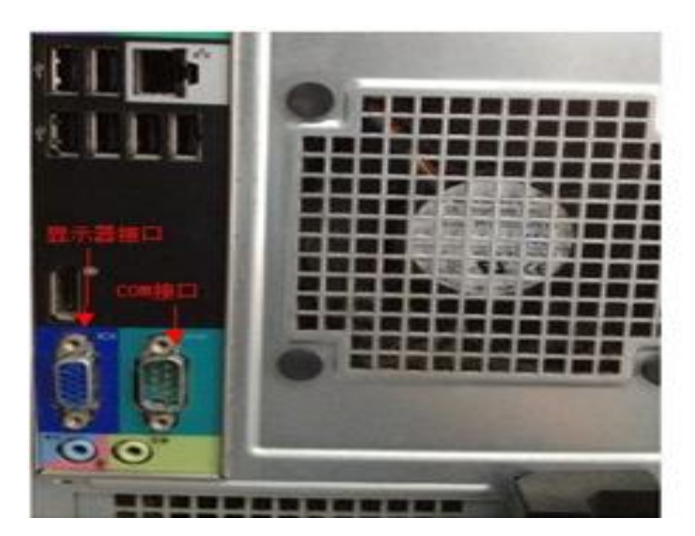

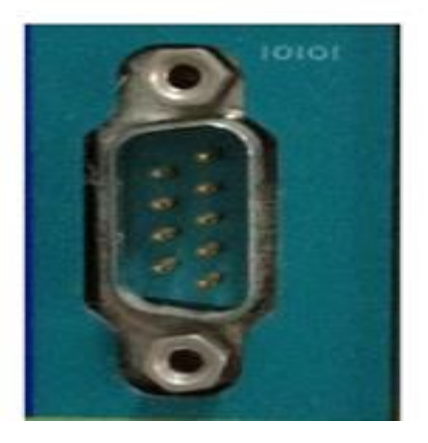

Operation Steps:

Step 1-Connect console cable to EG console port.

Step 2-Check your COM port number in your computer 'Device manager'. You should install drivers first or you won't see the COM port number.

Step 3-Open PUTTY and change the protocol to 'Serial'.Choose your COM port number, set baud rate to 9600, uncheck RTS/CTS.Then click 'Open' button.

| 🔀 PuTTY Configurat:                                                                     | ion 🔀                                                                                                    |
|-----------------------------------------------------------------------------------------|----------------------------------------------------------------------------------------------------|
| Category:                                                                               |                                                                                                    |
| Session Logging Terminal Keyboard Bell Features Window Appearance Behaviour Translation | Basic options for your PuTTY session Specify the destination you want to connect to Serial line Connection type: Baw I lehet O Rlogin O SSH O Serial Load, save or delete a stored session Saved Sessions |
| - Selection<br>- Colours<br>- Data<br>- Proxy<br>- Telnet<br>- Rlogin<br>- SSH          | Default Settings                                                                                                    |
| Serial                                                                                  | Close window on exit:<br>Always Never ③ Only on clean exit                                                                                                    |

Step 4-Press 'Enter' to enter user mode.

#### ؇ Serial-COM3

Ruijie>

### 3.2 Software Maintenance

#### 3.2.1 Software Information Check

Main Process Software Version Check:

You can see product model and software version information on web home page.

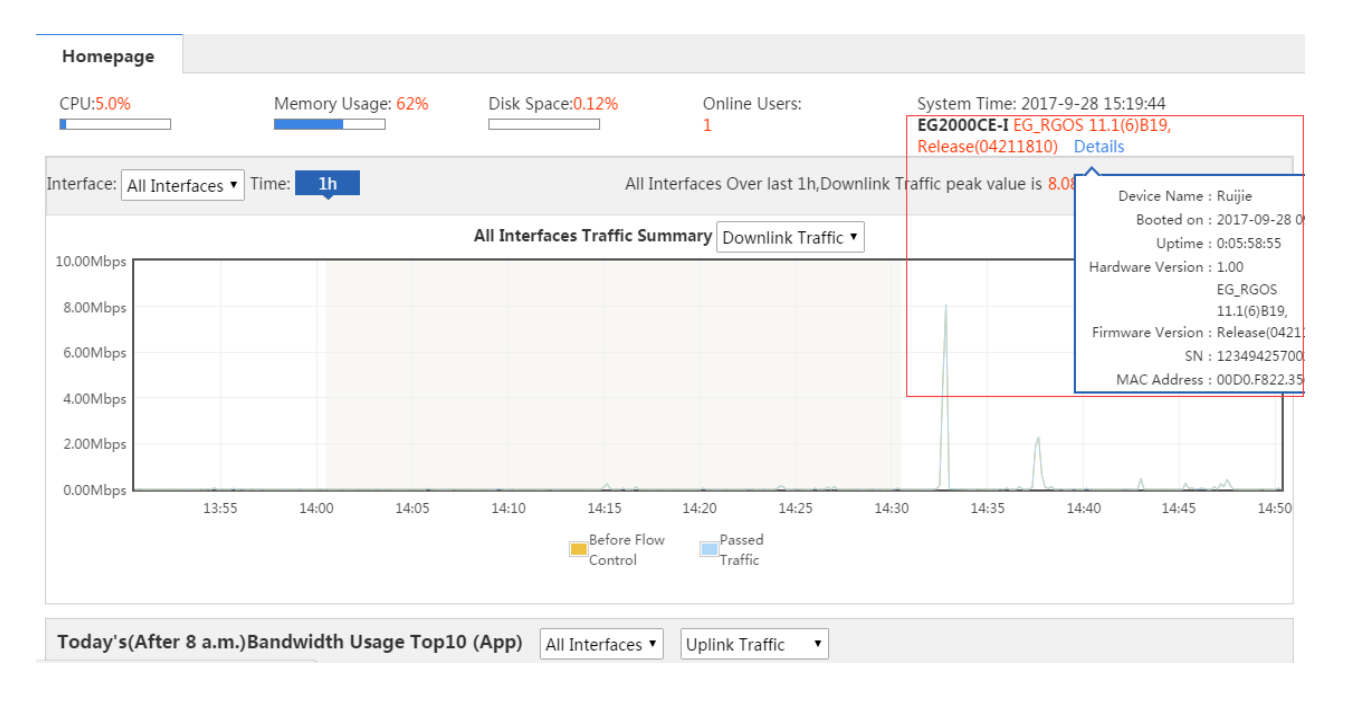

You can also use the command 'show version' in CLI.

```
Ruijie#show version

System description : Ruijie EASY GATEWAY(EG2000CE-I) by Ruijie Networks.

System start time : 2017-09-28 09:20:26

System uptime : 0:06:02:46

System hardware version : 1.00

System software version : EG_RGOS 11.1(6)B19, Release(04211810)

System patch number : NA

System serial number : 1234942570027

System boot version : 1.3.27

Ruijie#
```

#### 3.2.2 Software Version Upgrade

Note:

1. Upgrading needs to restart, please upgrade in the time section that allow to break network. Upgrading will last about 10 minutes.

2. Download corresponding software version according to product model. Ensure software version and device model are matching. Please read version issue statement carefully before upgrading.

Note: Download software on our official website (<u>http://www.ruijienetworks.com/</u>), click 'Support' then choose 'Software Download'. Then you should input your product model or key words to search the latest software version and other versions. Take RG-N18000 as an example.

| _  |                                  |       |                 |                |                                                                                                    |               |                             |            |          |
|----|----------------------------------|-------|-----------------|----------------|----------------------------------------------------------------------------------------------------|---------------|-----------------------------|------------|----------|
|    | 7.5                              | Login | Register        | Community      | Resources                                                                                                    | CasePortal    | ③中国站                        | Contact Us | (search  |
| į. | Izuijie                          |       |                 | Home           | Solutions                                                                                                    | Products      | Support                     | Trainings  | Partners |
| 1  | Technical Support                |       | Tools           | 5              |                                                                                                    | Se            | rvice Sup                   | oport      |          |
|    | Software Download Training Video |       | $(\mathcal{A})$ | RG-R<br>Platfo | IIP Inspection IIP Inspection IIP Inspection IIP Inspection IIP Inspection IIP Inspection IIP Inspection IIP Inspection IIP Inspection IIP Inspection IIP Inspection IIP Inspection IIP Inspection IIP Inspection IIP Inspection IIP Inspection IIP Inspection IIP Inspection IIP Inspection IIIP Inspection IIP Inspection IIIP Inspection IIIP Inspection IIIP Inspection IIIP Inspection IIIP Inspection IIIP Inspection IIIP Inspection IIIP Inspection IIIP Inspection IIIP Inspection IIIP Inspection IIIP IIIIIIIIIIIIIIIIIIIIIIIIIIIIIIII | on Sei<br>Pro | vice Policy<br>duct Life Cy | cle        |          |
|    |                                  |       | -               |                |                                                                                                    |               |                             |            |          |

| N18000 | Search |
|--------|--------|
|        |        |

If you are not able to find the firmware on web-site. Please contact us (Technical Support) Be sure to look through the relaese notes before upgrading.

#### Software download

- RG-N18000\_RGOS11.0(4)B4P3\_CMII\_install Firmware \*\*\*\*
- RG-N18000\_RGOS11.0(4)B4P3\_CM\_install Firmware ####
- RG-N18000 Series Switch RGOS 11.0(1)B2T11\_CMII Firmware
- 3. Shut down EG attack defense function, or add the PC IP address for upgrading into management IP address.
  - A. Use WEB to upgrade

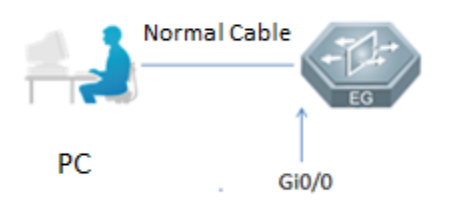

1. You can shut down attack defense function or add management IP address as below. If you have shut down 'Flow Attack Defense', you don't need to add management IP.

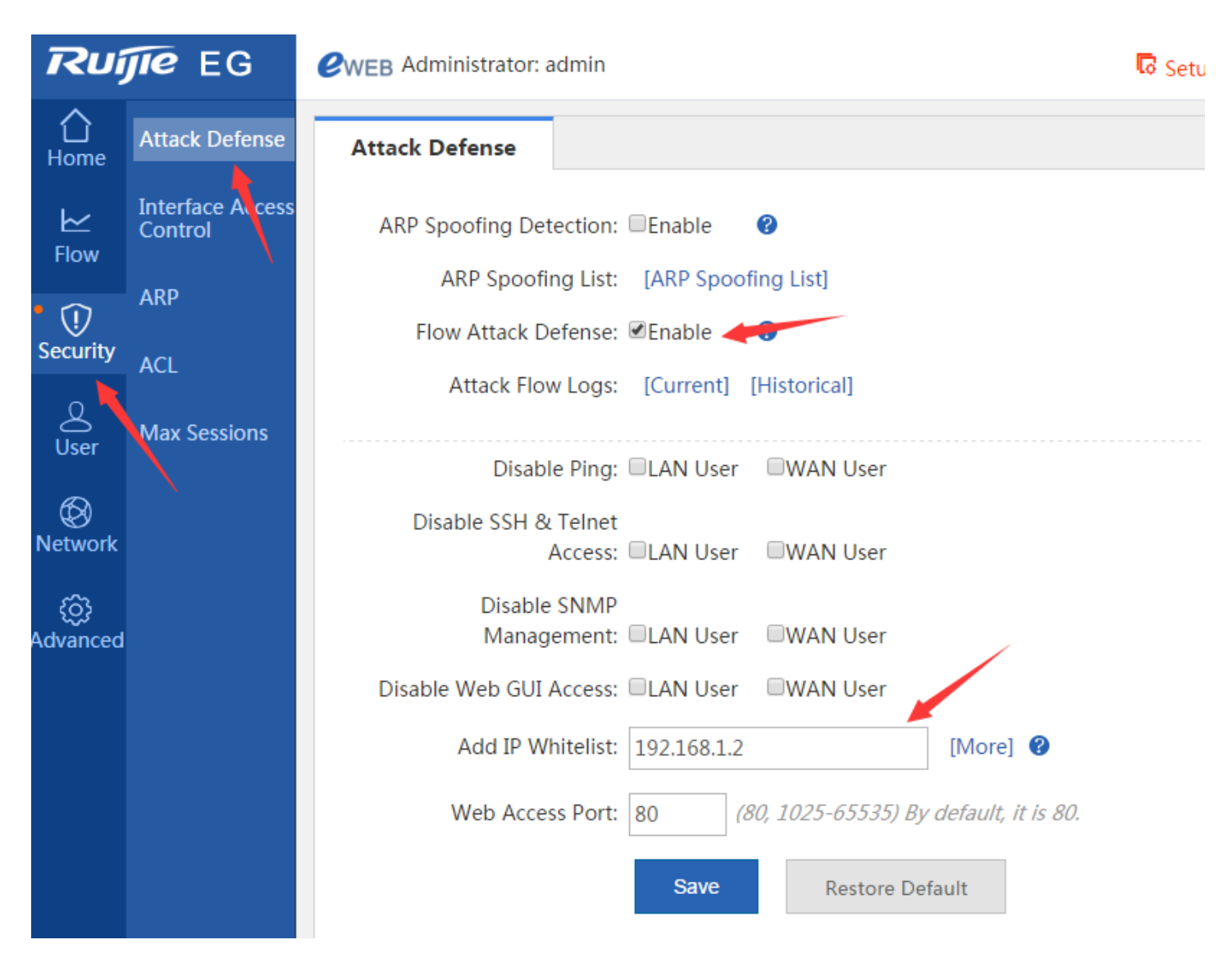

2. Then click 'Advanced', choose 'Upgrade', click 'Browse' to choose the upgrading file you downloaded then click 'Upgrade'. Note: Before choosing the upgrading file, you should change the file name as 'rgos.bin'.

After finishing upgrading, it prompt you to restart device, you should click 'OK'. After restarting, upgrading is successful.

| Rui            | IE EG                     | @WEB Administrator: admin                                                                                                    |
|----------------|---------------------------|----------------------------------------------------------------------------------------------------|
| Home           | System                    | System Upgrade                                                                                                    |
| ₩<br>Flow      | Upgrade                   | Note: You can click Software Version at Ruijie Networks website to download the latest upgrade file<br>upgrade until an upgrade success prompt is displayed. Otherwise, the upgrade fails. |
| ()<br>Security | Issue Collection          | Tip: 1. To upgrade the main program, name the file rgos.bin. Please ensure that the upgrade version                                                                                        |
| ی<br>User      | Connectivity<br>Detection | Local Upgrade       File     Choose File     No file chosen     Upgrade     Cancel                                                                                                    |
| Network        | Schedule                  |                                                                                                    |
| • @            | Central<br>Management     |                                                                                                    |
| Advanced       | VRRP                      |                                                                                                    |
|                | System Log                |                                                                                                    |
|                | Report                    |                                                                                                    |
| 1              |                           |                                                                                                    |

B. Use console to upgrade

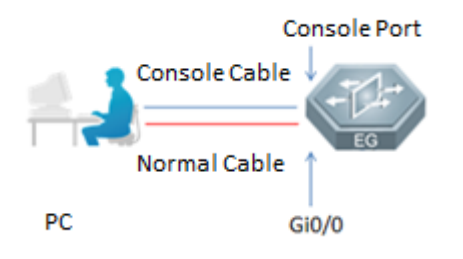

1. Change the file name as 'rgos.bin. Because of 11.X version is large, so using CLI to upgrade should download '3CDaemon' tftp tool. If you don't use this tool, it will lead to upgrading failure.

Note: Please check windows firewall, anti-virus software setting, system security and so on before upgrading. You can only open 1 TFTP server to prevent port conflicts.

2. Open 3CDaemon to run TFTP server and choose file location.

| TFTP Server                                       | Start Time              | Peer         | Bytes     | Status                            |
|---------------------------------------------------|-------------------------|--------------|-----------|-----------------------------------|
| $\mathbf{N}$                                      |                         | 3CDa         | emon      | Configuration                     |
| Configure TFIP Server                             | General Configuration   | TFTP Config  | uration   | FTP Profiles Syslog Configuration |
| TFTP Server is started.<br>Click here to stop it. | Create directory name   | s in incomin | g file re | quests? 🔽                         |
|                                                   | Allow overwrite of exis | ting files?  |           |                                   |
| Logging to Tftpd log.                             |                         |              |           |                                   |

3. Using console login device. Input command 'copy tftp://192.168.1.100/rgos.bin sata0:rgos.bin' and press 'Enter'.

Note: 192.168.1.100 is your computer IP address.

4. After importing main process, don't restart. Input command 'upgrade sata0:rgos.bin force' to update main process.

```
Ruijie#upgrade sata0:rgos.bin force
You use the force command, Are you sure?Continue [Y/n]y
Upgrade the device must be auto-reset after finish, are you sure upgrading now?[Y/n]y
*Aug 8 07:09:12: %7: Upgrade processing is 10%
Running this command may take some time, please wait.
```

5. You can input command 'show version' to check version information.

| EG20000 | E#show version   |   |                                                   |
|---------|------------------|---|---------------------------------------------------|
| System  | description      | : | Ruijie EASY GATEWAY(EG2000GE) by Ruijie Networks. |
| System  | start time       | : | 2014-08-19 16:44:36                               |
| System  | uptime           | : | 1:00:32:15                                        |
| System  | hardware version | : | 2.00                                              |
| System  | software version | : | EG_RGOS 11.1(1)B1                                 |
| System  | serial number    | : | 1234942570089                                     |
| System  | boot version     | : | 1.2.6                                             |

### 3.3 Password Recovery

Note:

1. Please prepare console cable ahead of time.

2. Password recovery will lead to device restart and break network. Please choose the time section allowing network broken.

Operation Steps:

Step 1-Open your PUTTY or other control softwares, press 'Enter' to enter user mode. (Ruijie>)

Step 2-Turn off the power then turn on, input 'ctrl+c' in PUTTY consecutively until following menu appear.

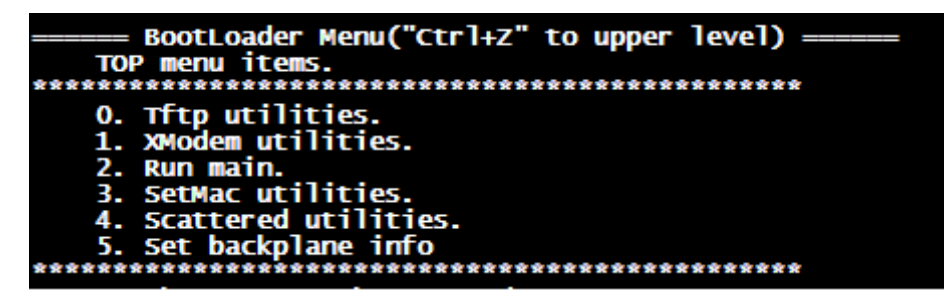

Step 3-Press 'ctrl+q' to enter uboot CLI, input command 'main\_config\_password\_clear' then press 'Enter'. After that device will restart, and don't need password to enter system this time.

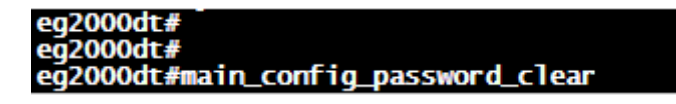

Step 4-Change your password in privileged mode. For example, in the following picture 1, we set new web management and CLI privileged mode password as 'ruijie' then input 'write' to save your configuration.

```
Ruijie#con t
Enter configuration commands, one per line. End with CNTL/Z.
Ruijie(config)#webmaster level 0 username admin password ruijie
password of user 'admin' is changed!
Ruijie(config)#enable_secret ruijie
% Unknown command.
Ruijie(config)#exit
*Sep 29 11:52:35: %SYS-5-CONFIG_I: Configured from console by console
Ruijie#write
Building configuration...
[OK]
Ruijie#
```

Step 5-You could access web page to confirm if it is successful.

### 3.4 Configuration Backups

Use WEB to backups

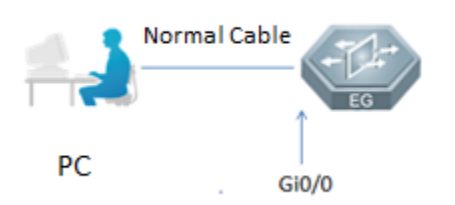

Click 'Advanced', choose 'System', choose 'Backup', click 'Export Config' and choose save location for configuration export. Click 'Scan...' and choose configuration file then click 'Import' for import.

| <b>∂</b><br>Home       | System                    | Change Password                                           | Restart                                 | Factory Reset                                             | Backup                                  | Syster       |
|------------------------|---------------------------|-----------------------------------------------------------|-----------------------------------------|-----------------------------------------------------------|-----------------------------------------|--------------|
| <mark>⊭</mark><br>Flow | Upgrao<br>Administrator   | Note: Do not close or refr<br>Tip: After the configuratio | esh the page duri<br>n is imported, ple | ng import. Otherwise, the<br>rase click Restart on the cu | import wij fail.<br>Irrent page to appl | ly the new c |
| (U)<br>Security        | Issue Collection          | Export Config                                             |                                         |                                                           | 1                                       |              |
| ی<br>User              | Connectivity<br>Detection | File                                                      | ~                                       | Scan Import                                               |                                         |              |
| $\otimes$              | Schedule                  | View Config                                               |                                         |                                                           |                                         |              |
| Network                | Central                   | View Config                                               |                                         |                                                           |                                         |              |
| Advanced               | V                         |                                                           |                                         |                                                           |                                         |              |
|                        | System Log                |                                                           |                                         |                                                           |                                         |              |

Use CLI to backups

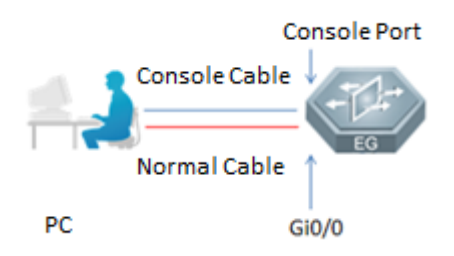

1. Open TFTP software in your computer.

| ed users: 0 |
|-------------|
|             |
|             |
|             |
|             |

2. Input command 'copy flash:config.text tftp://192.168.1.100/config.text', 192.16.1.100 is your computer IP address.

3. If you see the prompt 'Transmission success,file length 50281 bytes', it means successful.

### 3.5 Main Process Recovery (Layer Ctrl Upgrade)

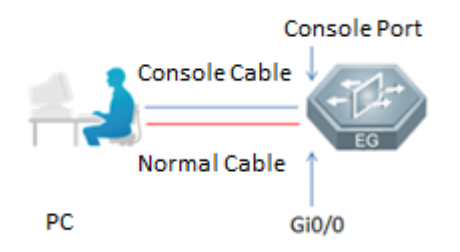

Note: If the main process of device is lost because of some reasons, please try to recover it through ctrl layer. Main process lost will lead to PWR and SYS light always on, but other port lights not on.

> Operation Steps:

Step 1-Download the main process from our official website. Detailed steps please refer to <u>4.2.2</u>.

Step 2-Change file name as 'rgos.bin'.

Step 3-Open 3CDaemon to run TFTP server and choose file location.

| TFTP Server                                       | Start Time              | Peer         | Bytes             | Status                                   |
|---------------------------------------------------|-------------------------|--------------|-------------------|------------------------------------------|
|                                                   |                         | 3CDa         | emon              | Configuration                            |
| Configure TFTP Server                             | General Configuration   | TFTP Config  | uration           | FTP Profiles   Syslog Configuration      |
| TFTP Server is started.<br>Click here to stop it. | Create directory name   | s in incomin | g file re<br>Choo | quests? ₽<br>se the location of upgradin |
|                                                   | Allow overwrite of exis | ting files?  |                   | Г                                        |

Step 4-Open PUTTY, turn off power then turn on. Input 'ctrl+c' in PUTTY consecutively until following menu appear.

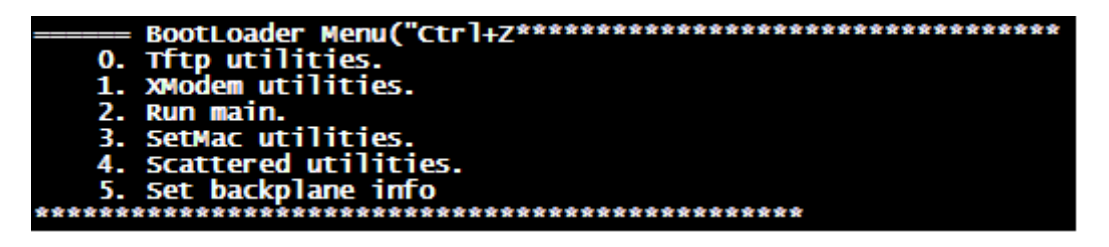

Step 5-Input '0' behind the prompt 'Press a key to run the command'.

Step 6-Then input '1' behind the prompt 'Press a key to run the command'. Input 'y' behind the prompt 'Determined to upgrade?'.

= BootLoader Menu("Ctrl+Z" to upper level) ====== Tftp utilities. \*\*\*\* Upgrade bootloader. Upgrade kernel and rootfs by install package. 2. Down to memory and jump to run. \*\*\*\*\* Press a key to run the command: 1 Plz enter the Local IP:[192.168.64.64]: 192.168.1.1 Plz enter the Remote IP:[192.168.64.1]: 192.168.1.100 Plz enter the Filename:[rgos.bin]: rgos.bin . done Un-Protected 1 sectors Erasing Flash... done Erased 1 sectors Writing to Flash... done . done Protected 1 sectors Auto-update from TFTP: trying update file 'rgos.bin' Using octeth3 device TFTP from server 192.168.1.100; our IP address is 192.168.1.1 Filename 'rgos.bin'. Load address: 0x20000000 Loading: WARNING: cvmx\_phys\_to\_ptr() passed a zero address WARNING: 32 MB received 64 MB received done Bytes transferred = 67783909 (40a4ce5 hex) Uncompressing 0x40a4563@0x20000782 to 0x5250910@0x240a4ce8 Uncompressed 0x5250910 bytes Get boot addr 0x0,len 0x0; kernel addr 0x241911b0,len 0x5c0000; rootfs addr 0x2475122c, len Package information: kernel version:2.6.32.a0ceb335d22d15 kernel target :eg2000dt rootfs version:1.0.0.dbf16980 rootfs target :eg2000dt Determined to upgrade? [Y/N]: y

Step 7-Press 'ctrl+z'back to upper menu. Input '2' behind the prompt 'Press a key to run the command' to restart and load main process.

Step 8-You could access web page to confirm if it is successful.

### 3.6 Factory Reset

Note:

- 1. After factory reset, existing configuration will be deleted.
- 2. Factory reset needs to restart.

3. If you can not login web page, please use CLI for factory reset.

#### Use WEB to factory reset

Click 'Advanced', choose 'System', choose 'Factory Reset', and then click 'Reset'.

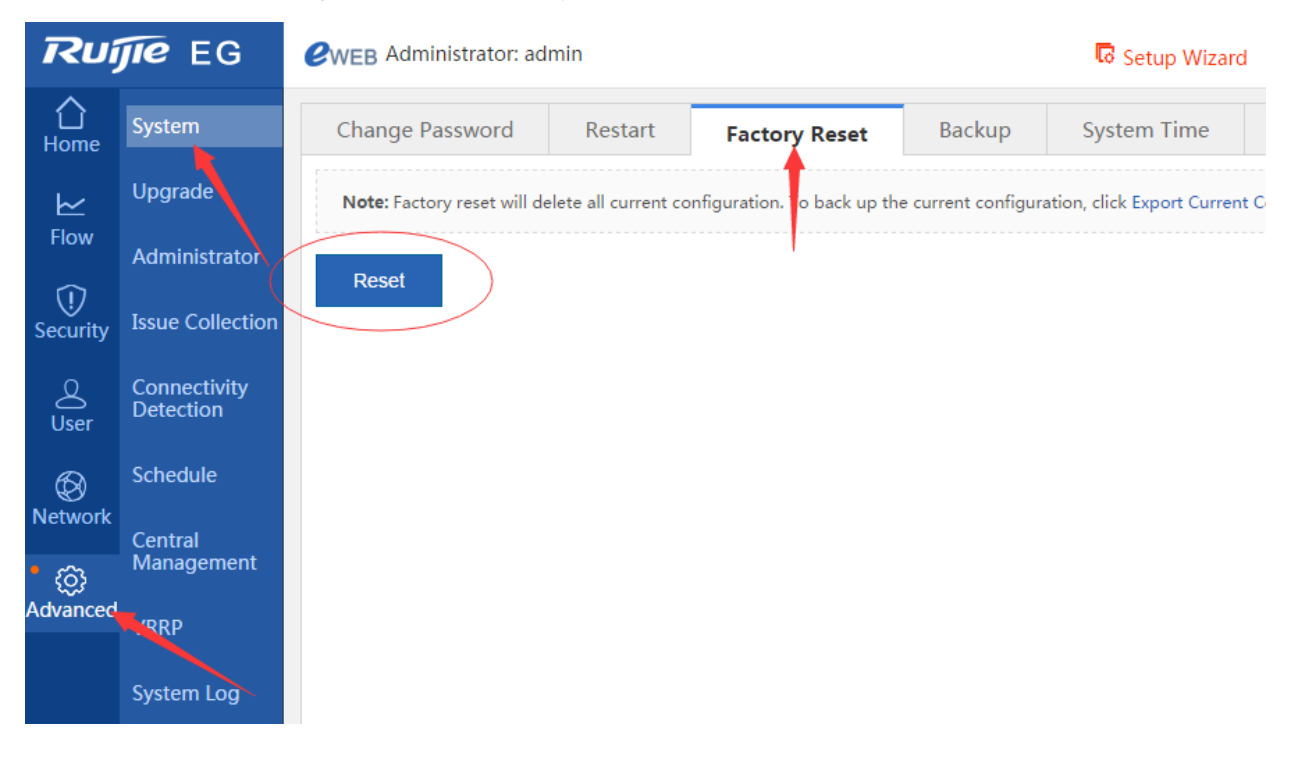

Use CLI to factory reset

Open PUTTY or other softwares (telnet is also OK). Input the command 'delete flash:config.text', and then press 'Enter'. Input 'y' behind the prompt 'Do you want to delete [Flash:/config.text]?', and then press 'Enter'.

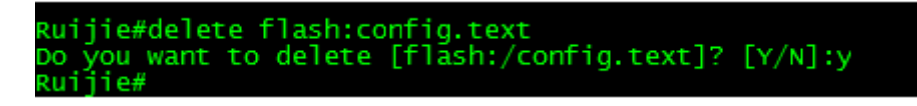

After that input the command 'reload' to restart device. Input 'y' behind the prompt 'Reload system?' and press 'Enter'. Device reloading will spend about 5 minutes.

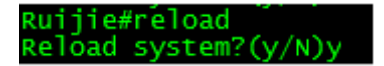

## 3.7 View Alarm Log

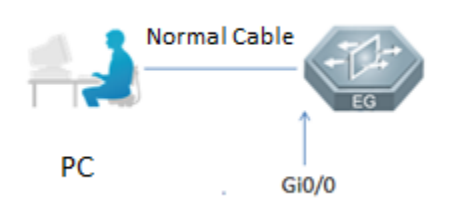

> Alarm Functions:

1. Flow Attack Alarm: If there are large number of flow alarm information existing and lasting long. We suggest turning on 'Attack Defense' funcition. If attacks are from intranet, you should check up if there is a virus in a host in your intranet. If attacks are from extranet, you should contact carrier to help you solve the problem.

2. Signature Database Alarm: There some applications lost in the new signature database, and you configured some strategies about these applications before, there will be an alarm here.

3. SATA Disk Alarm: There will not be an alarm appear here in normal status, if not please contact us.

- 4. Config File Alarm: Prompt you for the size of current configuration file.
- 5. Default Route Alarm: If you have no default route, it will have an alarm here.
- > Opreation Steps:

Step 1-If you find the 'Alarm' turn to be red or twinkle, please click it to check. (Normal status is black)

| Ruj              | <b>jie</b> eg  | <b>WEB</b> Administrator: admin                                      | रि Setup Wizard 🛎 Cookbook 📥 Alarm 📯 Online Service 🕞 Log Out                                                  |
|------------------|----------------|----------------------------------------------------------------------|----------------------------------------------------------------------------------------------------|
| <b>☆</b><br>Home | Homepage       | Homepage                                                             |                                                                                                    |
| <b>∠</b><br>Flow | Network Status | CPU:20.4% Memory Usage: 61.8% Disk Space:0.12%                       | Online Users: System Time: 2017-9-29 16:45:41<br>1 EG2000CE-I EG_RGOS 11.1(6)B19,<br>Release(04211810) Details |
| U<br>Security    | Setup Wizard   | Interface: All Interfaces  TI Total:2048MB Used:1266.48MB Free:781.5 | aces Over last 1h,Downlink Traffic peak value is 7.18Mbps (2017-09-29 16:17:50)                                |

Step 2-You can see which kinds of alarm appear; the alarm item will turn to be red either. Green means all are normal, just like the following picture.

| Flow Attack Alarm            |
|------------------------------|
| No alarm log unread          |
| Historical Alarm             |
|                              |
| Signature Database Alarm     |
| No alarm log unread          |
| All Alarms                   |
|                              |
| SATA Disk Alarm              |
| SATA disk operational        |
|                              |
|                              |
|                              |
| Config File Alarm            |
| Config file size: 10.3KB     |
|                              |
| Default Route Alarm          |
| 1 default route(s) available |

## 3.8 System Log View and Export

Click 'Advanced', choose 'System Log', choose 'System Log'. If you want to view syslog, you should click 'Update' and then start scanning it.

You can export syslog by click 'Export Log', it will packet the log information and download in your computer.

Note:

1. Sever Log: You can associate EG to your log sever by configuring this function. In that case, your log server will record designated log by you.

2. Local Log: You can save flow-log or NAT-log in the disk of device.

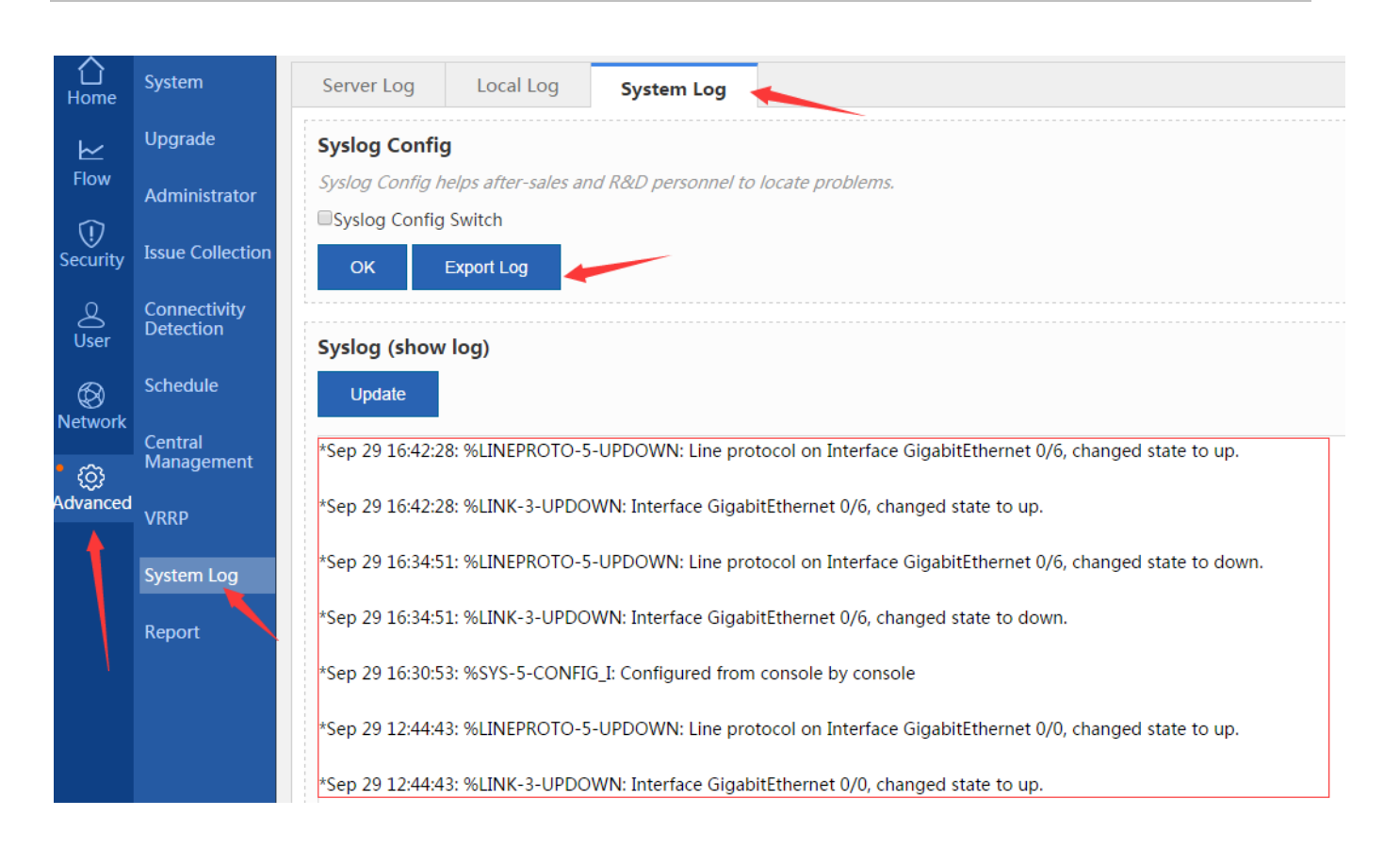

### 3.9 Change Password

Note: Device only has web management password when leaving factory. Default user and password are 'admin' for web management.

> Use WEB to change password

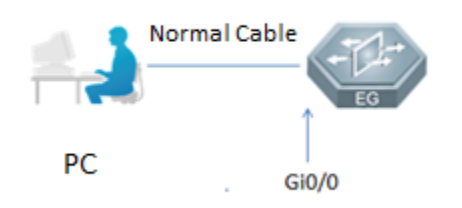

Click 'Advanced', choose 'System', and choose 'Change Password'. You can change your web management and telnet password here. CLI privileged mode password is the same as telnet password, if you don't set other configurations by CLI.

| Ruí          | JIE EG                    | <b>WEB</b> Administrator: adr     | nin               |                            |           | Setup Wizard | <b>*</b> ( |
|--------------|---------------------------|-----------------------------------|-------------------|----------------------------|-----------|--------------|------------|
| <b>h</b> ome | System                    | Change Password                   | Restart           | Factory Reset              | Backup    | System Time  | Enhan      |
| ۲            | Upgrade                   | <b>Note:</b> User admin has all p | ermissions to con | figure and view device inf | ormation. |              |            |
| Flow         | Administrator             | Login Password Setti              | ngs               |                            |           |              |            |
| Security     | Issue Collection          | User Nam                          | ie: admin         |                            |           |              |            |
| Q<br>User    | Connectivity<br>Detection | New Passwor                       | d:                | *                          |           |              |            |
|              | Schedule                  | Confirm Passwor                   | d:                | *                          |           |              |            |
| • @          | Central<br>Management     |                                   | Save              | Clear                      |           |              |            |
| Advanced     | VRRP                      | Telnet Password Sett              | ings              |                            |           |              |            |
|              | Lystem Log                | New Passwor                       | d:                | *                          |           |              |            |
|              | Report                    | Confirm Passwor                   | d:                | *                          |           |              |            |
|              |                           |                                   | Save              | Clear                      |           |              |            |

> Use CLI to change password

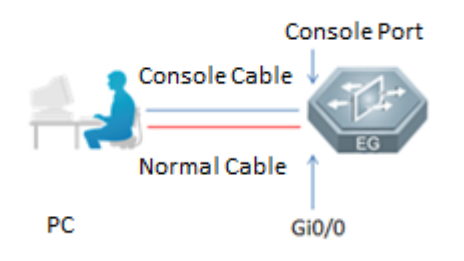

#### Ruijie#configure

| Ruijie(config)#webmaster level 0    | username admin password ruijie | //change admin password as ruijie |
|-------------------------------------|--------------------------------|-----------------------------------|
| Ruijie(config)#enable secret ruijie | //change privile               | eged mode password as ruijie      |
|                                     |                                |                                   |

Ruijie(config)#line vty 0 4

Ruijie(config-line)#password ruijie

Ruijie(config-line)#end

Ruijie#write

//change telnet password as ruijie

## 3.10 Administrator Authority Setting

Note:

1. If your company has many administrators, in charge of different functions. You can use this function to configure.

2. These administrators can use web to login, but can not login by telnet.

3. These administrators can change their own passwords, but can not change admin's password. If these new administrators foreget their passwords, you can login admin to reset.

| <b>∱</b><br>Home | System                    | Administrator                                                      |   |
|------------------|---------------------------|--------------------------------------------------------------------|---|
| ⊵                | Upgrade                   | +Add Admin                                                         |   |
| Flow             | Administrator             | User 🗮 Add Admin                                                   | × |
| ()<br>Security   | Issue Collection          | Input user name for new administrators.         User Name:       * |   |
| ے<br>User        | Connectivity<br>Detection | Show No: 10 Total Count'0                                          |   |
|                  | Schedule                  | Confirm Password:                                                  |   |
| Network          | Central<br>Management     | Permission: + Call Pages<br>Distribute appropriate permissions.    |   |
| Advanced         | VRRP                      | OK Cancel                                                          |   |
|                  | System Log                |                                                                    |   |
|                  | Report                    |                                                                    |   |

You can click 'edit to reset password. Only inputting a new password and then confirming is ok.

#### +Add Admin

| User Name                    | Action                               |
|------------------------------|--------------------------------------|
| Arron                        | Edit Delete                          |
| Show No.: 10 • Total Count:1 | I∢ First ∢ Pre 1 Next ▶ Last ▶I 1 GO |

## 4 EG Quick Start

## 4.1 EG2100-P Quick Start Guide

### 4.1.1 Setup via EG local Web

#### 1) Modify the IP address of PC.

IP address: 192.168.1.x (except 192.168.1.1)

Subnet mask: 255.255.255.0

Default gateway: 192.168.1.1 (default LAN IP)

2) Connect the PC to any port (except WAN0) on the device.

#### 3) Visit http://192.168.1.1 by Chrome browser.

| 192.168.1.1 |                                                             |  |
|-------------|-------------------------------------------------------------|--|
|             | Ruijie                                                      |  |
|             | Easy Gateway<br>Multi-Function, Easy Management, Low        |  |
|             | Internet Explorer 10/11, Google Chrome, Firefox Recommended |  |
|             | Please enter the username                                   |  |
|             | Please enter the password                                   |  |
|             | Log In                                                      |  |
|             | Forgot password?                                            |  |

4) Enter the username and password on the login page and click "Log In".

Default Username: admin

Default Password: admin

5) Change the password at the first login.

| Ruffie EG2100-P Config Wizard |              |              |              |  |
|-------------------------------|--------------|--------------|--------------|--|
|                               | Reset Pwd    |              |              |  |
|                               | Please       | reset the ad | min password |  |
|                               |              | User Name:   | admin        |  |
|                               | New Passw    | vord:        |              |  |
|                               | Confirm Pase | sword:       |              |  |
|                               |              | Next         |              |  |
|                               |              |              |              |  |

Select a scenario.

| EG2100-P Config Wizard |              |                                    |                                                                      |  |
|------------------------|--------------|------------------------------------|----------------------------------------------------------------------|--|
|                        | Contract Pwd | Scenario                           |                                                                      |  |
|                        |              | Select S                           | Scenario                                                             |  |
|                        | Ge<br>Appl   | neral<br>licable to all scenarios. | S&M Enterprise<br>Applicable to small &<br>medium sized enterprises. |  |
|                        |              |                                    |                                                                      |  |

Configure the WAN port (DHCP, Static IP or PPPoE).

It is not recommended to change the IP of LAN port; otherwise, you may need to log in and configure again. After wizard completes, you can configure LAN port on the interface configuration page.

|                    | Reset Pwd Scenario Interface Finish           |
|--------------------|-----------------------------------------------|
|                    |                                               |
|                    | Gi0/0                                         |
|                    | WAN Port:                                     |
|                    | WAN0(Gi0/0) : Static IP Address •             |
|                    | Interface IP: PPPoE - Submask - Next Hop      |
|                    | GI0/2<br>LAN Port:                            |
|                    | LAN2-LAN7(Gi0/2): 192.168.1.1 - 255.255.255.0 |
|                    | Previous Next                                 |
|                    |                                               |
| EG2100-P Config Wi | zard                                          |
|                    | Ø Ø Ø0                                        |
|                    | Reset Pwd Scenario Interface Finish           |
|                    | N/.                                           |
|                    |                                               |
|                    |                                               |

6) Click Dashboard to open the homepage, or click Interface to enter the interface configuration page. If the WAN port is connected to the Internet, you can access the Internet now and add the EG to the Cloud.

| Rujje EG2100-P Config Wizard |                    |               |                |        |  |
|------------------------------|--------------------|---------------|----------------|--------|--|
|                              | Contract Reset Pwd | 🥪<br>Scenario | 🥪<br>Interface | Finish |  |
|                              |                    | G             | 2              |        |  |
|                              |                    | Operation s   | ucceeded.      |        |  |
|                              |                    | Dashb         | pard           |        |  |
|                              |                    | Interf        | ace            |        |  |

### 4.1.2 Setup via Mobile App (Recommended)

#### 4.1.2.1 Configure WAN Uplink Port

1) Connect AP710 to any of LAN1-LAN7 ports on EG2100-P. After AP is powered on, it will broadcast the default SSID: RJ-xxxxxx (xxxxxx is the last six digits of EG2100-P SN).

2) Launch Ruijie Cloud App, tap Tool menu, and tap Gateway Setup to start the Gateway Quick Setup, as shown below:

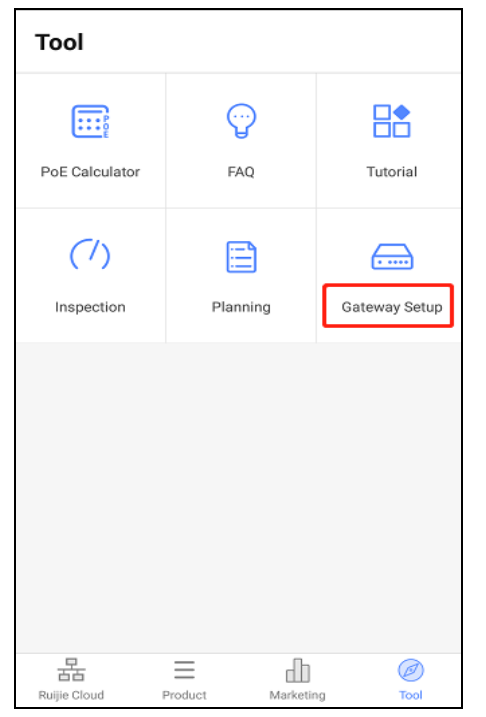

3) Log in with the default account (username: admin, password: admin).

| ← Gateway Quick Setup                                                             | ← Gateway Quick Setup                                                      |
|-----------------------------------------------------------------------------------|----------------------------------------------------------------------------|
| Access the Internet                                                               | RJ XXXXX<br>WV:F1 1224<br>WV:F1 1224                                       |
| Power on the device and connect the AP to any<br>port(except WAN0) on the device. | Access the WiFi network(SSID) D L XXXXXX XXXXXX                            |
| Next                                                                              | indicates the last six digits of the device S/N code.                      |
|                                                                                   | On the login page,<br>enter the default username admin and password admin. |
|                                                                                   | Start                                                                      |
| Start 😔                                                                           |                                                                            |
| ← Gateway Quick Setup                                                             |                                                                            |
| Ruíjie                                                                            |                                                                            |
| EasyGate<br>Multi-Function, Easy Management, Low<br>Cost                          |                                                                            |
| Please enter the username admin                                                   |                                                                            |
| Please enter the password admin                                                   |                                                                            |
| Log In                                                                            |                                                                            |
|                                                                                   |                                                                            |

4) Reset the Web management password, and tap Next (Note: This password is required when you add EGs by scanning the QR-code).

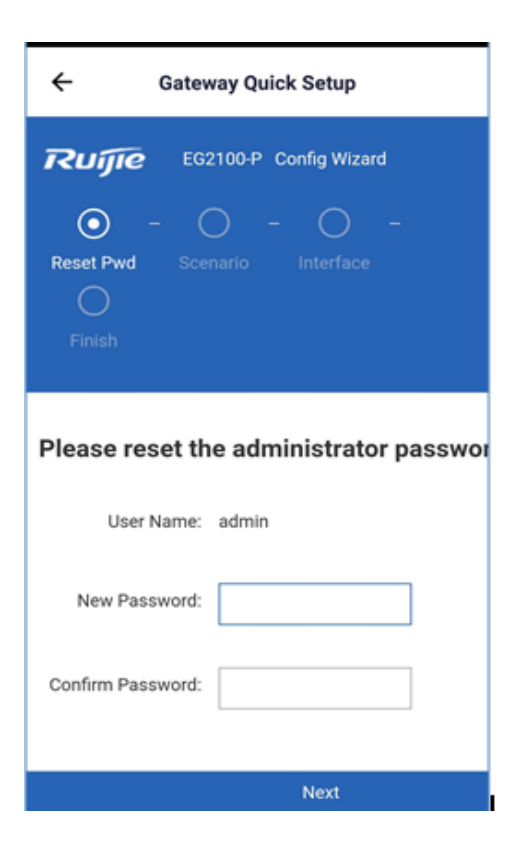

5) Select a Scenario. If you select the S&M Enterprise, Flow Control Configuration will be added to the wizard. Here you can just tap Next to enter the Interface settings.

| ← Gateway                                  | Quick Setup                                                                |
|--------------------------------------------|----------------------------------------------------------------------------|
| Reset Pwd Scenario<br>Finish               | -P Config Wizard<br>– O –<br>Interface                                     |
| Select                                     | Scenario                                                                   |
| General<br>Applicable to all<br>scenarios. | S&M<br>Enterprise<br>Applicable to small &<br>medium sized<br>enterprises. |
| Previous                                   | Next                                                                       |

6) Configure the WAN port (PPPoE, Static IP or DHCP), tap Next and wait for about 5 seconds until a success message is displayed. (Note: After the message is displayed, EG will restart).

| ← Gateway Quick Setup                                                                                                    |                                                                                                    |
|----------------------------------------------------------------------------------------------------|----------------------------------------------------------------------------------------------------|
| EG2100-P       Config Wizard         Image: Config Wizard       Image: Config Wizard         Image: Config Wizard       Image: Config Wizard         Image: Config Wizard                                                                                                    |                                                                                                    |
| Gi0/0<br>WAN Port: WANO<br>WANO(Gi0/0): DHCP •                                                                                                    |                                                                                                    |
| Gi0/2<br>LAN Port:<br>LAN2-LAN7                                                                                                    | ← Gateway Quick Setup                                                                                                    |
| EG2100-P Config Wizard<br>Conversional Conversional Conversional Conversional Conversional Conversional Conversional Conversional Conversional Conversion Conversional Conversion Conversional Conversion Conversional Conversion Conversional Conversional Co | Frequence       EG2100-P       Config Wizard         Image: Config Wizard       Image: Config Wizard         Image: Config Wizard       Image: Config Wizard         Image: |
| DeliveringPlease do not perform any operation.                                                                                                    | Operation succeed! Now you can add<br>and manage the gateway in Ruijie<br>Cloud.                                                                                                    |

7) The initial configuration complete. Now you can create the network and add devices on App.

#### 4.1.2.2 Add Network and Device

1) Open the Ruijie Cloud App, tap Create Network, and enter the network name and SSID.

| Networks      | Devices              | Clients | hlaturadu   | 1            |  |
|---------------|----------------------|---------|-------------|--------------|--|
| 12            | Ordine/Total<br>0/15 | 0       | Network:    |              |  |
| Total Alarms: | 5 New Alarms: 1      | 3       | SSID:       | @Ruijie-WiFi |  |
|               |                      |         | Encryption: |              |  |
| levices       |                      |         |             |              |  |
| /             |                      |         |             | Create       |  |
|               | 15                   |         |             |              |  |
|               |                      |         |             |              |  |
|               | DEVICES              |         |             |              |  |
|               | DEVICES              |         |             |              |  |

2) After the network is created, enter the network and tap Add Device to add AP and EG2100-P by scanning the QR code (AP SN/MAC) on the back of the device. (Note: When adding an EG, you need to enter its Web management password.)

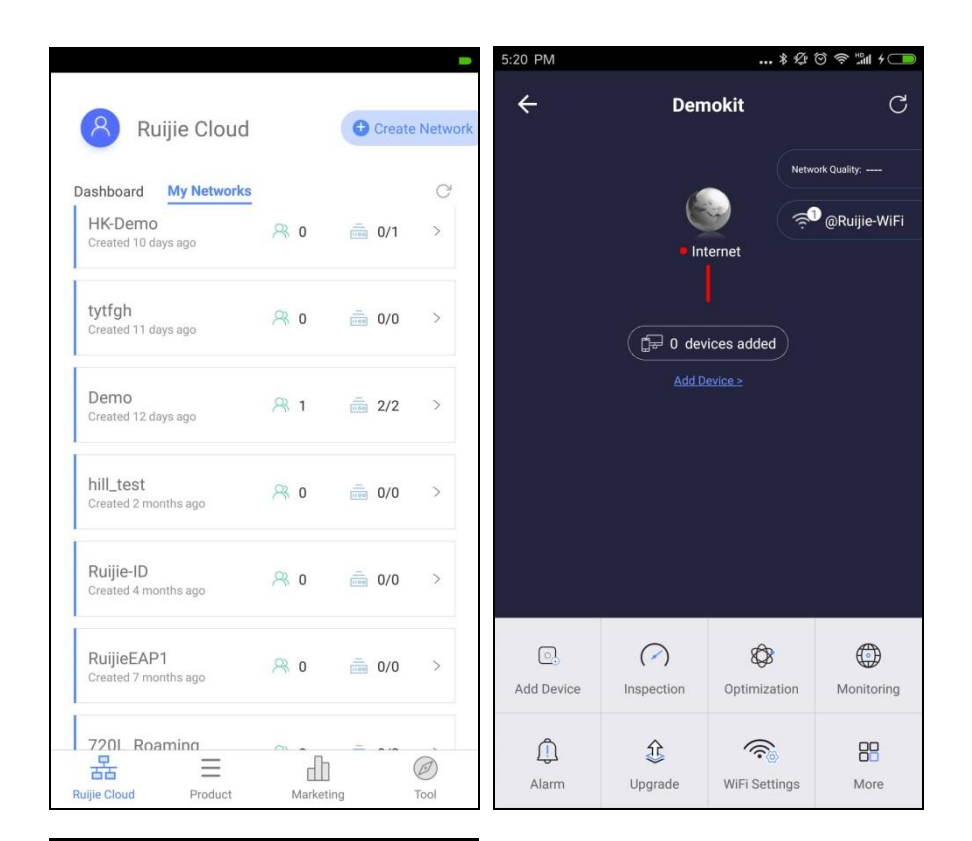

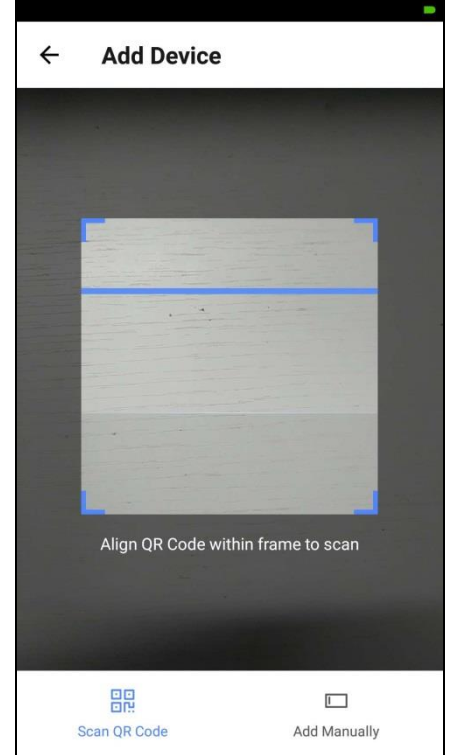

3) Wait for about 3 to 5 minutes, and you can see the online status of AP and EG devices.
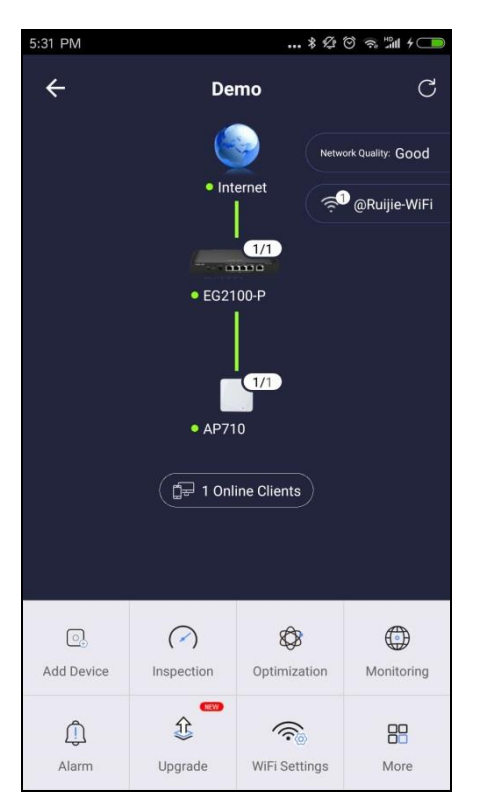

The SN/MAC QR-Code demo on the back of AP:

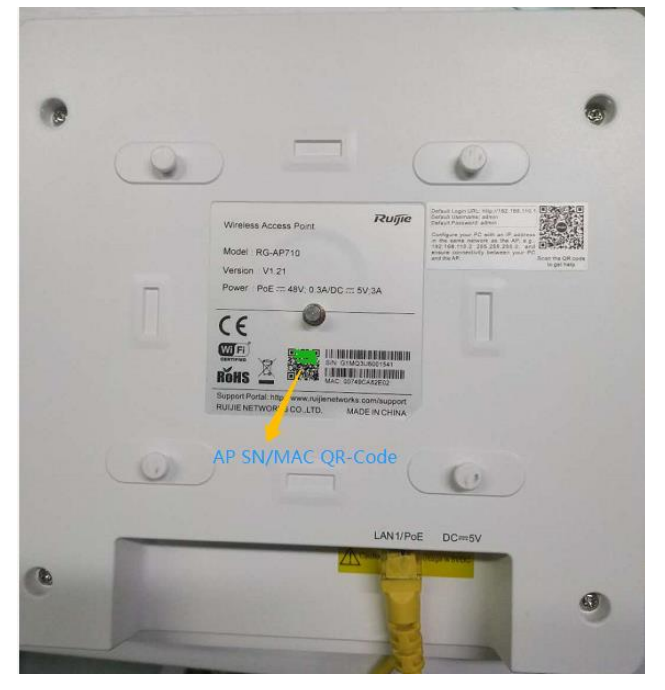

#### 4.1.2.3 Access EG Web from Cloud

1) After an EG comes online on the Ruijie Cloud, you can visit its eWeb page for advanced configuration. Select the EG in the Gateway List, and click eWeb.

|     | Ruíjie 🛆                           | мо    | NITORING                  | CONFIGUI      | RATION   | MAINTENAN                                                                                                    | ICE •          |               |         |                                         |                     | °¤            |
|-----|------------------------------------|-------|---------------------------|---------------|----------|----------------------------------------------------------------------------------------------------|----------------|---------------|---------|-----------------------------------------|---------------------|---------------|
|     | DASHBOARD                          | ALL \ | <ul> <li>testi</li> </ul> | ng Y Q        |          |                                                                                                    |                |               |         |                                         |                     | Time Zone     |
| 8   | ALARM                              | Gate  | way List                  |               |          |                                                                                                    |                |               |         |                                         |                     | -             |
| ١LL | ANALYSIS                           | Add G | uteway (W                 | More - 1 Sele | cted     |                                                                                                    |                |               |         |                                         |                     | (             |
|     | Quality<br>Traffic<br>Access Point |       | Status                    | , SN          | Alas     | MGMT IP                                                                                                    | MAC            | Public IP     | Group   | Firmware Version                        | Offline Time        | Model         |
|     | Switch<br>Client                   |       | Online 😳                  | H1MSC0M000172 | E62100-P | 192 168 30 2                                                                                                    | 8005.8857.eddf | 112.54.33.113 | testing | EG_RGDS 11 9(1)B11S1, Release(06142521) | 2019-03-25 20:35:00 | EG2100-P      |
|     |                                    |       |                           |               |          |                                                                                                    | First          | Previous      | Page 1  | of 1 Next Last                          |                     |               |
| -   | DEVICE                             |       |                           |               |          |                                                                                                    |                | in.           |         |                                         |                     |               |
|     | Access Point                       |       |                           |               |          | 1                                                                                                    |                |               |         |                                         |                     |               |
|     | Gateway                            |       |                           |               |          | and a state of the state of the | -              |               | These   |                                         |                     |               |
| 2   | CLIENT                             |       |                           |               |          |                                                                                                    |                |               | -       |                                         | Mark Inc.           | Contractor of |

2) After the tunnel is created, the Web management page will open automatically, as shown below:

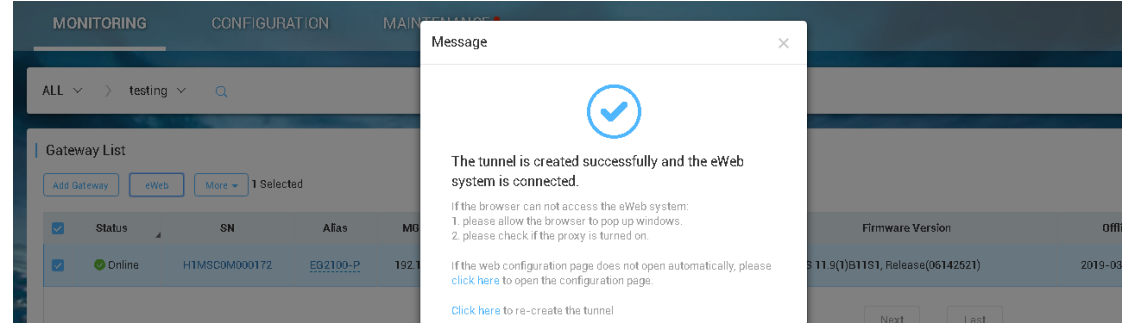

3) If the following information is displayed, click Proceed to enter the eWeb system.

| $\leftarrow$ | G | A Not secure | https://35.197.154.215:11267/autologin.php?key=dXNIcm5hbWU9YWRtaW4mcGFzc3dvcmQ9cnVpamIIMTIz                                                                                                | ☆ | R | : |
|--------------|---|--------------|----------------------------------------------------------------------------------------------------|---|---|---|
|              |   |              |                                                                                                    |   |   |   |
|              |   |              |                                                                                                    |   |   |   |
|              |   |              |                                                                                                    |   |   |   |
|              |   |              | <b>A</b>                                                                                                    |   |   |   |
|              |   |              |                                                                                                    |   |   |   |
|              |   |              | Your connection is not private                                                                                                    |   |   |   |
|              |   |              | Attackers might be trying to steal your information from <b>35.197.154.215</b> (for example, passwords, messages, or credit cards). <u>Learn more</u>                                      |   |   |   |
|              |   |              | NET::ERR_CERT_AUTHORITY_INVALID                                                                                                    |   |   |   |
|              |   |              | Help improve Safe Browsing by sending some <u>system information and page content</u> to Google.<br><u>Privacy policy</u>                                                                  |   |   |   |
|              |   |              | Hide advanced Back to safety                                                                                                    |   |   |   |
|              |   |              | This server could not prove that it is <b>35.197.154.215</b> ; its security certificate is not trusted by your computer's operating system. This may be caused by a misconfiguration or an |   |   |   |
|              |   |              | Proceed to 35.197.154.215 (unsafe)                                                                                                    |   |   |   |
|              |   |              |                                                                                                    |   |   |   |

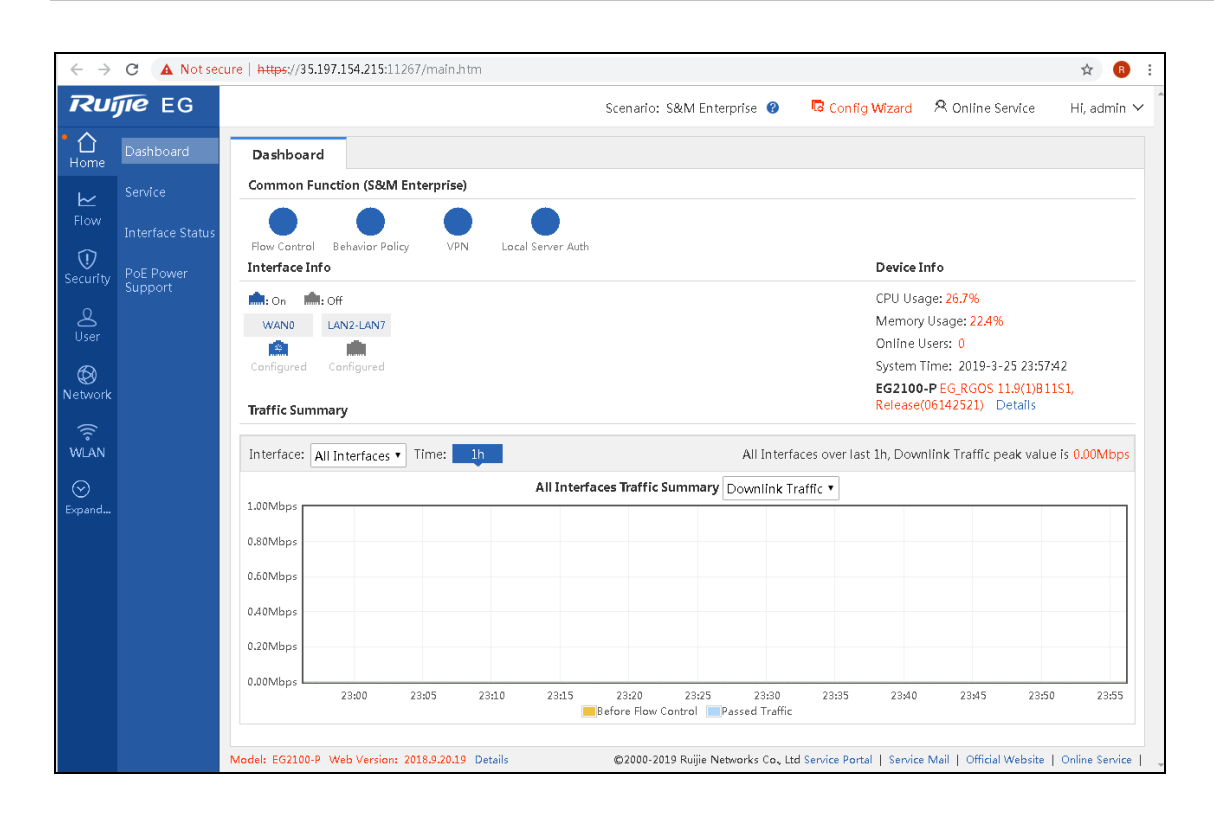

# 4.2 EG3000 Series Quick Start Guide

### 4.2.1 WAN Uplink Quick Setup

- 1) Modify the IP address of PC.
  - IP address: 192.168.1.x (except 192.168.1.1) Subnet mask: 255.255.255.0

Default gateway: 192.168.1.1 (default LAN IP)

- 2) Connect the PC to any port (except WAN0) on the device.
- 3) Visit http://192.168.1.1 by Chrome browser.

| 192.168.1.1<br>Ruijie                                                                                                    |
|----------------------------------------------------------------------------------------------------|
| Easy Gateway<br>Multi-Function, Easy Management, Low<br>Cost<br>Internet Explorer 10/11, Google Chrome, Firefox<br>Recommended |
| Please enter the username Please enter the password                                                                            |
| Log In<br>Forgot password?                                                                                                    |

4) Enter the username and password on the login page and click "Log In".

Default Username: admin

Default Password: admin

5) Change the password at the first login.

| Ruijie EG3250 Config Wizard |                                                   |
|-----------------------------|---------------------------------------------------|
| f                           | Neset Pwd     Scenario     Interface     Finish   |
|                             | Please reset the admin password. User Name: admin |
|                             | New Password: Confirm Password:                   |
|                             | Next                                              |
|                             |                                                   |

Select a scenario.

| Reset Pwd | Scenario                                       |                                                                                 |  |
|-----------|------------------------------------------------|---------------------------------------------------------------------------------|--|
|           | Select S                                       | Scenario                                                                        |  |
| G         | i <b>eneral</b><br>oplicable to all scenarios. | <b>S&amp;M Enterprise</b><br>Applicable to small &<br>medium sized enterprises. |  |
|           |                                                |                                                                                 |  |
|           |                                                |                                                                                 |  |

Configure the WAN port (DHCP, Static IP or PPPoE).

It is not recommended to change the IP of LAN port; otherwise, you may need to log in and configure again. After wizard completes, you can configure LAN port on the interface configuration page.

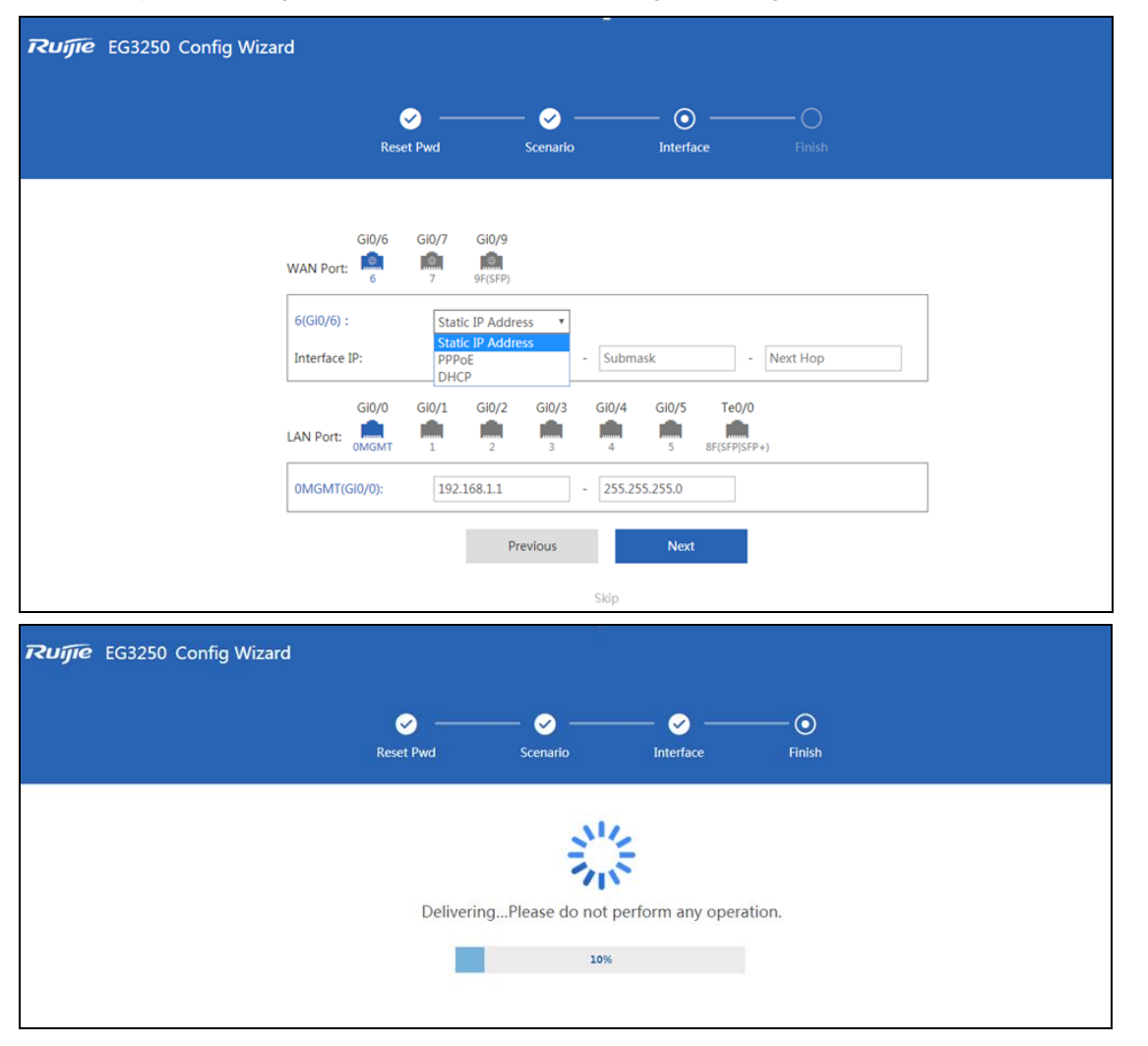

6) Click Dashboard to open the homepage, or click Interface to enter the interface configuration page. If the WAN port is connected to the Internet, you can access the Internet now and add the EG to the Cloud.

| EG3250 Config Wizard |           |               |                |        |  |
|----------------------|-----------|---------------|----------------|--------|--|
|                      | Reset Pwd | 🥪<br>Scenario | Interface      | Finish |  |
|                      |           | (~            | $\overline{)}$ |        |  |
|                      |           | Operation s   | succeeded.     |        |  |
|                      |           | Dashb         | oard           |        |  |
|                      |           | Inter         | face           |        |  |

### 4.2.2 Add Device to Ruijie Cloud

1) Open the Ruijie Cloud App, tap Create Network, and enter the network name and SSID.

| Networks      | Devices<br>Orderer/Total | Clients | Network:    |              |  |
|---------------|--------------------------|---------|-------------|--------------|--|
| Total Alarms: | 5 New Alarms: 3          |         | SSID:       | @Ruijie-WiFi |  |
| evices        |                          |         | Encryption: |              |  |
|               |                          |         |             | Create       |  |
|               | 15                       |         |             |              |  |
|               | DEVICES                  |         |             |              |  |
|               |                          | <u></u> |             |              |  |

2) After the network is created, enter the network and tap Add Device to add AP and EG3250 by scanning the QR code (AP SN/MAC) on the back of the device (Note: There is no QR code behind EG3000UE/XE, so please manually enter SN). When adding an EG, you need to enter its Web management password.

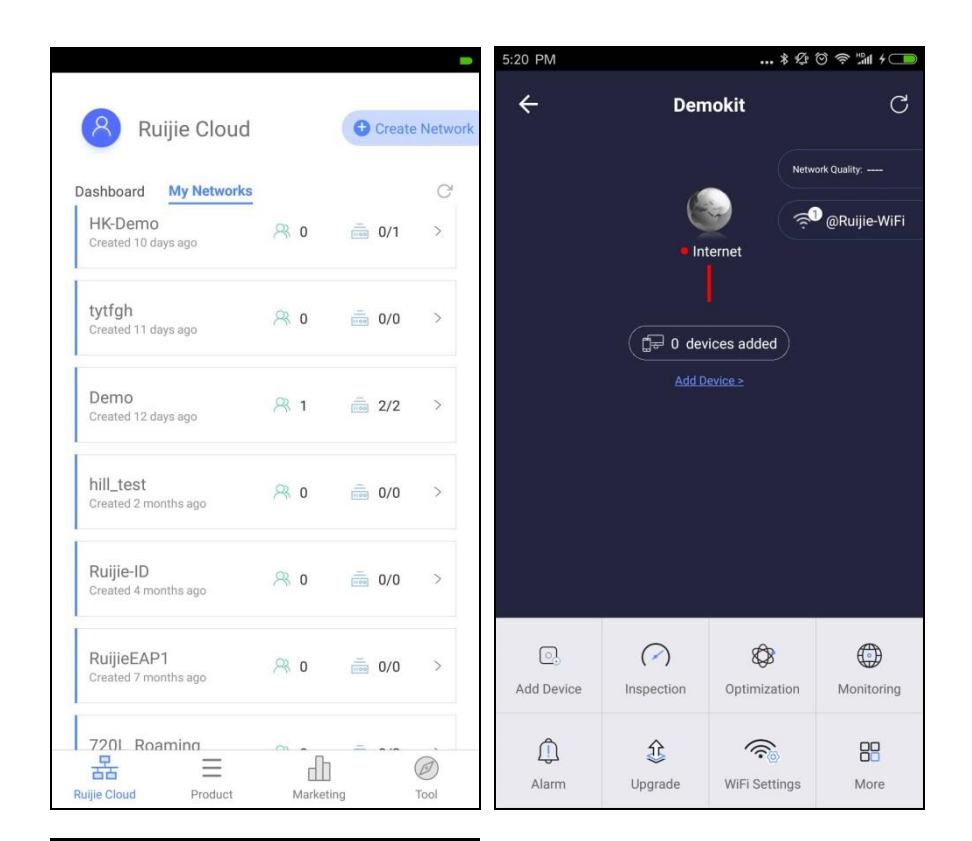

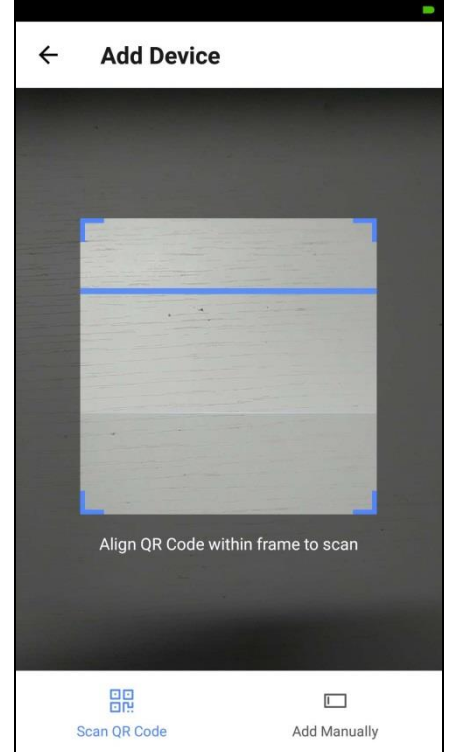

3) Wait for about 3 to 5 minutes, and you can see the online status of EG device.

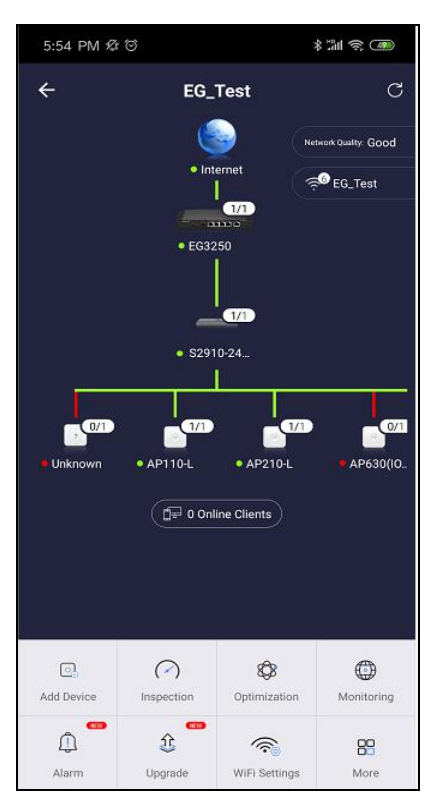

The SN/MAC QR-Code demo on the back of EG:

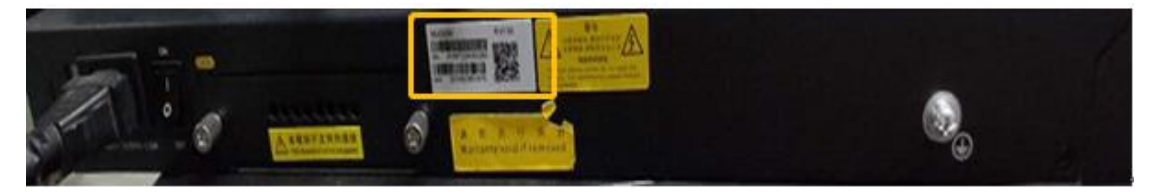

### 4.2.3 Access EG Web from Cloud

1) After an EG comes online on the Ruijie Cloud, you can visit its eWeb page for advanced configuration. Select the EG in the Gateway List, and click eWeb.

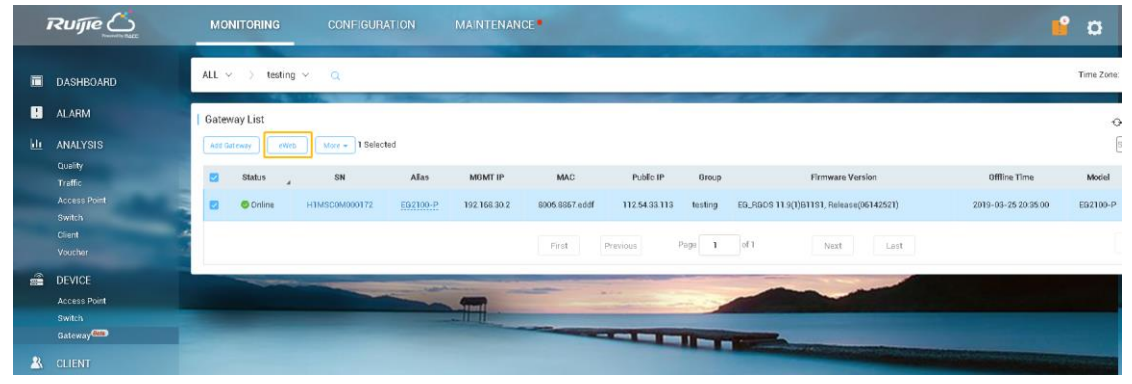

2) After the tunnel is created, the Web management page will open automatically, as shown below:

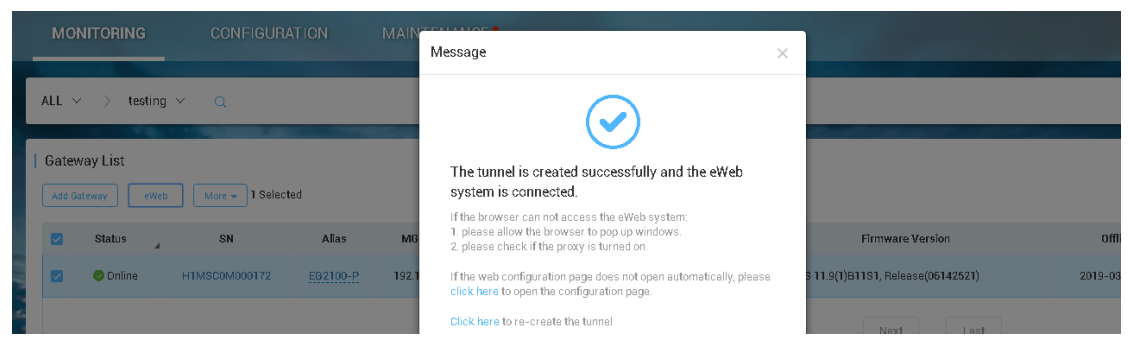

3) If the following information is displayed, click Proceed to enter the eWeb system.

| ← → C ▲ Not secure | https://35.197.154.215:11267/autologin.php?key=dXNIcm5hbWU9YWRtaW4mcGFzc3dvcmQ9cnVpamIIMTIz                                                           | \$<br>R | : |
|--------------------|----------------------------------------------------------------------------------------------------|---------|---|
|                    |                                                                                                    |         |   |
|                    |                                                                                                    |         |   |
|                    | A                                                                                                    |         |   |
|                    |                                                                                                    |         |   |
|                    | Your connection is not private                                                                                                    |         |   |
|                    | Attackers might be trying to steal your information from <b>35.197.154.215</b> (for example, passwords, messages, or credit cards). <u>Learn more</u> |         |   |
|                    | NET::ERR_CERT_AUTHORITY_INVALID                                                                                                    |         |   |
|                    | Help improve Safe Browsing by sending some <u>system information and page content</u> to Google.<br><u>Privacy policy</u>                             |         |   |
|                    | Hide advanced Back to safety                                                                                                    |         |   |
|                    | This server could not prove that it is 35.197.154.215; its security certificate is not trusted                                                        |         |   |
|                    | by your computer's operating system. This may be caused by a misconfiguration or an<br>attacker intercepting your connection.                         |         |   |
|                    | Proceed to 35.197.154.215 (unsafe)                                                                                                    |         |   |

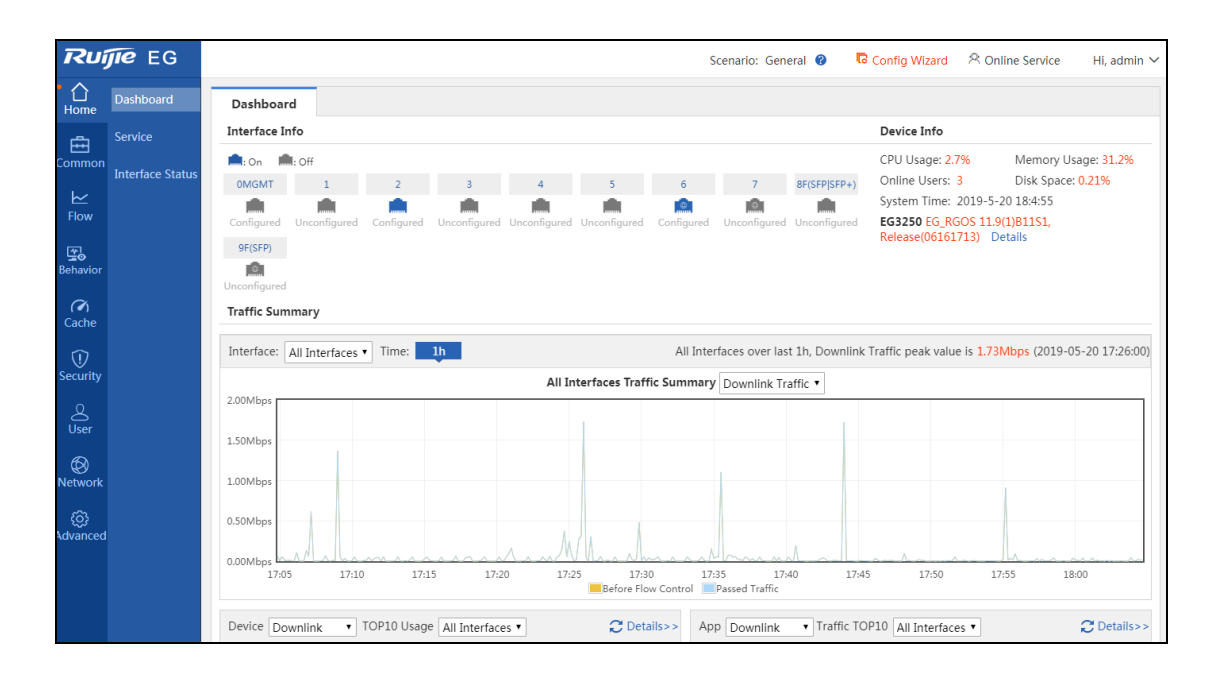

# **5** Basic Function Configuration

# 5.1 WAN Load Balance

The load balancing function distributes the data to multiple WAN interfaces to avoid the traffic congestion and provide redundancy.

## **Network Topology**

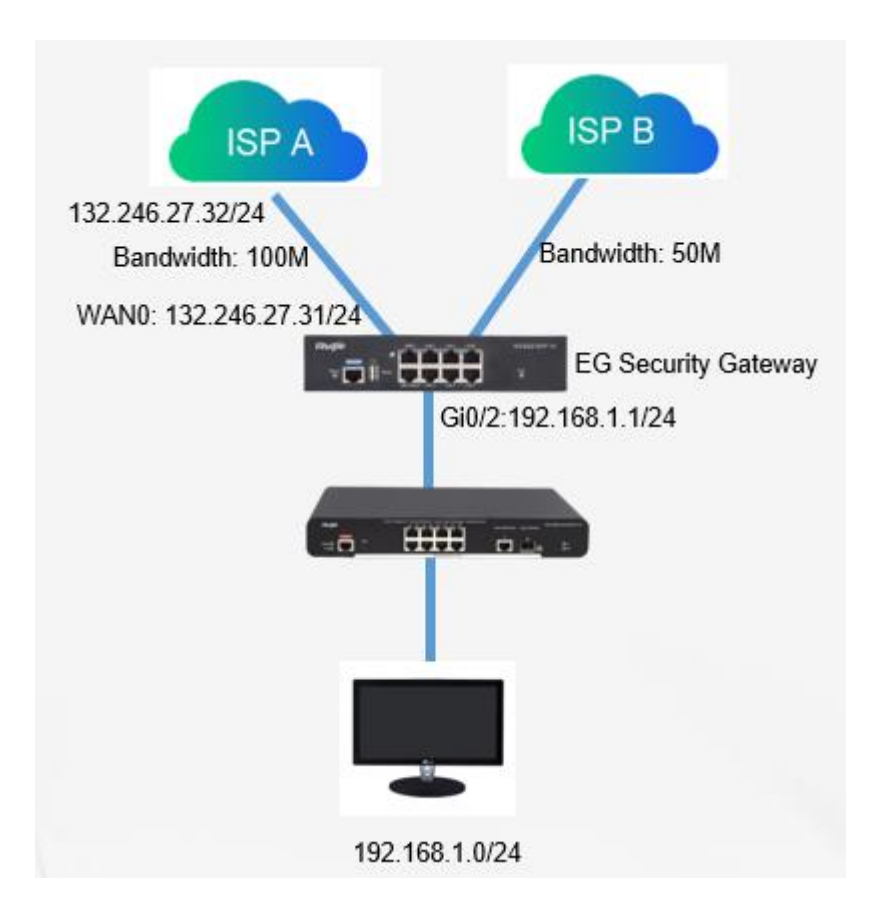

# **Configuration Key Points**

- 1. Configure IP address of the WAN ports and default routes.
- 2. Enable the load balancing policy.
- 3. Customize interface weight to ensure that traffic goes through the different egress according to weight.

### **Configuraiton Steps**

Step 1: Configure WAN 0

| נטאו                                 | <b>jie</b> Eg                           |                                                                                                    | Scenario: General 🛞             | Config Wizard             | 우 Online Service | Hi, admin 🗸 |
|--------------------------------------|-----------------------------------------|----------------------------------------------------------------------------------------------------|---------------------------------|---------------------------|------------------|-------------|
| Home                                 | Interface<br>Route/Load<br>DNS Settings | Basic Settings         Multi-PPPoE         Interface Conversion         Link Detection           Tip:         Click the interface to configure it. The DHCP interface does not support line escape or link detection.         Tip:         Glid/0 corresponds to WAND. Glid/2 corresponds to LAN1-LAN7. LAN1/WAN1 corresponds to Glid/2.           AnyIP:         AnyIP: Anylp is used to simulate the gateway to respond to all ARP requests and generate direct routes for users, allowing                                                                                                    | g them to access Internet witho | ut changing configuration | ı                |             |
| Flow<br>Behavior<br>Security<br>User | VPN<br>NAT/Port<br>Mapping<br>DHCP      | I Panel                                                                                                    | -P                              |                           |                  |             |
| WLAN                                 |                                         | Click the interface to configure it.  I WAN Config Static IP Address WAN0(Gi0/0)Port-IP Address: Submask: Submask: Description:                                                                                                    |                                 |                           |                  |             |
| 92.168.1.1                           | /tab.htm                                | MAC Address: 0005-0041-120 (Example: 0000.1822.1234)                                                                                                    |                                 |                           |                  |             |
| Security                             | DHCP                                    | Notifie     Notifie       Status     Image: Status       Image: Status     Image: Status       Image: Status     Image: Status | Powered-on                      |                           |                  |             |
|                                      |                                         | Click the interface to configure it. WAN Config Static IP Address •                                                                                                    |                                 |                           |                  |             |
| ()<br>dvanced                        |                                         | WAN0(Gi0/0)Port-IP Address:         132.246.27.31         *           Submask:         255.255.255.0         *         Next Hop IP:         132.246.27.           Description:         Connected to ISP A         *         132.246.27.                                                                                                    | 32 *                            |                           |                  |             |
|                                      |                                         | MAC Address: 8005.8841.cb20 (Example: 00d0.1822.1234)                                                                                                    |                                 |                           |                  |             |
|                                      |                                         | Downlink Bandwidth: 100 Mbps (Range: 0.5-10000). Default: 10. Uplink Bandwidth: 100 Mbps (Range: 0.5-10000). Default: 10                                                                                                    |                                 |                           |                  |             |
|                                      |                                         | Default Route: <sup>©</sup> Enable<br>NAT: <sup>©</sup> Enable<br>Src In Src Out: <sup>©</sup> Enable<br>Save Cancel Sub Interface                                                                                                    |                                 |                           |                  |             |
|                                      |                                         |                                                                                                    |                                 |                           |                  |             |

Step 2: Change the LAN1 port to WAN port

| Rui                                 | JIE EG                                                   |                                                                                                    |                                                                                                    |                                                                                                |                                                                              |                                                                                    |                                                                                     | S                                                                    | cenario: General 😗                      | Config Wizard | 오 Online Service | Hi, admin ~ |
|-------------------------------------|----------------------------------------------------------|----------------------------------------------------------------------------------------------------|----------------------------------------------------------------------------------------------------|------------------------------------------------------------------------------------------------|------------------------------------------------------------------------------|------------------------------------------------------------------------------------|-------------------------------------------------------------------------------------|----------------------------------------------------------------------|-----------------------------------------|---------------|------------------|-------------|
| <b>∂</b><br>Home                    | Interface                                                | Basic Settings                                                                                                    | Multi-PPPoE                                                                                                    | Interface                                                                                      | Conversi                                                                     | on L                                                                               | ink Detectio                                                                        | n                                                                    |                                         |               |                  |             |
| Common<br>Elow<br>Behavior          | Route/Load<br>DNS Settings<br>VPN<br>NAT/Port<br>Mapping | Tip: This page suppo<br>1. Layer 3 inte<br>2. Layer 2 inte<br>The figure disp<br>Note: After clicking S<br>Only Gi0/1 sup | rts layer 2/3 interface cor<br>rfaces are divided into LA<br>rfaces support partial lay<br>plays all the interfaces on<br>awe, please restart the de<br>pports port conversion. | Inversion and LAI<br>IN and WAN, su<br>er 2/3 interface<br>the front-panel<br>vice to activate | N/WAN con-<br>pporting Lay<br>conversion a<br>l and provide<br>settings. Aft | version. Ports<br>yer 3 forwardi<br>and can be us<br>es functional<br>erwards, you | 1-7 support Po<br>ing and routing<br>ed to connect f<br>options.<br>can configure f | E power supply.<br>he switches of internal<br>he corresponding inter | network.<br>face on the Interface page. |               |                  |             |
| Security<br>User<br>Network<br>WLAN | DHCP                                                     | Click the dropdo                                                                                                    | wn list to covert the                                                                                                    | WAN<br>Layer •<br>Layer 2<br>LAN<br>i WAN                                                      | LAN<br>Cayer 2                                                               | 호<br>Layer 2<br>오<br>Layer 2                                                       | Layer 2                                                                             | RG-EG2100-P<br>PoE<br>O                                              | Power-ON                                |               |                  |             |

Step 3: Configure WAN 1

| Security       | DHCP | Status<br>O<br>Click the interface to configure it.               | Image: Constraint of the second second se | PoE<br>O               | Powered-on |  |
|----------------|------|-------------------------------------------------------------------|----------------------------------------------------------------------------------------------------|------------------------|------------|--|
| Network        |      | WAN Config Static IP Address •                                    |                                                                                                    |                        |            |  |
| ()<br>Advanced |      | WAN1(Gi0/1)Port-IP Address: 58.63.60.31<br>Submask: 255.255.255.0 | * Ne                                                                                                    | tt Hop IP: 58.63.60.32 | *          |  |
|                |      | Description: Connected to                                         | ISP B                                                                                                    |                        |            |  |
|                |      | MAC Address: 8005.8841.cb2                                        | 1 (Example: 00d0.1822.                                                                                                    | 1234)                  |            |  |
|                |      | Downlink Bandwidth: 50                                            | Mbps (Range: 0.5-100                                                                                                    | 00). Default: 10.      |            |  |
|                |      | Uplink Bandwidth: 50                                              | Mbps (Range: 0.5-100                                                                                                    | 00). Default: 10,      |            |  |
|                |      | Default Route: 🖉 Enable                                           |                                                                                                    |                        |            |  |
|                |      | NAT: ØEnable                                                      |                                                                                                    |                        |            |  |
|                |      | src in Src Out: ⊯Enable @                                         | Incel Sub Interface                                                                                                    |                        |            |  |
|                |      |                                                                   |                                                                                                    |                        |            |  |

Step 4: Enable Load Balance

| Rui                   | <b>jie</b> Eg       |                                                                                                    | Scenario: General 😧 🔽 Config Wizard 🖄 Online Service 🛛 Hi, admin 🗸                                     |
|-----------------------|---------------------|----------------------------------------------------------------------------------------------------|----------------------------------------------------------------------------------------------------|
| <b>∂</b><br>Home      | Interface           | Policy-Based Route IP-Based Route Load Balance                                                             |                                                                                                    |
| ÷                     | Route/Load          | Load Balance Settings                                                                                      |                                                                                                    |
| Common                | DNS Settings        | Load Balance: Allocate traffic to different links according to the policy. (It takes effect only on the in | terface configured with IP-based route.)Click Enable, and the traffic will be allocated automatically. |
| ₩<br>Flow             | VPN                 | Load Balance:  Chable [View Load Balance Effect] [Custom Interface Weight]                                 |                                                                                                    |
| Eehavior              | NAT/Port<br>Mapping | Save                                                                                                    |                                                                                                    |
| (U)<br>Security       | DHCP                |                                                                                                    |                                                                                                    |
| کے<br><sub>User</sub> |                     |                                                                                                    |                                                                                                    |
| Network               |                     |                                                                                                    |                                                                                                    |
| (<br>WLAN             |                     |                                                                                                    |                                                                                                    |
| <b>⊘</b><br>∖dvanced  |                     |                                                                                                    |                                                                                                    |
|                       |                     |                                                                                                    |                                                                                                    |
|                       |                     | Model: EG2100-P Web Version: 2018.9.20.19 Details                                                          | ©2000-2019 Ruijie Networks Co., Ltd Service Portal   Service Mail   Official Website   Online Service  |

#### Step 5: Configure the interface weight

| Ruj              | <b>jie</b> eg       | Scenario: General 🥹 🛛 🗟 Config Wizard 🖄 Online Service 🛛 Hi, admin 🗸                                                                                                    |
|------------------|---------------------|----------------------------------------------------------------------------------------------------|
| <b>∂</b><br>Home | Interface           | Policy-Based Route IP-Based Route Load Balance                                                                                                    |
| ÷                | Route/Load          | Load Balance Settings                                                                                                    |
| Common           | DNS Settings        | Load Balance: Allocate traffic to different links according to the policy. (It takes effect only on the interface configured with IP-based route.) Click Enable, and the traffic will be allocated automatically. |
| ₩<br>Flow        | VPN                 | Load Balance: CEnable View Load Balance Effect (Custom Interface Weight)                                                                                                    |
| Eehavior         | NAT/Port<br>Mapping | Save                                                                                                    |
| (1)<br>Security  | DHCP                |                                                                                                    |
| Q<br>User        |                     |                                                                                                    |
| 8<br>Network     |                     |                                                                                                    |
| ()<br>WLAN       |                     |                                                                                                    |
| ැරි<br>Advanced  |                     |                                                                                                    |
|                  |                     |                                                                                                    |

| Ru                                                                      | <b>JIE</b> EG                                                    |                                                                            |                                                                                                    |                                                                                                    |                                                                                                    | Scenario: Ge                                                                                          | neral 😗                              | C Config | Wizard ♀ Online Service Hi, admin ∽ |
|-------------------------------------------------------------------------|------------------------------------------------------------------|----------------------------------------------------------------------------|----------------------------------------------------------------------------------------------------|----------------------------------------------------------------------------------------------------|----------------------------------------------------------------------------------------------------|----------------------------------------------------------------------------------------------------|--------------------------------------|----------|-------------------------------------|
| <b>∂</b><br>Home                                                        | Interface                                                        | Policy-Based Route                                                         | IP-Based Route                                                                                                    | Load Balance                                                                                                    |                                                                                                    |                                                                                                    |                                      |          |                                     |
| Ecommon<br>Flow<br>Behavior<br>Security<br>User<br>WLAN<br>WLAN<br>WLAN | Route/Load<br>DNS Settings<br>VPN<br>NAT/Port<br>Mapping<br>DHCP | Load Balance Settings<br>Load Balance: Allocate traffic to<br>Load Balance | ✓ View the interface weigi<br>▲ Not secure   192.1<br>Tip: By default, the mu<br>following conditions. If<br>increase/decrease the b<br>Interface<br>Weigi<br>Interface<br>Show No.: 10 ▼ To | ht Google Chrome<br>68.1.1/route_pi/mllb_w<br>Iti-link load balance regard<br>the bandwidth usage of an<br>andwidth usage.<br>ce: Gi0/0<br>ht: 5<br>Add<br>ce<br>ce<br>ce<br>ce<br>ce<br>ce<br>ce<br>ce<br>ce<br>ce | eight_view.htm<br>s the bandwidth value as its wei<br>interface is small/large, please in<br>*<br>* (740000000<br>Weight<br>Id First d Pree | ght value. Users can cl<br>ncrease/decrease its v<br>10, <i>Default:</i> 10000<br>vious <b>1</b> Next | - hange the weigh eleight so that to | t in the | e allocated automatically.          |

| Ruĵ                                            | JIE EG                                                           |                                                                            |                                                                                                    |                                                                                                    | Scenario: General 😗 🛛 🐻 Config               | Wizard 🔗 Online Service Hi, admin ∽                   |
|------------------------------------------------|------------------------------------------------------------------|----------------------------------------------------------------------------|----------------------------------------------------------------------------------------------------|----------------------------------------------------------------------------------------------------|----------------------------------------------|-------------------------------------------------------|
| <b>∂</b><br>Home                               | Interface                                                        | Policy-Based Route                                                         | IP-Based Route Load Bala                                                                                                    | nce                                                                                                    |                                              |                                                       |
| Common<br>Flow<br>Behavior<br>Security<br>User | Route/Load<br>DNS Settings<br>VPN<br>NAT/Port<br>Mapping<br>DHCP | Load Balance Settings<br>Load Balance: Allocate traffic to<br>Load Balance | Yiew the interface weight Google Cl     Not secure   192.168.1.1/route     Tip: By default, the multi-link load ba     following conditions. If the bandwidth     increase/decrease the bandwidth usage     Interface: Gi0/1     Weight: 5     Add | hrome  prome  prome  alance regards the bandwidth value as its weight va n usage of an interface is small/large, please increas ge.  *  * (1~40000000, D  4 | -      -      ×                              | e allocated automatically.                            |
| Network                                        |                                                                  |                                                                            | Interface                                                                                                    | Weight                                                                                                    | Action                                       |                                                       |
| WLAN                                           |                                                                  |                                                                            | GigabitEthernet 0/0<br>Show No.: 10 • Total Count:1                                                                                                    | .5 (Default: 100000)<br>I∜First ∢Previous                                                                                                    | Edit Delete                                  | í.                                                    |
|                                                |                                                                  | Model: EG2100-P Web Version: 20                                            | 018.9.20.19 Details                                                                                                    | 62000                                                                                                    | D-2019 Ruijje Networks Co., Ltd Service Port | al   Service Mail   Official Website   Online Service |

# **Configuration Verfication**

| Ruĵ                                                            | <b>ie</b> Eg                                                     |                                                                                                    | Scenario: General 😗                                          | Config Wizard                                 | 🕾 Online Service                              | Hi, admin ∨                     |
|----------------------------------------------------------------|------------------------------------------------------------------|----------------------------------------------------------------------------------------------------|--------------------------------------------------------------|-----------------------------------------------|-----------------------------------------------|---------------------------------|
| <b>∂</b><br>Home                                               | Interface                                                        | Policy-Based Route IP-Based Route Load Balance                                                                                                    |                                                              |                                               |                                               |                                 |
| Home<br>Eommon<br>Eow<br>Flow<br>Behavior<br>Security          | Interface Route/Load DNS Settings VPN NAT/Port Mapping DHCP      | Policy-Based Route IP-Based Route Load Balance Load Balance Settings Load Balance: Allocate traffic to different links according to the policy. (It takes effect only on the interface confinence: @Enable [View Load Balance: Effect] [Custom Interface Weight] Save | gured with IP-based route.)Click Enable, a                   | nd the traffic will be alloo                  | ated automatically.                           |                                 |
| User<br>Network                                                | Te EG                                                            | Model: EG2100-P Web Version: 2018.9.20.19 Details                                                                                                    | ©2000-2019 Ruijie Networks Co., L<br>Scenario: General 🔮     | td Service Portal   Servi<br>তে Config Wizard | e Mail   Official Website<br>온 Online Service | Online Service  <br>Hi, admin ❤ |
| <b>∂</b><br>Home                                               | Interface                                                        | Policy-Based Route IP-Based Route Load Balance                                                                                                    |                                                              |                                               |                                               |                                 |
| Common<br>Elow<br>Behavior<br>Security<br>User<br>WLAN<br>WLAN | Route/Load<br>DNS Settings<br>VPN<br>NAT/Port<br>Mapping<br>DHCP | Load Balance Settings<br>Load Balance: Allocate traffic to<br>Load Balance<br>Load Balance<br>Load Balance<br>Load Balance<br>The load balance effect<br>The load balance takes effect                                                                                | Matched Flow<br>▲Previous 1 Next Last M<br>Act successfully. | I GO                                          | ated automatically.                           |                                 |
|                                                                |                                                                  | Model: EG2100-P Web Version: 2018.9.20.19 Details                                                                                                    | ©2000-2019 Ruijie Networks Co., L                            | td Service Portal   Servi                     | e Mail   Official Website                     | Online Service                  |

# 5.2 DHCP Configuration

Step 1-Turn on 'DHCP' service in 'Network-DHCP'.

| <b>∆</b><br>Home | Interface           | Settings  | Static IP Address | User List |
|------------------|---------------------|-----------|-------------------|-----------|
| $\succeq$        | SUPER-VLAN          | DHCP: OFF | )                 |           |
| Flow             | Route/Load          |           |                   |           |
| ()<br>Security   | DNS Settings        |           |                   |           |
| Q<br>User        | VPN                 |           |                   |           |
| • 🛞<br>Network   | NAT/Port<br>Mapping |           |                   |           |
| -0-              | DHCP 🔶              |           |                   |           |
| ැටු<br>Advanced  |                     |           |                   |           |

Step 2-Click 'Add DHCP'.

| ۲UJ             | JIE EG              | <b>WEB</b> Admini | istrator: admin     |               |          | ទា               | Setup Wizard | 齿 Cookb |
|-----------------|---------------------|-------------------|---------------------|---------------|----------|------------------|--------------|---------|
| <b>∩</b><br>ome | Interface           | Settings          | Static IP Addre     | ss User L     | ist      |                  |              |         |
| ~               | SUPER-VLAN          |                   | X Delete Selected D | HCP ØExclude  | d Addres | s Range DHCP: ON |              |         |
| low             | Route/Load          |                   | Name                | IP Address Ra | ange     | Default Gateway  | Lease Tin    | ne      |
| ()<br>curity    | DNS Settings        | /                 |                     |               |          | No Record I      | Found        |         |
| <u>گ</u>        | VPN                 |                   |                     |               |          |                  |              |         |
| Jser            | NAT/Port<br>Mapping | Show No.: 10      | Total Count:0       |               |          |                  |              |         |
| ුරු<br>ranced   | DHCP                |                   |                     |               |          |                  |              |         |

Step 3-Set necessary configuration, such as 'DHCP Pool Name', 'Subnet' and so on. Then click 'Save'.

Note: You can also set option 43 or 138 for wireless AP getting AC's IP address here.

|                       |                | ×                         |
|-----------------------|----------------|---------------------------|
| - ··· [               |                | ·                         |
| Pool Name:            | Test           | J *                       |
| Subnet:               | 192.168.1.0    | * Format: 192.168.1.0     |
| Mask:                 | 255.255.255.0  | * Format: 255.255.255.0   |
| Default Gateway:      | 192.168.1.1    | * Format: 192.168.1.1     |
| Lease Time:           | ● Permanent    | d h                       |
| r                     | min *          |                           |
| Preferred DNS Server: | 192.168.58.110 | * Format: 114.114.114.114 |
| Secondary DNS Server: |                | ]                         |
|                       |                | Save Cancel               |

Step 4-Set 'Excluded Address Range' to retain some IP address for servers or others if necessary.

| Settings     | State I Ac                    |                         |                                                                                 |                                                                                                    |                                           |
|--------------|-------------------------------|-------------------------|---------------------------------------------------------------------------------|----------------------------------------------------------------------------------------------------|-------------------------------------------|
|              | X Delete Selecte              | ed DHCP ØExcluded Add   | ress Range DHCP: ON                                                             |                                                                                                    |                                           |
|              | Name                          | IP Address Range        | Default Gateway                                                                 | Lease Time                                                                                                    | DNS                                       |
|              | Test                          | 192 168 1 1-192 168 1 2 | 54 192 168 1 1                                                                  | Permanent                                                                                                    | 192 168 58 110                            |
| Show No.: 10 | <ul> <li>Total Cou</li> </ul> | Excluded IP Range       |                                                                                 |                                                                                                    | Χ,                                        |
|              |                               | Excluded Address Range: | Excluded addresses will not to is formatted as 1.1.1.1.1.1.1. excluded address. | be allocated to the client. The diagonal straight of the diagonal straight of the diagonal strai | excluded address range<br>ates one single |
|              |                               | Excluded IP Range1 :    | 192.168.1.1 -                                                                   | 192.168.1.10 +                                                                                                    |                                           |
|              |                               |                         |                                                                                 | Sa                                                                                                    | ve Cancel                                 |

Step 5-Test it, clear your PC IP address and change IP address getting way to automatic getting. Click 'User List', if your operation is effective, you will see your PC in this list.

| Settings   | Static IP Address | User List |                |                     | ▶ 拖拽上传                   |
|------------|-------------------|-----------|----------------|---------------------|--------------------------|
| Bind MAC 1 | to Dynamic IP     |           |                | Search by IP Addres | s: Search                |
|            | IP                |           | MAC            | Lease Time          | Allocation Type          |
|            | 192.168.1.11      |           | 5cf9.dd56.6cf9 | Permanent           | Dynamic Allocation       |
| Show No.:  | 10 Total Count:1  |           |                | I4 First ∢          | Pre 1 Next ▶ Last ▶ 1 GO |

Added Step: If you want to give some terminals designated IP addresses from DHCP pool every time, you can configure 'Static IP Address' for them.

| ettings      | Static IP Ad    | ldress User List   |                          |       |        |
|--------------|-----------------|--------------------|--------------------------|-------|--------|
| Add Static A | ddress X Delete | elected Address    |                          |       |        |
| сі           | ient Name       | Add Static Address | ×                        | )r    |        |
|              |                 | ſ                  |                          |       |        |
|              |                 | Client Name:       | *                        |       |        |
| how No.: 1   | 0 🔻 Total Cou   | Client IP:         | * Format: 192.168.1.1    | ext ▶ | Last ▶ |
|              |                 | Mask:              |                          |       |        |
|              |                 | Client MAC:        | * Format: 0002.0002.0002 |       |        |
|              |                 | Gateway Address:   |                          |       |        |
|              |                 | DNS:               |                          |       |        |
|              |                 |                    |                          |       |        |
|              |                 |                    | Save Cancel              |       |        |

➢ Use CLI configure DHCP

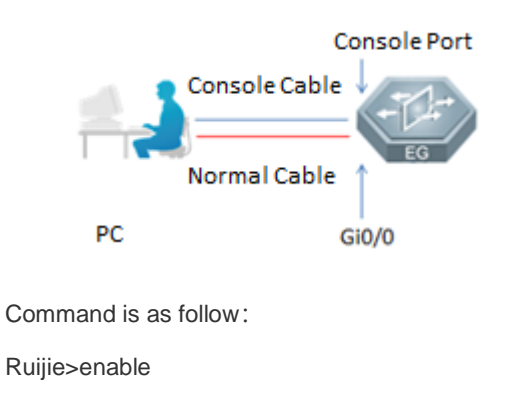

Ruijie#configure ter

Ruijie(config)#service dhcp ----->Set DHCP service enable.

Ruijie(config)#ip dhcp excluded-address 192.168.1.1 192.168.1.10 ----->Retain 192.168.1.1-192.168.1.10.

Ruijie(config)#ip dhcp pool Test ----->Creat a DHCP pool named 'Test'.

Ruijie(dhcp-config)#lease 0 1 0-----> Set lease time, '0 1 0' means 0 day, 1 hour, 0 minute. Default lease time is 24 hours. Ruijie(dhcp-config)#network 192.168.1.0 255.255.255.0 -----> Set IP address section for DHCP pool.

\*The following is static IP distribution in DHCP.

Ruijie(dhcp-config)# hardware-address 0026.b90b.a48a ----->Set terminal MAC address as '0026.b90b.a48a'. Ruijie(dhcp-config)# host 192.168.1.150 255.255.255.0 ----->Set static IP and Mask.

\*The above is static IP distribution in DHCP.

Ruijie(dhcp-config)#dns-server 192.168.58.110 8.8.8.8----->192.168.58.110 is major DNS server, 8.8.8.8 is backup.

Ruijie(dhcp-config)#default-router 192.168.1.1 ----->Set gateway IP address.

Ruijie(dhcp-config)#end

Ruijie#write ----->Save configuration.

# 5.3 DNS Configuration

#### Regular Configuration

Choose 'Network', choose 'DNS Settings', click 'DNS Server', add DNS server and save.

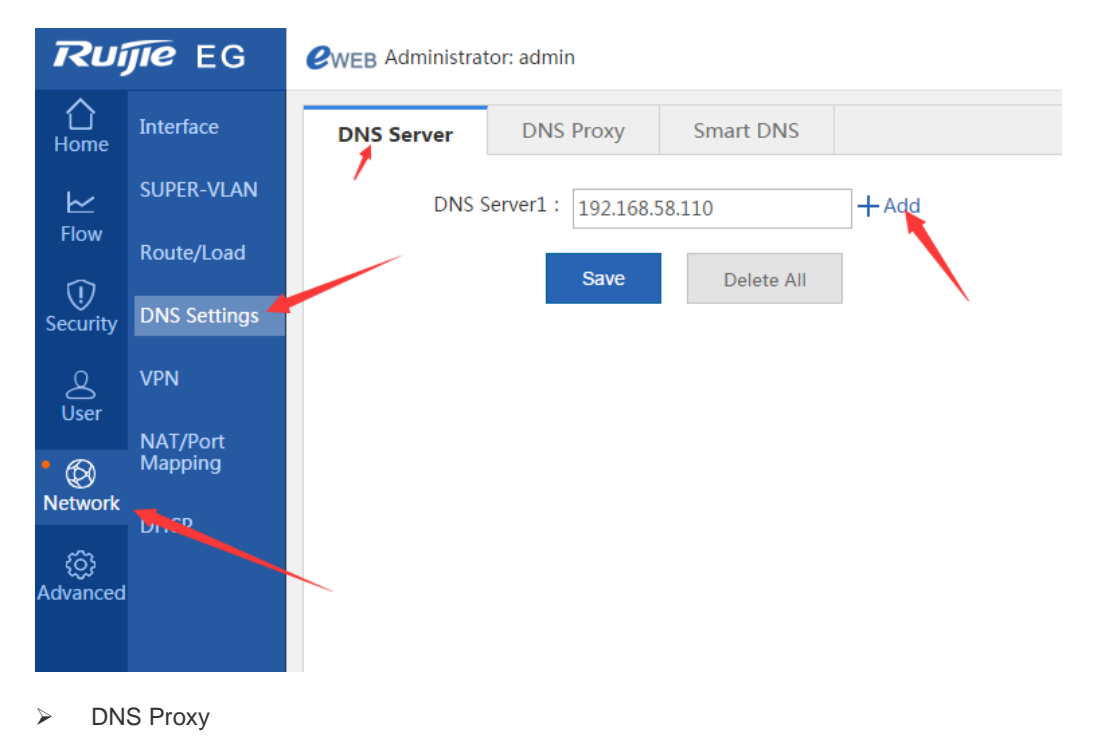

#### 1. Working Principle

If you turn on DNS proxy, EG LAN port will intercept DNS message. Replace destination DNS server IP address with others which have been configured in WAN port. And then send the message to that new DNS server. That case, terminal will associate to the new DNS server.

2. Effect

A. Realize load balance. When a link has loaded heavily, LAN port can intercept the message which destination DNS server is in that link. And then replace destination with other DNS server not in that link.

B. Users can set DNS server in his PC freely. If a user set a wrong DHCP IP address, LAN port can intercept the message and replace it with a right destination.

C. Detect faulty actively and switch to a new available DNS sever.

#### 3. Operation Steps:

Step 1- Choose 'Network', choose 'DNS Settings', click 'DNS Proxy', choose 'Basic Settings'.

| <b>∂</b><br>Home | Interface                                | DNS Server                                                  | DNS Proxy                                                                    | Smart DNS                                      |                                                       |                                                                       |           |
|------------------|------------------------------------------|-------------------------------------------------------------|------------------------------------------------------------------------------|------------------------------------------------|-------------------------------------------------------|-----------------------------------------------------------------------|-----------|
| Flow             | SUPER-VLAN<br>Route/Load<br>DNS Settings | Basic Settings: Th<br>DNS Whitelist: Yo<br>IP Ratge Format: | ne DNS agent function f<br>ou can configure IP add<br>192.168.1.1-192.168.1. | must be enabled i<br>Iress and DNS serv<br>150 | you want to make the funder which will not be affecte | ction like DNS proxy, DNS blacklist a<br>d by the DNS proxy function. | and DN    |
| User             |                                          | Basic Setting                                               | DNS proxy is enabled                                                         | the LAN client ca                              | DNS Whitelist                                         | without affecting the Internet conne                                  | ection. ( |
| • 🛞<br>Network   | Mapping                                  | page after enabl                                            | ling the DNS proxy fund                                                      | tion.                                          |                                                       |                                                                       |           |
| کی<br>Advanced   | DHCP                                     | Enable DNS Pro<br>Enable DN                                 | oxy on LAN Port:፼G<br>NS on WAN Port:፼G                                      | i0/0 Gi0/1                                     | ■Gi0/2 ■Gi0/3 ■G                                      | i0/4                                                                  |           |
|                  |                                          |                                                             | €Configur                                                                    | eGi0/6Interface                                | DNS: 192.168.58.11                                    | 0 211.97.104.129                                                      |           |
|                  |                                          |                                                             |                                                                              | Save                                           |                                                       |                                                                       |           |

Step 2-Choose your intranet gateway to intercept DNS message. (Take Gi0/0 as an example)

Step 3-Choose your extranet port (Take Gi0/6 as an example), and input correct DNS server IP address. The first one is master server, the second one is backup server. And then click 'Save'.

| Basic Settings         | DNS Blacklist                  | DNS W            | nitelist              |                                |             |
|------------------------|--------------------------------|------------------|-----------------------|--------------------------------|-------------|
| Note: When the DNS     | proxy is enabled, the LAN clie | ent can configur | e the DNS freely with | out affecting the Internet cor | nnection. I |
| page after enabling th | e DNS proxy function.          |                  |                       |                                |             |
| Enable DNS Proxy o     | n LAN Port:@Gi0/0 Gi           | 0/1              | □Gi0/3 □Gi0/4         | Gi0/5                          |             |
|                        |                                |                  |                       |                                |             |
| Enable DNS on          | NWAN Port:∎Gi0/6 □Gi           | 0/7              |                       |                                |             |
|                        |                                |                  | Master Server         | Backup Server                  |             |
|                        |                                | rface DNS:       | 192.168.58.110        | 211.97.104.129                 |             |
|                        |                                |                  |                       |                                | -           |
|                        | Save                           |                  |                       |                                |             |
|                        | Cure                           |                  |                       |                                |             |

Step 4-You can change DNS server IP address in your computer to test if you can succeed to access other websites.

Step 5-Add IP address into 'DNS Whitelist'. This way, DNS proxy will not have an influence on these IP/IP range. DNS whitelist effect is as the following picture.

Note: It is necessary to set nexthop IP address in WAN port (Except getting IP address by dialer and DHCP). For example, if Gi0/7 port needs to be set DNS proxy, you should set nethop IP address xxx.xxx.xxx in Gi0/7.

| <b>☆</b><br>Home | Interface                                | DNS Server                                                                | DNS Proxy                                                         | Smart DNS                                             |                     |                                                     |                                                     |
|------------------|------------------------------------------|---------------------------------------------------------------------------|-------------------------------------------------------------------|-------------------------------------------------------|---------------------|-----------------------------------------------------|-----------------------------------------------------|
| Flow             | SUPER-VLAN<br>Route/Load<br>DNS Settings | Basic Settings: The DN<br>DNS Whitelist: You ca<br>IP Range Format: 192.1 | IS agent function n<br>n configure IP addı<br>168.1.1-192.168.1.1 | nust be enabled if you<br>ress and DNS server w<br>50 | want to make the fu | nction like DNS proxy, D<br>ted by the DNS proxy fu | NS blacklist and DNS whitelist take effo<br>nction. |
| User             | VPN<br>NAT/Port                          | Basic Settings<br>Type: IP/IP Range                                       | DNS Blac                                                          | cklist DN * IP/IP Range                               | S Whitelist         | * A                                                 | dd                                                  |
| • 🛞<br>Network   | Mapping                                  |                                                                           | Ţ                                                                 | уре                                                   |                     |                                                     | DNS Whitelist                                       |
| ැබූ<br>Advanced  | рнср                                     | Show No.: 10 •                                                            | Total Count:0                                                     |                                                       |                     |                                                     | I4 First ◀ Previous                                 |

#### DNS Blacklist

Add IP address into 'DNS blacklist'. This way, DNS proxy will intercept DNS response packet, and discard it. Generally speaking, this function can prevent users from some malicious website attack.

| <b>∆</b><br>Home    | Interface                                                                                                    | DNS Server             | ONS Proxy          | Smart DN | 5             |             |       |  |  |  |  |
|---------------------|----------------------------------------------------------------------------------------------------|------------------------|--------------------|----------|---------------|-------------|-------|--|--|--|--|
| ⊵                   | SUPER-VLAN                                                                                                    |                        |                    |          |               |             |       |  |  |  |  |
| Flow                | Route/Load Basic Settings: The DNS agent function must be enabled if you want to make the function like DNS proxy, DNS blacklist and D<br>DNS Whitelist: You can configure IP address and DNS server which will not be affected by the DNS proxy function. |                        |                    |          |               |             |       |  |  |  |  |
| ①<br>Security       | DNS Settings                                                                                                    | IP Range Format: 192.1 | 68.1.1-192.168.1.1 | 150      |               |             |       |  |  |  |  |
| 2                   | VPN                                                                                                    | Basic Settings         | DNS Bla            | cklist   | DNS Whitelist |             |       |  |  |  |  |
| User                | NAT/Port                                                                                                    | Rogue IP/IP Range:     |                    |          | * Add         | -           |       |  |  |  |  |
| Notwork             | Mapping                                                                                                    |                        |                    |          |               | IP/IP Range |       |  |  |  |  |
| <pre>inetwork</pre> | рнср                                                                                                    | Show No.: 10 🗸         | Total Count:0      |          |               |             | I4 Fi |  |  |  |  |
| Advanced            |                                                                                                    |                        |                    |          |               |             |       |  |  |  |  |
|                     |                                                                                                    |                        |                    |          |               |             |       |  |  |  |  |

# 5.4 Behavior Policies

#### 5.4.1 Basic Settings

#### 5.4.1.1 Enabling of All Audit Functions

#### **Networking Requirements**

1. The EG device serves as an egress and can access the Internet by using a static IP address. The LAN user gateway is configured on the LAN port of the EG device, to implement the basic Internet access function.

2. The WAN bandwidth is 10 Mbps, the WAN port address is 192.168.33.56/24, the WAN gateway address is 192.168.33.1, and the LAN is in the 192.168.1.0/24 network segment.

3. Users in the LAN business security group (192.168.1.2 to 192.168.1.100) are prohibited from accessing the Internet.

# **Configuration Key Points**

Enable all audit functions on Basic Settings.

### **Configuration Steps**

Choose Flow > Behavior Policy > Basic Settings and select all audit functions.

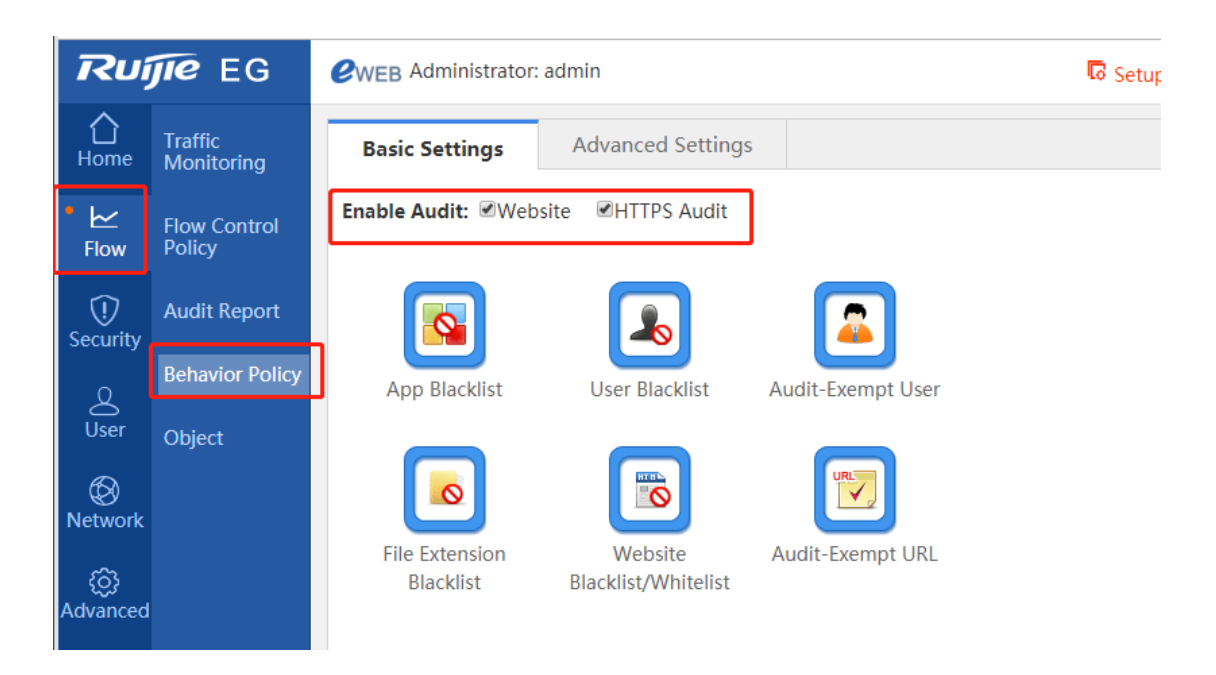

## **Configuration Verification**

View audit records of services in behavior reports.

5.4.1.2 User Blacklist

#### **Networking Requirements**

1. The EG device serves as an egress and can access the Internet by using a static IP address. The LAN user gateway is configured on the LAN port of the EG device, to implement the basic Internet access function.

2. The WAN bandwidth is 10 Mbps, the WAN port address is 192.168.33.56/24, the WAN gateway address is 192.168.33.1, and the LAN is in the 192.168.1.0/24 network segment.

3. Users in the LAN business security group (192.168.1.2 to 192.168.1.100) are prohibited from accessing the Internet.

# **Configuration Key Points**

- 1. Choose User > User to add users to be prohibited from accessing the Internet.
- 2. Choose Flow > Behavior Policy > Basic Settings and click User Blacklist.

### **Configuration Steps**

Choose User > User > Common User and add the IP addresses of users to be prohibited from accessing the Internet.

| Rui              | <b>jie</b> eg       | <b>WEB</b> Administrator: | admin                  |                                    | Setup V       | Wizard 🖄 Cookboo | ok 🛆 Alarm 🖄 Online S     | ervice 🗗 Log Out |
|------------------|---------------------|---------------------------|------------------------|------------------------------------|---------------|------------------|---------------------------|------------------|
| <b>∂</b><br>Home | User                | Common User               | Import/Export User     | Special Use                        | er            |                  |                           |                  |
| <b>₩</b><br>Flow | Auth                | User Structure            | Path<br>Beh            | : root Action<br>avior Policies: 0 | records 💽 Det | ails             |                           |                  |
|                  |                     | -Add                      | User(IP Range) + Add G | dit Sel                            | ected         | Search by Nar    | me 🔻                      | Search           |
| Security         |                     |                           |                        | Nan                                | ne 🌲          | IP/MAC Address   | Behavior Policy Detail    | s Action         |
| User             |                     |                           |                        | lim                                | it            | 192.168.1.3      |                           | Edit Delete      |
| ക                |                     |                           |                        | te                                 | it 🛛          | 192.168.1.2      |                           | Edit Delete      |
| Network          |                     |                           | Sh                     | ow No.: 10 •                       | Fotal Count:2 | 14               | First ◀ Pre 1 Next ▶ Last | H 1 GO           |
| 192.168.1.1      | /user_pi/user_manac | Jser                      | _                      |                                    |               |                  |                           | ×                |
|                  | User I<br>IP8       | Name: limit<br>&MAC: ©IP  | Address ON             | /AC Add                            | ress          | IP&MAC           | No IP Addree              | 55               |
|                  |                     | 192.                      | 168.1.3                |                                    |               |                  | 0                         |                  |
|                  | Perm                | ission: 🗆 Allo            | w Internal W           | eb Auth                            | Allo          | ow VPN Acce      | ess                       |                  |
|                  | Move                | into: root                |                        |                                    |               | •                |                           |                  |
|                  |                     |                           |                        |                                    |               |                  |                           | ОК               |

Choose Flow > Behavior Policy > Basic Settings and click User Blacklist.

| Ru               | JIE EG                 | <b>WEB</b> Administrator: | admin                        |           | 🔽 Setup Wizard                                                   | 🕹 Cookbook            | \land Alarm      | A Online Service        | 🕒 Log Out        |
|------------------|------------------------|---------------------------|------------------------------|-----------|------------------------------------------------------------------|-----------------------|------------------|-------------------------|------------------|
| <b>1</b><br>Home | Traffic<br>Monitoring  | Basic Settings            | Advanced Settings            |           | R EasyGate - Google Chrome ③ 不安全   192.168.1.1/user_pi/user_stop | user.htm              |                  | 0                       |                  |
| • ⊭<br>Flow      | Flow Control<br>Policy | Enable Audit: @Web        | site HTTPS Audit             |           | +Add Blacklisted User                                            |                       |                  |                         |                  |
| Security         | Audit Report           |                           |                              |           | Add Blacklisted User                                             | ×                     | AC Address       | Action                  | GO               |
| 8                | Behavior Policy        | App Blacklist             | User Blacklist               | Audit-Exe | - ⇔ All Users<br>® □ test                                        |                       |                  |                         |                  |
| User<br>Ø        | Object                 |                           |                              |           | e admin<br>e e limit                                             |                       |                  |                         |                  |
| Network          |                        | File Extension            | Website                      | Audit-Exe |                                                                  |                       |                  |                         |                  |
| يي<br>Advanced   |                        | BIACKIIST                 | Blacklist/ whitelist         |           |                                                                  |                       |                  |                         |                  |
|                  |                        |                           |                              |           |                                                                  |                       |                  |                         |                  |
|                  |                        |                           |                              |           |                                                                  | ОК                    |                  |                         |                  |
|                  |                        | Model: EG2000CE Web V     | errion: 2017.4.12.16 Details |           | ©2000-2018 Ruijia Naturarke Co. Ltd. L. Off                      | icial Wabrita I. Opli | ne Senvice   Cor | nmunity   Sanvica Porta | L L Sanvica Mail |

Click Add Blacklisted User.

Note: If the IP address of a blacklisted user is added to the audit-exempt user list, all applications of the user are limited by no policy.

5.4.1.3 Website Blacklist

#### **Networking Requirements**

1. The EG device serves as an egress and can access the Internet by using a static IP address. The LAN user gateway is configured on the LAN port of the EG device, to implement the basic Internet access function.

2. The WAN bandwidth is 10 Mbps, the WAN port address is 192.168.33.56/24, the WAN gateway address is 192.168.33.1, and the LAN is in the 192.168.1.0/24 network segment.

3. All LAN users are prohibited from accessing the website www.baidu.com.

### **Configuration Key Points**

- 1. Choose User > User > Common User and add users to be prohibited from accessing the website www.baidu.com.
- 2. Choose Flow > Behavior Policy > Basic Settings, click Website Blacklist/Whitelist, and click Blacklist Mode.

### **Configuration Steps**

1. Choose Flow > Behavior Policy > Basic Settings and click Website Blacklist/Whitelist.

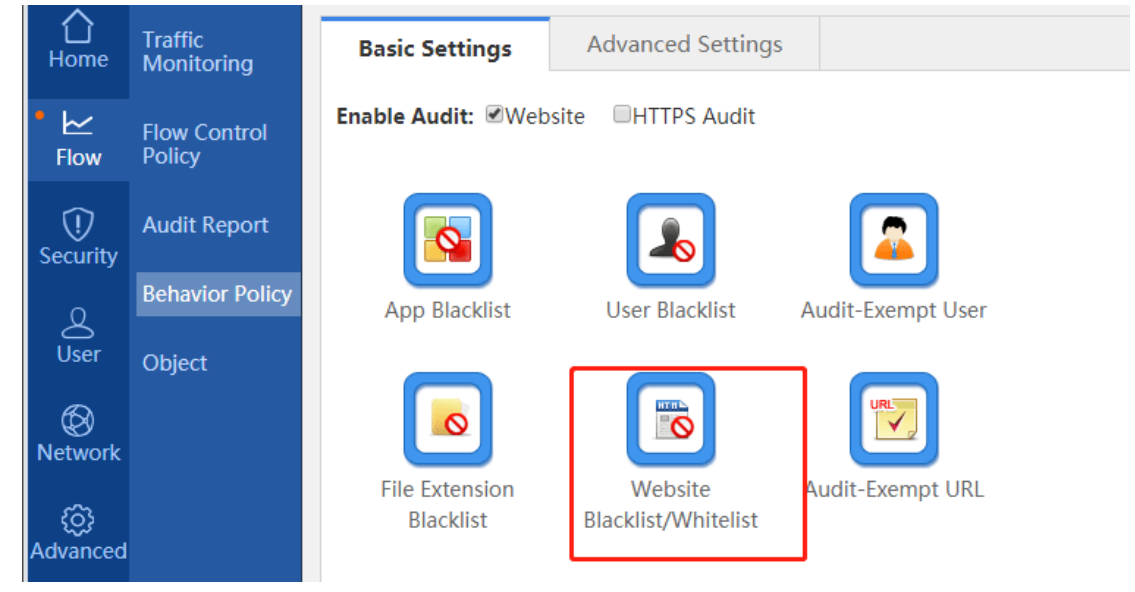

2. Click Blacklist Mode and add a website to the blacklist.

| Website Whitelist/Blacklist - Google Chrome             |                                                          |                                      |
|---------------------------------------------------------|----------------------------------------------------------|--------------------------------------|
| ) 不安全   192.168.1.1/beh_audit_pi/beh_dropu              | url.htm                                                  |                                      |
| Blacklist Mode<br>Only blacklisted websites are blocked | Whitelist Mode     Only whitelisted websites are allowed |                                      |
| Website:      Select      Enter a URL                   |                                                          |                                      |
| Select                                                  |                                                          |                                      |
| Add                                                     |                                                          |                                      |
| Website                                                 |                                                          | Delete                               |
| Violence                                                |                                                          |                                      |
|                                                         |                                                          | Delete                               |
| Virus                                                   |                                                          | Delete<br>Delete                     |
| Virus<br>Adult                                          |                                                          | Delete<br>Delete<br>Delete           |
| Virus<br>Adult<br>Gambling                              |                                                          | Delete<br>Delete<br>Delete<br>Delete |

The URL categories displayed after clicking Select are default website classifications of the device. Alternatively, you can click Enter a URL to enter a URL.

| R Website Whitelist/Blacklist - Google Chrome            |                                       |            |
|----------------------------------------------------------|---------------------------------------|------------|
| ▲ 不安全   192.168.1.1/beh_audit_pi/beh_dropurl             | .htm                                  | <u>S</u> r |
| •Blacklist Mode<br>Only blacklisted websites are blocked | Only whitelisted websites are allowed |            |
| Website: O Select 💿 Enter a URL                          |                                       |            |
| www.taobao.com                                           | 7                                     |            |
| Add                                                      |                                       |            |
| Blacklisted Website List                                 |                                       |            |
| Website                                                  |                                       | Delete     |
| taobao.com                                               |                                       | Delete     |
| Show No.: 10 • Total Count:1                             | ¶Previous <b>1</b> Next Last ▶        | 1 GO       |

Keyword matching is adopted here. You only need to enter the keyword of the primary domain name to be blacklisted even if there are secondary domain names or multi-level directories.

### **Configuration Verification**

When a LAN user accesses www.baidu.com, a prompt is displayed, indicating that the user is prohibited from accessing this website and needs to contact the website administrator.

#### 5.4.1.4 Website Whitelist

#### **Networking Requirements**

1. The EG device serves as an egress and can access the Internet by using a static IP address. The LAN user gateway is configured on the LAN port of the EG device, to implement the basic Internet access function.

2. The WAN bandwidth is 10 Mbps, the WAN port address is 192.168.33.56/24, the WAN gateway address is 192.168.33.1, and the LAN is in the 192.168.1.0/24 network segment.

3. LAN users are allowed to access only the specified website www.126.com.

### **Configuration Key Points**

- 1. Choose User > User and add user IP addresses.
- 2. Choose Flow > Behavior Policy > Basic Settings, click Website Blacklist/Whitelist, and click Whitelist Mode.

# **Configuration Steps**

1. Choose Flow > Behavior Policy > Basic Settings and click Website Blacklist/Whitelist.

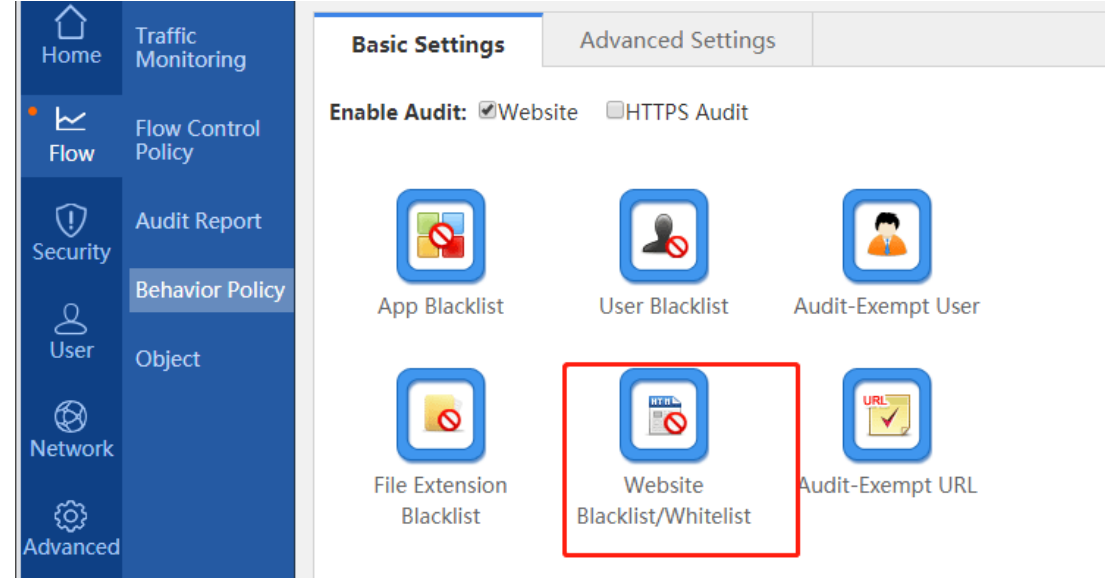

2. Click Whitelist Mode and add a website to the whitelist.

-

| Blacklist Mode Only blacklisted websites are blocked | • Whitelist Mode<br>Only whitelisted websites are allowed |
|------------------------------------------------------|-----------------------------------------------------------|
| Website:  Select  Add                                |                                                           |
|                                                      | nist                                                      |
| Website                                              | Delete                                                    |
| keyUrlClas                                           | S Delete                                                  |
| Show No.: 10 V Total Count:1                         | t ∢Previous 1 Next Last ▶ 1 Go                            |

The URL categories displayed after clicking Select are default website classifications of the device. Alternatively, you can click Enter a URL to enter a URL.

| R Website Whitelist/Blacklist - Google Chrome                                                                                  |                  |          |   |      | —      |     | $\times$ |
|----------------------------------------------------------------------------------------------------|------------------|----------|---|------|--------|-----|----------|
| ▲ 不安全│192.168.1.1/beh_audit_pi/beh_                                                                                            | _dropurl.ht      | tm       |   |      |        |     |          |
| Blacklist Mode       •Whitelist Mode         Only blacklisted websites are blocked       Only whitelisted websites are allowed |                  |          |   |      |        |     |          |
| Website: OSelect I Inter a URL                                                                                                 |                  |          |   |      |        |     |          |
| http://www.ruijienetwoks.com                                                                                                   | m                |          |   |      |        |     |          |
| Add                                                                                                    |                  |          |   |      |        |     |          |
| Whitelisted Website List                                                                                                    | <b>Whitelist</b> |          |   |      |        |     |          |
| W                                                                                                    | ebsite           |          |   |      |        | Del | ete      |
| ruijienetworks.com                                                                                                    |                  |          |   |      |        | De  | lete     |
| Show No.: 10 <b>v</b> Total Count:1                                                                                            | I€ First →       | Previous | 1 | Next | Last 🕨 | 1   | GO       |
|                                                                                                    |                  |          |   |      |        |     |          |
|                                                                                                    |                  |          |   |      |        |     |          |
|                                                                                                    |                  |          |   |      |        |     |          |

Flexible Whitelist: After Flexible Whitelist is selected, some pictures not belonging to a whitelisted website can be normally displayed when the whitelisted website is accessed. For the test process, see "Configuration Verification."

# **Configuration Verification**

Test whether www.ruijienetworks.com can be accessed. The website can be normally accessed but other websites cannot.

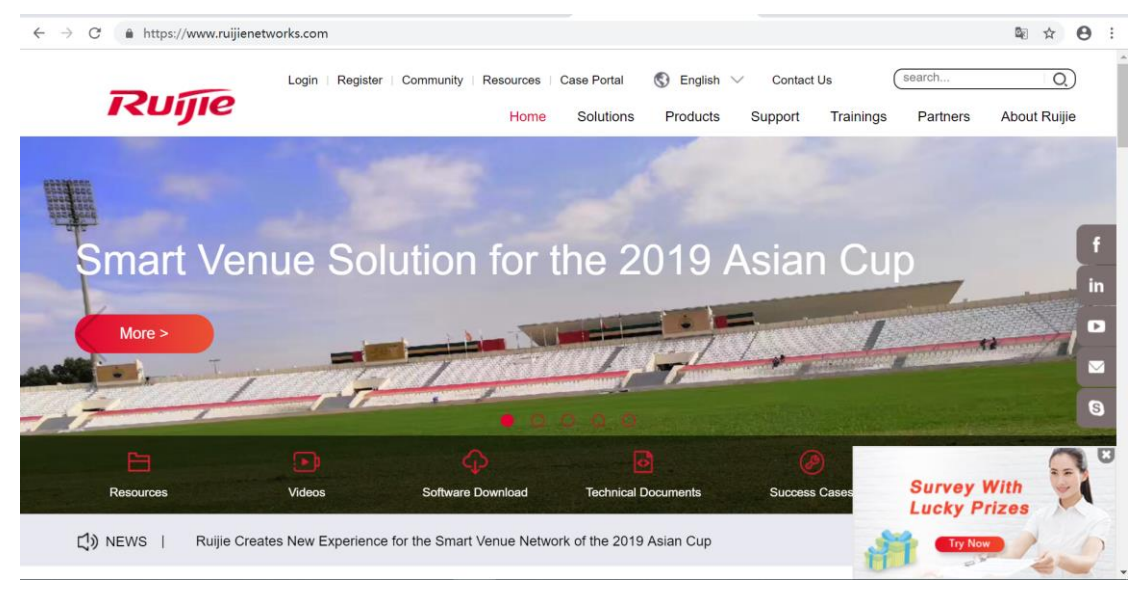

|                                               | Login Re          | egister Community                    | Resources                                                  | Case Portal                                          | English                              | Contact I            | Us                         | search                          |              |
|-----------------------------------------------|-------------------|--------------------------------------|------------------------------------------------------------|------------------------------------------------------|--------------------------------------|----------------------|----------------------------|---------------------------------|--------------|
|                                               |                   |                                      | Home                                                       | Solutions                                            | Products                             | Support              | Trainings                  | Partners                        | About Ruijie |
| NEWS   Ruijie Ne                              | tworks Solution   | Day 2019                             |                                                            |                                                      |                                      |                      |                            |                                 |              |
|                                               |                   |                                      | Sol                                                        | utions                                               |                                      |                      |                            |                                 |              |
| With continuou                                |                   |                                      |                                                            |                                                      |                                      |                      |                            |                                 |              |
| with continuou                                | is innovation, we | e are committed to p<br>the evolving | providing a cu<br>needs and pa                             | stomer-oriented                                      | I full suite of IC<br>greater succes | T solutions to<br>s. | help our cu                | stomers face                    |              |
| - With Continuou                              | is innovation, we | e are committed to<br>the evolving   | providing a cunneeds and pa                                | ustomer-oriented<br>ave the way for g                | I full suite of IC<br>greater succes | T solutions to<br>s. | help our cu                | stomers face                    |              |
| with continuor                                | us innovation, we | e are committed to<br>the evolving   | providing a cu<br>needs and pa<br>All S                    | ustomer-oriented<br>ave the way for g<br>Solutions > | I full suite of IC                   | T solutions to<br>s. | help our cu                | stomers face                    |              |
| Simplified Campus<br>Network Plus<br>Solution | us innovation, we | e are committed to p<br>the evolving | providing a cu<br>needs and pa<br>All S<br>us Network Plus | ustomer-oriented<br>ave the way for g<br>Solutions > | I full suite of IC                   | T solutions to       | help our cu<br>Cloud-based | stomers face<br>Guest Wi-Fi Sol | ution        |

The following figure shows the website displayed when Flexible Whitelist is not selected.

The access to other websites is prohibited.

#### 5.4.1.5 Audit-Exempt URL

#### **Networking Requirements**

1. The EG device serves as an egress and can access the Internet by using a static IP address. The LAN user gateway is configured on the LAN port of the EG device, to implement the basic Internet access function.

2. The WAN bandwidth is 10 Mbps, the WAN port address is 192.168.33.56/24, the WAN gateway address is 192.168.33.1, and the LAN is in the 192.168.1.0/24 network segment.

3. All LAN users can access the audit-exempt website www.google.com.

#### **Configuration Key Points**

1. Choose User > User > Common User and add users who can access the audit-exempt website www.google.com.

2. Choose Flow > Behavior Policy > Basic Settings, and click Audit-Exempt URL to add audit-exempt URLs.

Note: If you select Shield Invalid/Virus Websites in wizard-based setup or enable website access in default audit in Behavior Policy, the system automatically delivers one audit-exempt website policy to exempt the websites of the unknown category and system upgrade category from audit, to prevent junk data audit. The priority of the website audit exemption policy is high. If you block the websites of the preceding two categories in Behavior Policy > Advanced Settings, the blocking may fail.

For example, a customer configures a behavior policy to block www.360safe.com, which belongs to the system upgrade category by default. The website audit exemption policy has a higher priority and users can still access www.360safe.com even if this website is configured in a different category. To avoid such a case: (1) Check whether the category of the website www.360safe.com is correct. If no, contact R&D engineers. (2) Run commands on the CLI to delete the system upgrade category from the website audit exemption policy. If you still want to exempt other websites of the system upgrade category from audit, configure websites with priorities lower than that of the policy for blocking www.360safe.com on Advanced Settings.

### **Configuration Steps**

Choose Flow > Behavior Policy > Basic Settings, and click Audit-Exempt URL.

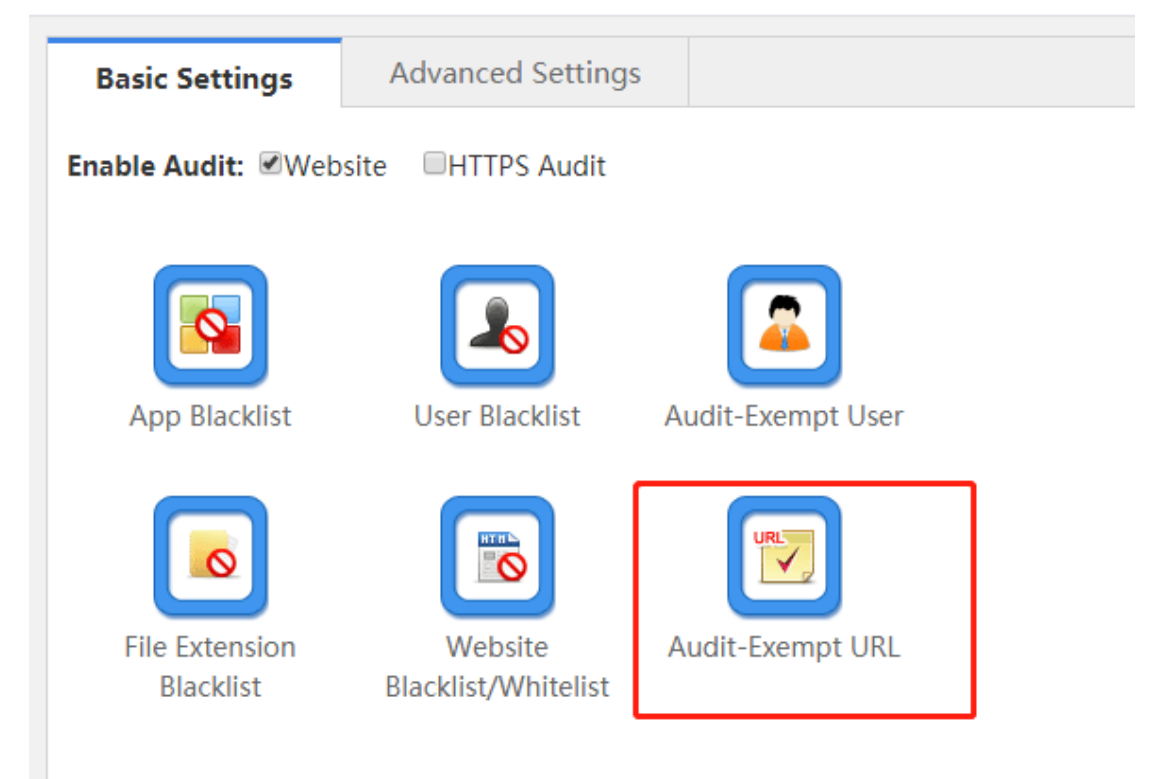

#### Click Add URL to specify a required URL.

| Note: After this from audit. | function is enabled, the URLs in the App Update group and the URLs in | the following table | will be exempt |
|------------------------------|-----------------------------------------------------------------------|---------------------|----------------|
| +Add URL ×                   | Delete Selected Enable: OFF                                           |                     |                |
|                              |                                                                       | ×                   | Action         |
| Show No.: 10                 |                                                                       |                     | 1 GO           |
|                              | Add URL: www.google.com                                               |                     |                |
|                              | ок                                                                    | Cancel              |                |

### **Configuration Verification**

LAN users can access www.google.com successfully and there is no audit record in the behavior audit report. An audit record is generated after you delete www.google.com from audit-exempt websites and access the website again.

### 5.4.2 Advanced Settings

#### 5.4.2.1 Website Access Policy

#### **Networking Requirements**

- 1. The EG device serves as an egress and can access the Internet by using a static IP address. The LAN user gateway is configured on the LAN port of the EG device, to implement the basic Internet access function.
- 2. The WAN bandwidth is 10 Mbps, the WAN port address is 192.168.33.56/24, the WAN gateway address is 192.168.33.1, and the LAN is in the 192.168.1.0/24 network segment.
- 3. All LAN users are prohibited from accessing online shopping websites such as www.taobao.com.

# **Configuration Key Points**

- 1. Choose Flow > Behavior Policy and click the Advanced Settings.
- 2. Configure a website access policy during policy creation.

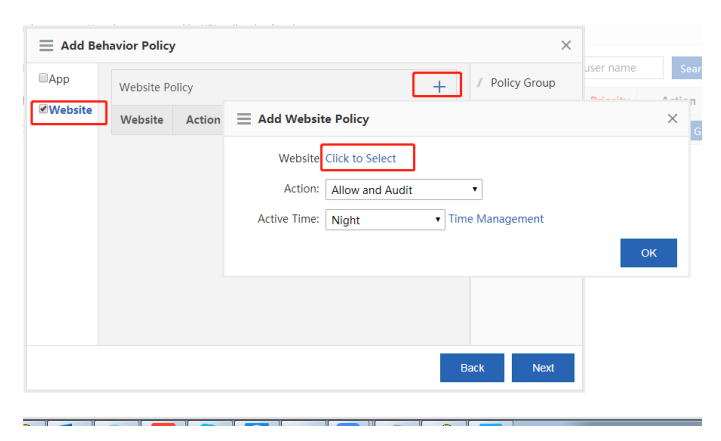

3. If the policy does not take effect after the configuration is complete, check whether the user objects, application time, and selected applications are correct in policy configuration.

# **Configuration Steps**

1. Choose Flow > Behavior Policy and click the Advanced Settings tab.

| Ruj              | <b>jie</b> eg          | <b>WEB</b> Administrate | or: admin                                |                               | <table-cell> Setup Wizar</table-cell> |
|------------------|------------------------|-------------------------|------------------------------------------|-------------------------------|---------------------------------------|
| <b>∖</b><br>Home | Traffic<br>Monitoring  | Basic Settings          | Advanced Settings                        |                               |                                       |
| ■ 🗠<br>Flow      | Flow Control<br>Policy | Note: Redirection of    | of website that encrypts Https is not su | pported by URL redirection fu | unction.                              |
| 1                | Audit Report           | +Add Behavior Po        | licy X Delete Selected X Clear           | Behavior Policy Record        | Search Policy Gro                     |
| Security         | Behavior Policy        |                         | Policy Group                             |                               | User                                  |
| <u>e</u><br>User |                        | Show No.: 10 🔻          | Total Count:0                            |                               |                                       |
| Ø                | Object                 |                         |                                          |                               |                                       |
| 8<br>Network     |                        |                         |                                          |                               |                                       |
| ැබූ<br>Advanced  |                        |                         |                                          |                               |                                       |

#### Click Add Behavior Policy.

|   | Basic Settings                                                                                 | Advanced Setting    | s         |                      |               |  |  |  |
|---|------------------------------------------------------------------------------------------------|---------------------|-----------|----------------------|---------------|--|--|--|
|   | Note: Redirection of website that encrypts Https is not supported by URL redirection function. |                     |           |                      |               |  |  |  |
| Ŀ | +Add Behavior Policy                                                                           | V X Delete Selected | ×Clear Be | havior Policy Record | Search Policy |  |  |  |
|   |                                                                                                | Policy Group        |           |                      | User          |  |  |  |
|   | Show No.: 10 V                                                                                 | otal Count:0        |           |                      |               |  |  |  |

a. Define the name of a policy.

| 📃 Add Behavio      | r Policy |   |                | ×    |
|--------------------|----------|---|----------------|------|
| Policy Group Name: | blocking | * | / Policy Grou  | р    |
|                    |          | ] | 2 Behavior Pol | licy |
|                    |          |   | 3 User         |      |
|                    |          |   |                |      |
|                    |          |   |                |      |
|                    |          |   |                |      |
|                    |          |   |                |      |
|                    |          |   | Back Next      | t    |

#### b. Configure a behavior control policy.

\_

10

| 📃 Add Beh | avior Policy   | ×                                                                                  |               |
|-----------|----------------|------------------------------------------------------------------------------------|---------------|
| App       | Website Policy | + / Policy Group                                                                   | user name Sea |
| €Website  | Website Action | Add Website Policy                                                                 | X             |
|           |                | Website Click to Select Action: Allow and Audit Active Time: Night Time Management | ок            |
|           |                | Back Next                                                                          |               |

11

10

c. Select the URL category: Select the online shopping website defined previously.

10

10

| 2                                                  | Add              | Available Website Group |
|----------------------------------------------------|------------------|-------------------------|
| Any ^                                              | Selected Website | 9                       |
| + 🗀 🗆 Hot-Websites                                 | Estate           | ⊗ '                     |
|                                                    | Automobile       | $\otimes$               |
| - 📮 🗷 Life                                         | Diet             | $\otimes$               |
| Estate Automobile                                  | Jobs             | $\otimes$               |
|                                                    | Travelling       | $\otimes$               |
| Iobs                                               | Healthcare       | $\otimes$               |
| <ul> <li>Travelling</li> <li>Healthcare</li> </ul> | Women            | $\otimes$               |
| 🦻 🕑 Women 🖕                                        | Group Name: Or   | nlineShopping *         |

d. Select **Deny and Audit** from **Action**.

| Add Website Policy                      | ×  |
|-----------------------------------------|----|
| Website: Click to Select OnlineShopping |    |
| Action: Allow and Audit                 |    |
| Active Time: Night                      |    |
|                                         | ок |

e. Associate users.
| ☐ Add Behavior Policy                                                                                                    | ×                 |
|----------------------------------------------------------------------------------------------------|-------------------|
| Cocal User User Management     Cocal User     Cocal User     Cocal User                                                      | / Policy Group    |
|                                                                                                    | 2 Behavior Policy |
|                                                                                                    | 3 User            |
|                                                                                                    |                   |
|                                                                                                    |                   |
|                                                                                                    |                   |
| Note: If you select a user group, all users (Not Inherit users excluded) in this group will inherit the policy automatically |                   |
|                                                                                                    |                   |
| Bad                                                                                                    | ck Finish         |

#### Click **Finish** to generate the policy.

Note: In the external authentication server environment, select external server users as user objects.

2. View the configured policy on Advanced Settings.

| Basic Settings       | Advanced Settin             | gs                 |          |   |    |                 |
|----------------------|-----------------------------|--------------------|----------|---|----|-----------------|
| Note: Redirection of | f website that encrypts Htt | Edit Behavio       | r Policy |   |    | ×               |
| +Add Behavior Poli   | cy X Delete Selected        |                    |          |   |    | / Policy Group  |
|                      | Policy Group                | Policy Group Name: | blocking | ^ |    |                 |
|                      | blocking 🔳                  |                    |          |   | ,  | Behavior Policy |
| Show No.: 10 🔻       | Total Count:1               |                    |          |   |    | 3 User          |
|                      |                             |                    |          |   |    |                 |
|                      |                             |                    |          |   |    |                 |
|                      |                             |                    |          |   |    |                 |
|                      |                             |                    |          |   |    |                 |
|                      |                             |                    |          |   |    |                 |
|                      |                             |                    |          |   |    |                 |
|                      |                             |                    |          |   |    |                 |
|                      |                             |                    |          |   | Ba | k Next          |

Note: A policy configured later takes effect prior to a policy configured earlier. Policies are matched from top down.

# **Configuration Verification**

When a user accesses www.taobao.com, a prompt is displayed, indicating that the user is prohibited from accessing this

website and needs to contact the website administrator.

If a policy does not take effect, click ? to view the cause for the failure, as shown in the figure below.

| Note: R | Redirection of website that encrypts Https is not supp | orted by URL redirection fi | unction.             |                                                     |
|---------|--------------------------------------------------------|-----------------------------|----------------------|-----------------------------------------------------|
| +Add Be | ehavior Policy X Delete Selected X Clear B             | ehavior Policy Record       | Search Policy Group: | Include Inherited Policy   Enter a user name Search |
|         | Policy Group                                           |                             | User                 | Enable/Di No active policy is available ction       |
|         | blocking 🔳                                             |                             | All                  | Inable Inactive                                     |
| Show No | o.: 10 🔻 Total Count:1                                 |                             |                      | If First ∮ Previous 1 Next Last № 1 GO              |

## 5.4.2.2 Audit Record Clearing

## **Networking Requirements**

When considerable audit records stored on the hard disk lead to space insufficiency or some audit records need to be forcibly deleted, administrators need to clear the audit records.

# **Configuration Key Points**

After you confirm the cleanup operation, the device needs several to dozens of minutes to clear the audit records, and automatically restarts after the clearing.

# **Configuration Steps**

When you need to clear content audit records on the device, choose Flow > Behavior Policy > Advanced Settings, and click Clear Behavior Policy Record.

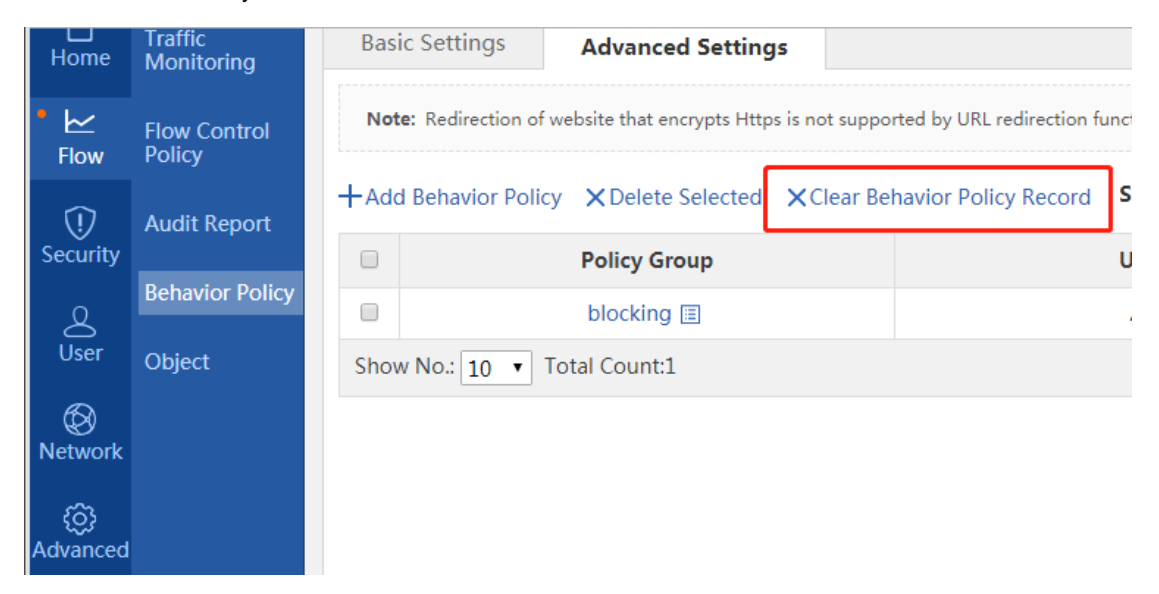

# **Configuration Verification**

Check whether audit records are cleared after device restart.

| Access Audit Report    |                     |                        |                  |                     |                         |
|------------------------|---------------------|------------------------|------------------|---------------------|-------------------------|
| Today's Audit Report   |                     |                        |                  | Q Adva              | anced Search 🛛 🛃 Export |
| Website Access Ranking | User Access Ranking | Website Access Details | Blocked Website  | App A               | udit                    |
| No.                    | Website             |                        | Request<br>Times | Nebsite Type        | Action                  |
|                        |                     |                        | I∢ First ∢ Prev  | vious <b>1</b> Next | Last H 1 GO             |

## 5.4.2.3 HTTPS Domain Name Filtering and Audit

## Networking Requirements

1. The EG device serves as an egress and can access the Internet by using a static IP address. The LAN user gateway is configured on the LAN port of the EG device, to implement the basic Internet access function.

2. The access of LAN users to HTTPS websites can be audited and blocked.

Note: The EG device of version 11.1(6)B4 and later versions support HTTPS website domain name filtering and audit.

## **Network Topology**

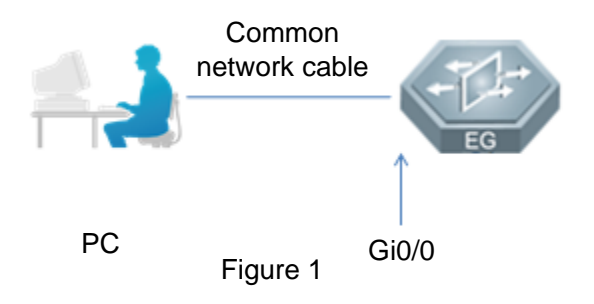

## **Configuration Key Points**

- 1. On Basic Settings, use the default audit policy to audit the domain names of HTTPS websites.
- 2. On Basic Settings, select the blacklist mode to block specified websites.
- 3. On Basic Settings, select the whitelist mode to restrict accessible websites.
- 4. On Advanced Settings, configure the website blocking/allowing and audit/audit exemption functions.

## **Configuration steps**

Method 1: Enable the HTTPS domain name audit on Basic Settings.

Log in to the Web page of the gateway, choose Flow > Behavior Policy > Basic Settings and select Website and HTTPS Audit in Enable Audit to enable the HTTPS domain name audit.

| Ruij             | <b>jie</b> eg          | <b>WEB</b> Administrator:   | admin                          |                   |
|------------------|------------------------|-----------------------------|--------------------------------|-------------------|
| <b>1</b><br>Home | Traffic<br>Monitoring  | Basic Settings              | Advanced Settings              | ;                 |
| ■ 🗠<br>Flow      | Flow Control<br>Policy | Enable Audit: 🗷 Web         | site                           |                   |
| ()<br>Security   | Audit Report           |                             |                                |                   |
| ۷                | Behavior Policy        | App Blacklist               | User Blacklist                 | Audit-Exempt User |
| User             | Object                 |                             |                                |                   |
| ()<br>Network    |                        |                             |                                |                   |
| ැබූ<br>Advanced  |                        | File Extension<br>Blacklist | Website<br>Blacklist/Whitelist | Audit-Exempt URL  |
|                  |                        |                             |                                |                   |

Method 2: Blacklist websites on Basic Settings.

(1) Choose Flow > Behavior Policy > Basic Settings and select HTTPS Audit in Enable Audit to enable the HTTPS website audit.

(2) Choose Flow > Behavior Policy > Basic Settings, click Website Blacklist/Whitelist, and click Blacklist Mode.

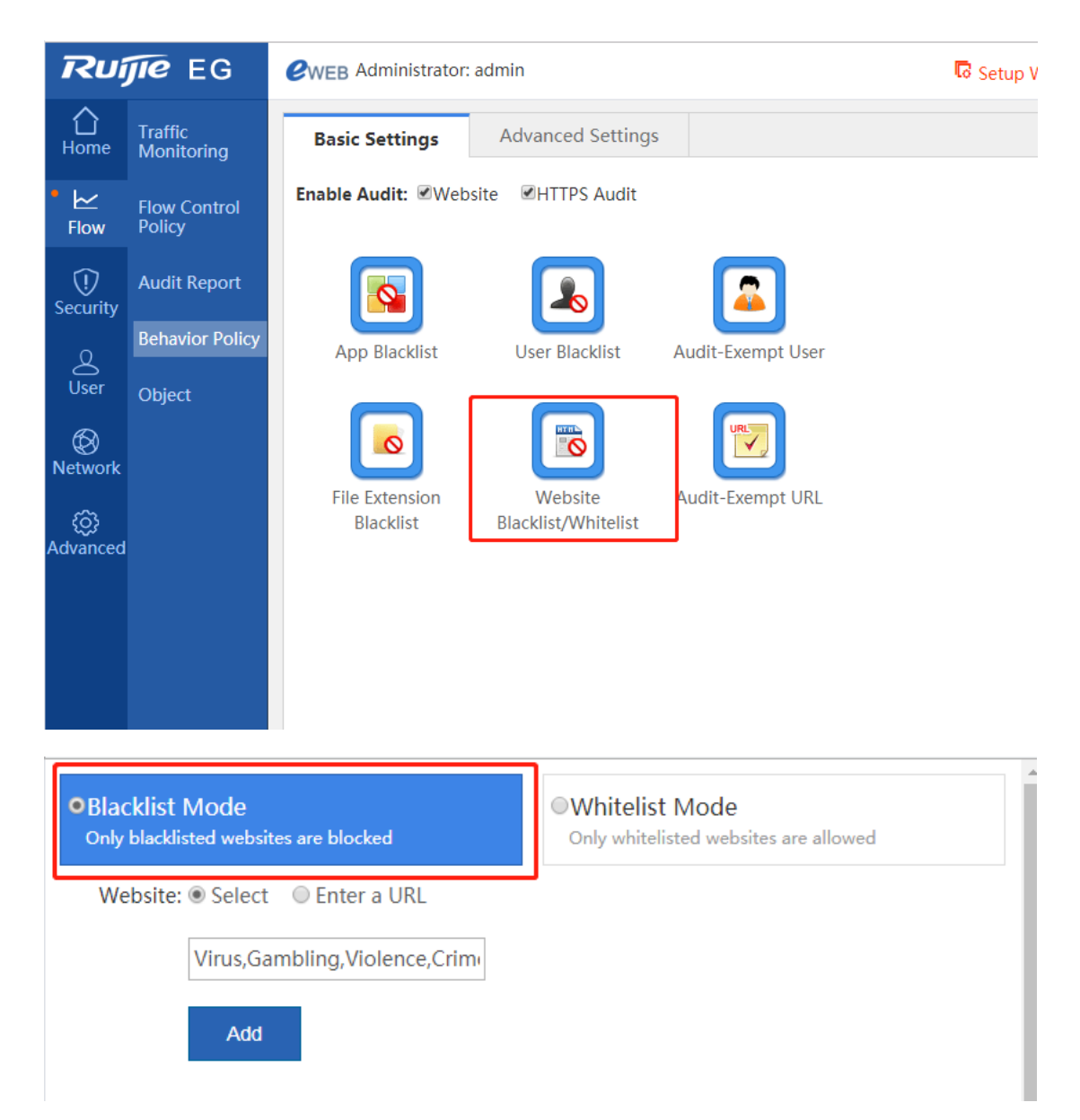

(3) Click Select, click the entry box, and select websites to be blocked.

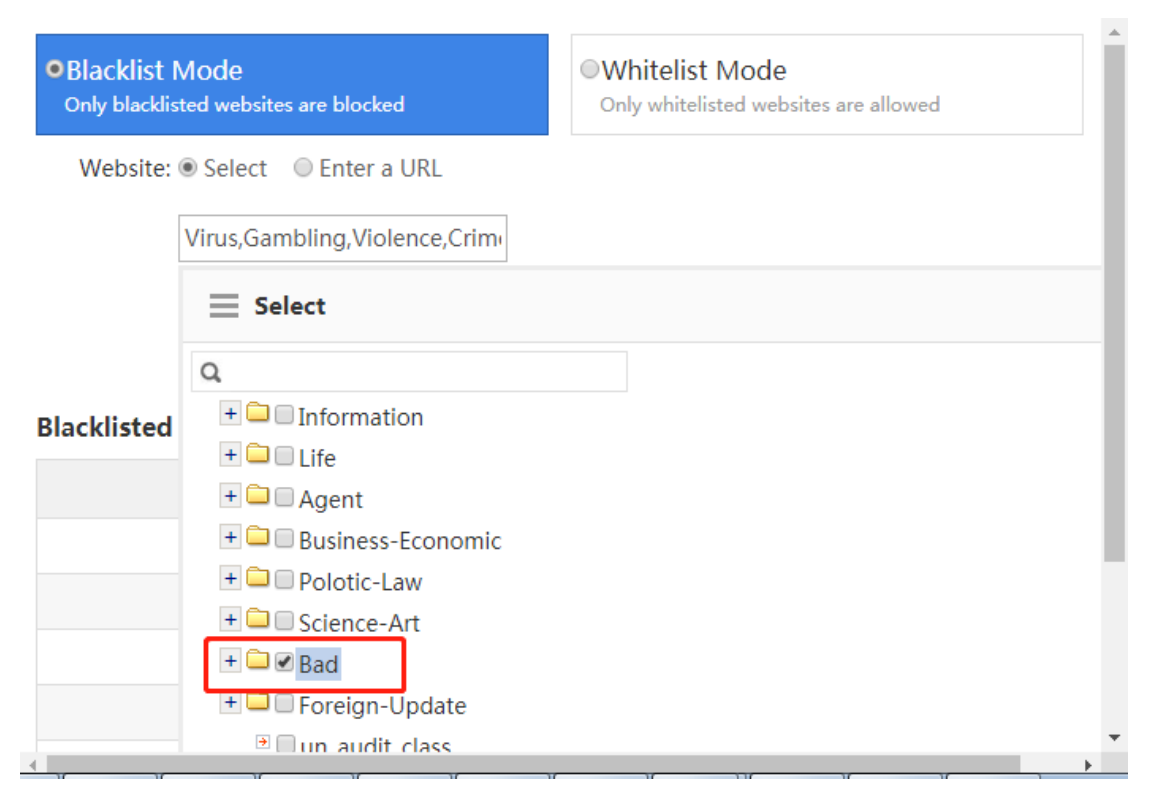

(4) Click Enter a URL and enter the website to be blocked in the entry box.

| R Website Whitelist/Blacklist - Google Chrome                                                  |       |                       |  |  |
|------------------------------------------------------------------------------------------------|-------|-----------------------|--|--|
| ▲ 不安全   192.168.1.1/beh_audit_pi/beh_dropurl.htm###                                            |       | <b>G</b> <sub>R</sub> |  |  |
| •Blacklist Mode<br>Only blacklisted websites are blocked Only whitelisted websites are allowed |       |                       |  |  |
| Website: O Select       Inter a URL                                                            |       |                       |  |  |
| www.google.com                                                                                 |       |                       |  |  |
| Add<br>Blacklisted Website List                                                                |       |                       |  |  |
| Website                                                                                        | Delet | e                     |  |  |
| google.com                                                                                     | Delet | е                     |  |  |
| Show No.: 10 • Total Count:1 If First I Previous 1 Next Last I                                 | 1 G   | 0                     |  |  |
|                                                                                                |       |                       |  |  |
|                                                                                                |       |                       |  |  |

Method 3: Whitelist websites on Basic Settings.

(1) Choose Flow > Behavior Policy > Basic Settings and select HTTPS Audit in Enable Audit to enable the HTTPS website audit.

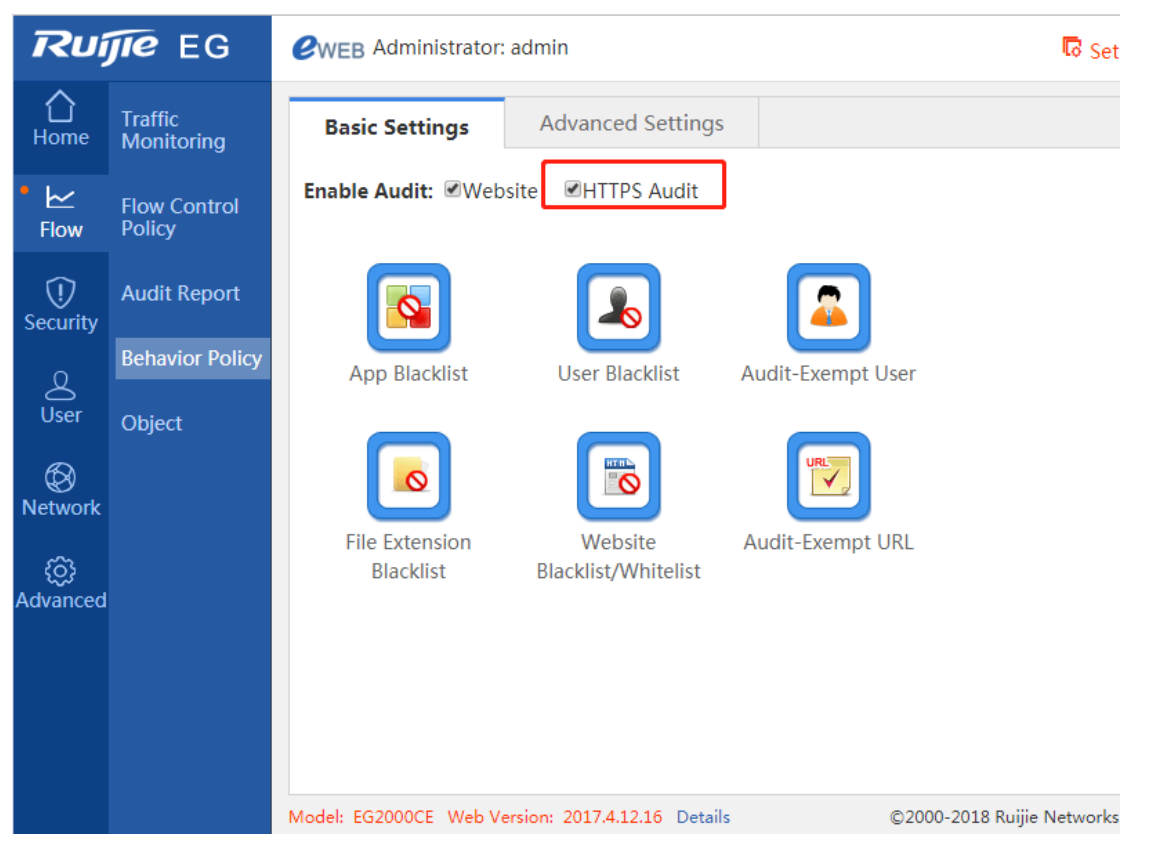

(2) Choose Flow > Behavior Policy > Basic Settings, click Website Blacklist/Whitelist and click Whitelist Mode.

| Vebsite Whitelist/Blacklist - Google Chrome      |                        |                             |              |                  | 23          |       |    |
|--------------------------------------------------|------------------------|-----------------------------|--------------|------------------|-------------|-------|----|
| ▲ 不安全   192.168.1.1/beh_audit_pi/beh_dropurl.htm |                        |                             |              |                  |             |       |    |
| Only blacklisted websites are blocked            |                        | • Whitelist<br>Only whiteli | MO<br>sted v | de<br>vebsites a | are allowed |       |    |
| Website:   Select   Enter a URL                  |                        |                             |              |                  |             |       | _  |
| Select<br>Add                                    |                        |                             |              |                  |             |       |    |
| Whitelisted Website List  Flexi                  | ible Whitel<br>Website | ist                         |              |                  |             | Delet | te |
|                                                  | keyUrlClass            |                             |              |                  |             | Delet | te |
| Show No.: 10 • Total Count:1                     | I∢ First               |                             | 1            | Next             | Last 🕨      | 1 0   | 0  |
|                                                  |                        |                             |              |                  |             |       |    |
|                                                  |                        |                             |              |                  |             |       |    |

(3) Click Select, click the entry box, and select websites that are allowed.

| R Website Whitelist/Blacklist - Google Chrome |                                 |          |  |
|-----------------------------------------------|---------------------------------|----------|--|
| ▲ 不安全   19                                    | 92.168.1.1/beh_audit_pi/beh_dro | purl.htm |  |
| Only blacklist                                | Î                               |          |  |
| Website: @                                    | 🖲 Select 🛛 🔍 Enter a URL        |          |  |
|                                               |                                 |          |  |
|                                               |                                 |          |  |
|                                               | E Select                        |          |  |
|                                               | Q                               |          |  |
| Whitelisted                                   | + 🗀 🗆 Information               |          |  |
|                                               | + 🗀 🗆 Life                      |          |  |
|                                               | + 🗀 🗆 Agent                     |          |  |
|                                               | 🛨 🗀 🗆 Business-Economic         |          |  |
| Chave Na . [                                  | + 🗀 🗆 Polotic-Law               |          |  |
| Show No.:                                     | + 🗀 🗆 Science-Art               |          |  |
|                                               | + 🗀 🗹 Bad                       |          |  |
|                                               | 🛨 🗀 🗆 Foreign-Update            |          |  |
|                                               | ∍ 🗆 un audit class              |          |  |

#### (4) Click Enter a URL and enter an allowed website in the entry box.

| h_dropurl.htm                                             |                                                                                                    |
|-----------------------------------------------------------|----------------------------------------------------------------------------------------------------|
| • Whitelist Mode<br>Only whitelisted websites are allowed |                                                                                                    |
|                                                           |                                                                                                    |
|                                                           |                                                                                                    |
|                                                           |                                                                                                    |
| le Whitelist                                              |                                                                                                    |
| Website                                                   | Delete                                                                                                    |
| I4 First 4 Previous 1 Next Last ▶                         | 1 GO                                                                                                    |
|                                                           |                                                                                                    |
|                                                           |                                                                                                    |
|                                                           | h_dropurl.htm<br>● Whitelist Mode<br>Only whitelisted websites are allowed<br>le Whitelist<br>Website<br>I First ▲ Previous 1 Next Last M |

Method 4: Configure the HTTPS website blocking/allowing and audit/audit exemption functions on Advanced Settings.

(1) Choose Flow > Behavior Policy > Basic Settings and select HTTPS Audit in Enable Audit to enable the HTTPS website audit.

(2) Choose Flow > Behavior Policy > Advanced Settings and click Add Behavior Policy to create a behavior policy. Alternatively, click an existing behavior policy in the list for modification.

| Ruj              | <b>jie</b> eg          | <b>WEB</b> Administrato | or: admin                                   |                             | G Setup Wizard       | 🕹 Cookbook / 🖞   | larm 🙁  | Online Servic | e 🗗 Log Out |
|------------------|------------------------|-------------------------|---------------------------------------------|-----------------------------|----------------------|------------------|---------|---------------|-------------|
| <b>∆</b><br>Home | Traffic<br>Monitoring  | Basic Settings          | Advanced Settings                           |                             |                      |                  |         |               |             |
| ■ 🗠<br>Flow      | Flow Control<br>Policy | Note: Redirection o     | of website that encrypts Https is not suppo | orted by URL redirection fo | unction.             |                  |         |               |             |
| U<br>Security    | Audit Report           | +Add Behavior Pol       | Clear Be                                    | havior Policy Record        | Search Policy Group: | Enable (Disable  | Enter a | user name     | Search      |
| 0                | Behavior Policy        | Show No.: 10 V          | Total Count:0                               |                             | User                 | I First Previous | 1 Nex   | t Last M      | 1 60        |
| )<br>User        | Object                 |                         |                                             |                             |                      |                  |         |               |             |
| (S)<br>Network   |                        |                         |                                             |                             |                      |                  |         |               |             |
| ැබූ<br>Advanced  |                        |                         |                                             |                             |                      |                  |         |               |             |
|                  |                        |                         |                                             |                             |                      |                  |         |               |             |
|                  |                        |                         |                                             |                             |                      |                  |         |               |             |
|                  |                        |                         |                                             |                             |                      |                  |         |               | -           |

(3) Click Policy Group to set the name of a policy group.

| 📃 Add Behavior       | Policy |   |   |              | ×             |
|----------------------|--------|---|---|--------------|---------------|
| Policy Group Name: t | test   | * |   | / Pol        | icy Group     |
|                      |        |   |   | <b>2</b> Beł | navior Policy |
|                      |        |   |   | 3 Use        | er            |
|                      |        |   |   |              |               |
|                      |        |   |   |              |               |
|                      |        |   |   |              |               |
|                      |        |   |   |              |               |
|                      |        |   | В | ack          | Next          |

(4) Click Behavior Policy to add a behavior control policy.

| 📃 Add Beh | avior Policy   | >                                                                                                | <           |
|-----------|----------------|--------------------------------------------------------------------------------------------------|-------------|
| ПАрр      | Website Policy | + / Policy Group                                                                                 | user name S |
| €Website  | Website Action | $\equiv$ Add Website Policy                                                                      | ×           |
|           |                | Website: Click to Select<br>Action: Allow and Audit •<br>Active Time: Any Time • Time Management | ок          |
|           |                | Back Next                                                                                        |             |

(5) Click User to apply the policy group to users or a user group.

| ■ Add Behavior Policy                                                                                                    | ×                 |
|----------------------------------------------------------------------------------------------------|-------------------|
| Local User User Management      External User                                                                                   | / Policy Group    |
|                                                                                                    | 2 Behavior Policy |
|                                                                                                    | 3 User            |
|                                                                                                    |                   |
|                                                                                                    |                   |
|                                                                                                    |                   |
| Note: If you select a user group, all users (Not Inherit users excluded) in this group<br>will inherit the policy automatically |                   |
| Bac                                                                                                    | :k <b>Finish</b>  |

# **Configuration Verification**

- 1. Test procedure:
- (1) Bind a static IP address to the test PC or enable the test PC to succeed in real-time authentication for Internet access.
- (2) Use the test PC to access a specified website from a browser.
- (3) Choose Flow > Audit Report > Access Audit Report > Website Access Details on the EG device to view audit content.
- 2. Test results:
- (1) After HTTPS domain name audit is enabled on Basic Settings, the domain names of HTTPS websites accessed by the user are all audited.
- (2) HTTPS websites configured in blacklist mode on Basic Settings cannot be accessed.
- (3) Only HTTPS websites configured in whitelist mode on Basic Settings can be accessed.
- (4) HTTPS websites blocked on Advanced Settings cannot be accessed.
- (5) The behavior audit report displays the access records.

| Rui              | <b>jie</b> eg          | <b>WEB</b> Administrator: admin | τ                               | Setup Wizard   | 📥 Cookbook           | 🖄 Alarm    | 오 Online Service | 🕒 Log Ou |
|------------------|------------------------|---------------------------------|---------------------------------|----------------|----------------------|------------|------------------|----------|
| <b>☆</b><br>Home | Traffic<br>Monitoring  | Access Audit Report             |                                 |                |                      |            |                  |          |
| ►<br>Flow        | Flow Control<br>Policy | Today's Audit Report            |                                 |                |                      | С          | Advanced Search  | 🛃 Export |
| Û                | Audit Report           | Website Access Ranking          | User Access Ranking Website Acc | cess Details   | Blocked Websit       | e          | App Audit        |          |
| Security         | Addit Report           | Access on                       | User/IP Local User •            |                | Website              |            | Website Type     | Action   |
| Q                | Behavior Policy        | 2018-12-18 16:37:26             | /192.168.1.2(192.168.1.2)       | https://goog   | le.com               |            | SearchEngine     | Blocked  |
| User             | Object                 | 2018-12-18 16:37:26             | /192.168.1.2(192.168.1.2)       | https://beaco  | ons.gvt2.com         |            | UNKNOW CLASS     | Blocked  |
| Ø                |                        | 2018-12-18 16:37:26             | /192.168.1.2(192.168.1.2)       | https://beaco  | ons.gcp.gvt2.com     |            | UNKNOW CLASS     | Blocked  |
| Network          |                        | 2018-12-18 16:36:54             | /192.168.1.2(192.168.1.2)       | https://pipe.a | aria.microsoft.com   |            | Π                | Blocked  |
| කු               |                        | 2018-12-18 16:36:53             | /192.168.1.2(192.168.1.2)       | http://www.g   | static.com/generate  | e_204      | Unknown-Script   | Blocked  |
| Advanced         |                        | 2018-12-18 16:36:47             | /192.168.1.2(192.168.1.2)       | https://as.wiz | z.cn                 |            | Π                | Blocked  |
|                  |                        | 2018-12-18 16:36:46             | /192.168.1.2(192.168.1.2)       | http://ic.wps. | .cn/wpsv6internet/ir | nfos.ads?v | Π                | Blocked  |
|                  |                        | 2018-12-18 16:36:42             | /192.168.1.2(192.168.1.2)       | https://s2.mi  | ni.wpscdn.cn         |            | UNKNOW CLASS     | Blocked  |
|                  |                        | 2018-12-18 16:36:38             | /192.168.1.2(192.168.1.2)       | https://baidu  | i.com                |            | SearchEngine     | Blocked  |
|                  |                        | 2018-12-18 16:36:36             | /192.168.1.2(192.168.1.2)       | https://wiz.cr | 1                    |            | Π                | Blocked  |

# 5.5 Rate Limit

Rate limit is used to control the rate of traffic sent or received by a network interface controller.

## **Network Topology**

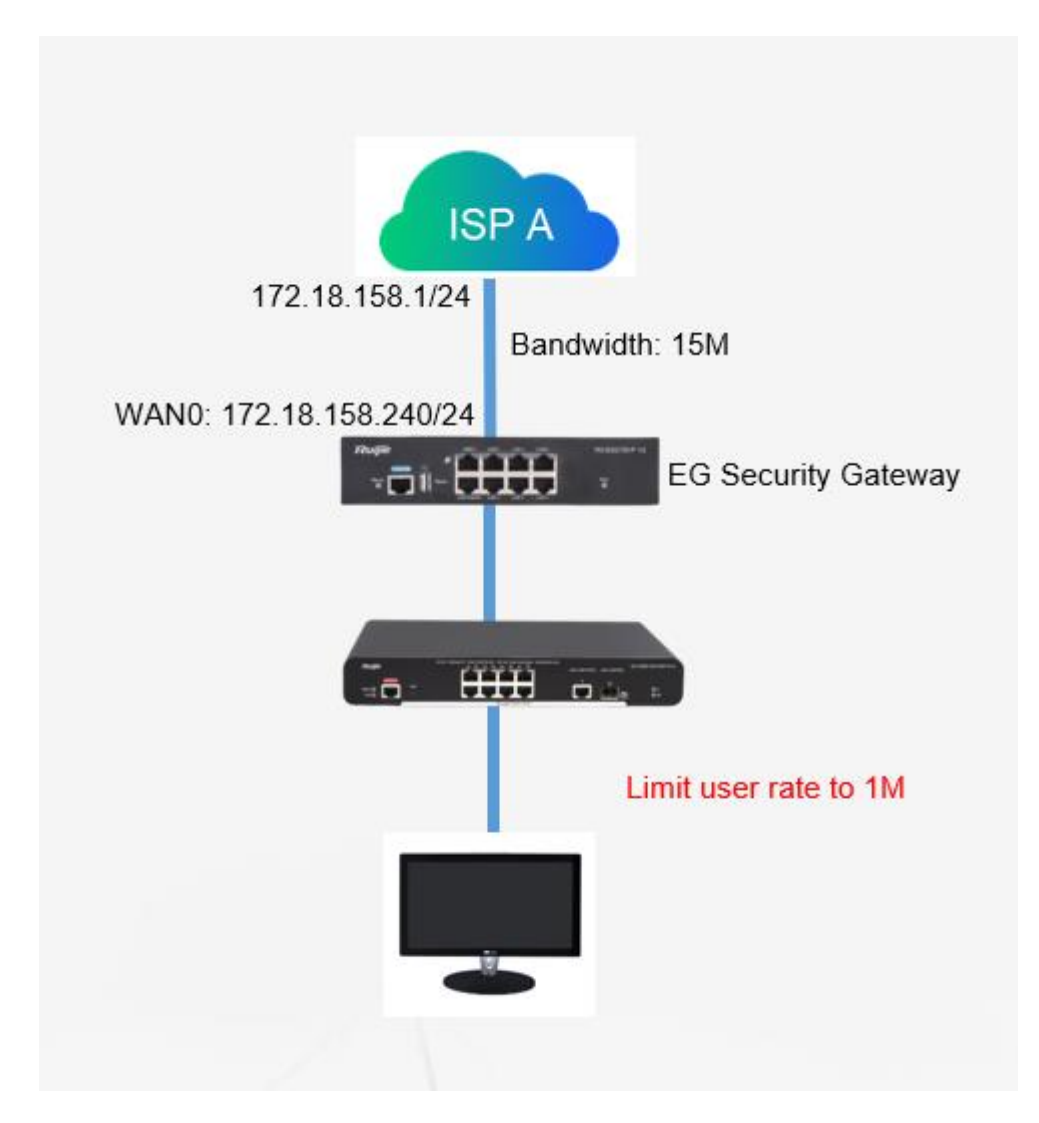

# **Configuration Steps**

Step 1: Enable Flow Control

| Rui              | <b>jie</b> EG          |                                                                                |                                                                  | Scenario: Genera                                     | al 🕘 🛛 🐻 Config            | Wizard 오 Online Servi             | ce Hi, admin 🗸 |
|------------------|------------------------|--------------------------------------------------------------------------------|------------------------------------------------------------------|------------------------------------------------------|----------------------------|-----------------------------------|----------------|
| <b>∂</b><br>Home | Traffic<br>Monitoring  | Smart Flow Control                                                             |                                                                  |                                                      |                            |                                   |                |
| Common           | Flow Control<br>Policy | Note: Entertainment template and offic<br>Tip: Please make sure that the bandw | e template give priority to your en<br>dth settings are correct. | tertainment and office application respectively. You | can also customize a templ | late by selecting the expert temp | late.          |
| Flow             | Object                 | Flow Control                                                                   | If you want to test the netwo                                    | rk speed, please disable flow control first.         |                            |                                   |                |
| Eehavior         |                        | Select Template: Office                                                        | v                                                                |                                                      |                            |                                   |                |
| (U)<br>Security  |                        | Interface: Z GI0/0                                                             |                                                                  |                                                      |                            |                                   |                |
| ی<br>User        |                        | Gi0/0<br>Bandwidth: Downlin                                                    | lk 15                                                            | Mbps Uplink 15                                       | Mbps                       |                                   |                |
| ()<br>Network    |                        | Sav                                                                            | u                                                                |                                                      |                            |                                   |                |
| (<br>WLAN        |                        |                                                                                |                                                                  |                                                      |                            |                                   |                |
| کی<br>Advanced   |                        |                                                                                |                                                                  |                                                      |                            |                                   |                |

Step 2: Add a flow control policy:

| Rui              | ie eg                  |                                                       |                                                                  |                                                                   | Scenario                                         | o: General 🕜      | Config Wiz              | tard 유 Online    | Service Hi, admin 🗸 |
|------------------|------------------------|-------------------------------------------------------|------------------------------------------------------------------|-------------------------------------------------------------------|--------------------------------------------------|-------------------|-------------------------|------------------|---------------------|
| <b>☆</b><br>Home | Traffic<br>Monitoring  | Smart Flow Control                                    | Change Poli                                                      | cy Change App                                                     | VPN Flow Contr                                   | ol                |                         |                  |                     |
| Common           | Flow Control<br>Policy | Note: Flow control is use<br>Tip: The advanced flow c | d to regulate flow traffic of c<br>ontrol policy of the previous | different users, networks and a<br>s version may not be displayed | applications.<br>d completely here. It is recomm | nended to perform | settings in Config Wiza | rd first.        |                     |
| ■ 🗠<br>Flow      | Object                 | + Add Rolicy × Dele                                   | ete Selected Interfac                                            | Gi0/0 ¥                                                           |                                                  |                   |                         |                  |                     |
| Behavior         |                        | Policy Loca<br>Name                                   | I User External E                                                | External IP App Group                                             | VPN Time                                         | Flow<br>Control   | Priority Enable         | Status           | Action              |
| ()<br>Security   |                        |                                                       |                                                                  |                                                                   | No Record Found                                  | 1                 |                         |                  |                     |
| Q<br>User        |                        | Show No.: 10 Total                                    | Count: 0                                                         |                                                                   |                                                  |                   | H F                     | First 4 Pre Next | Last H 1 GO         |
| ()<br>Network    |                        |                                                       |                                                                  |                                                                   |                                                  |                   |                         |                  |                     |
| ()<br>WLAN       |                        |                                                       |                                                                  |                                                                   |                                                  |                   |                         |                  |                     |
| ැ<br>Advanced    |                        |                                                       |                                                                  |                                                                   |                                                  |                   |                         |                  |                     |

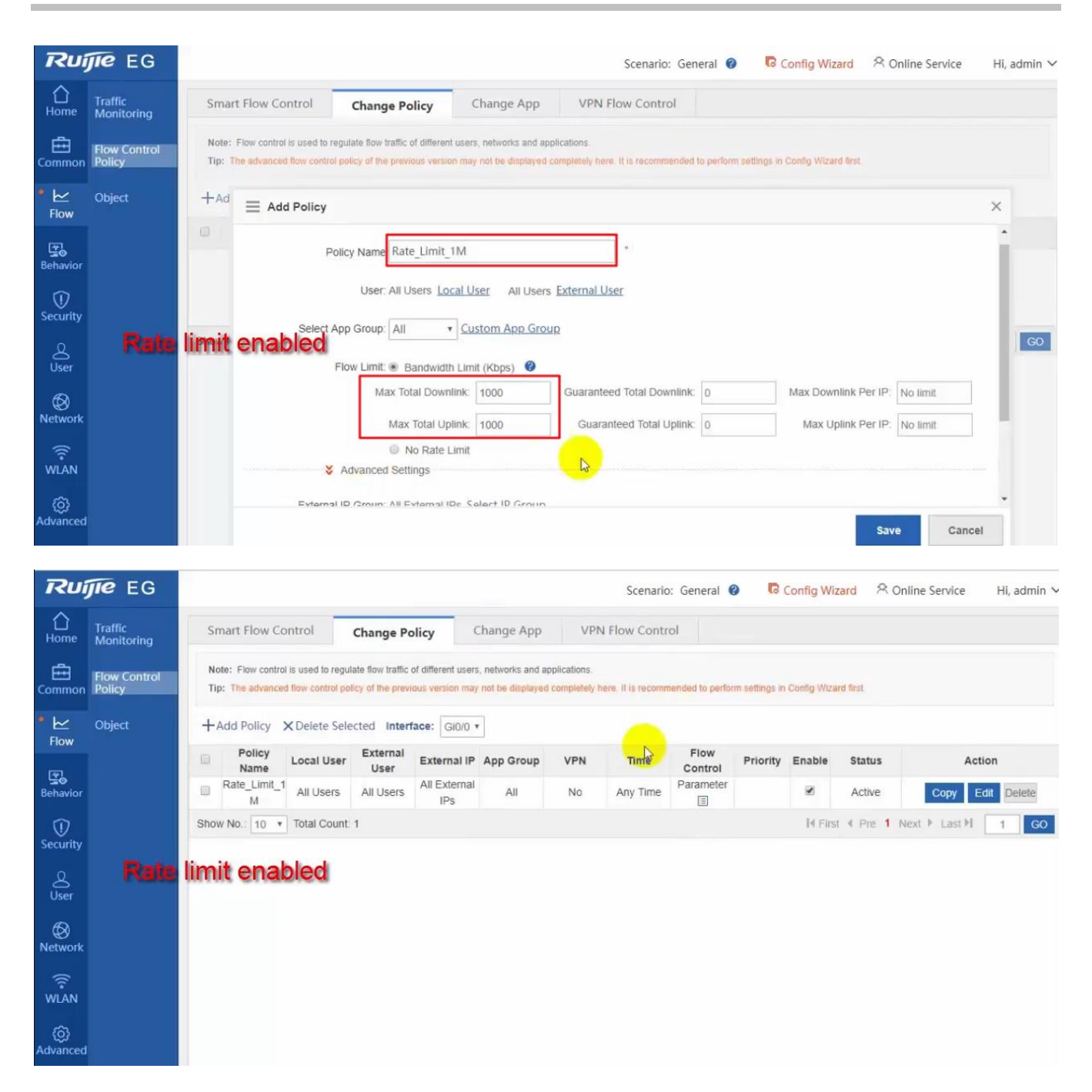

# **Configuration Verification**

Use Speed test tool to verify the rate limit setting:

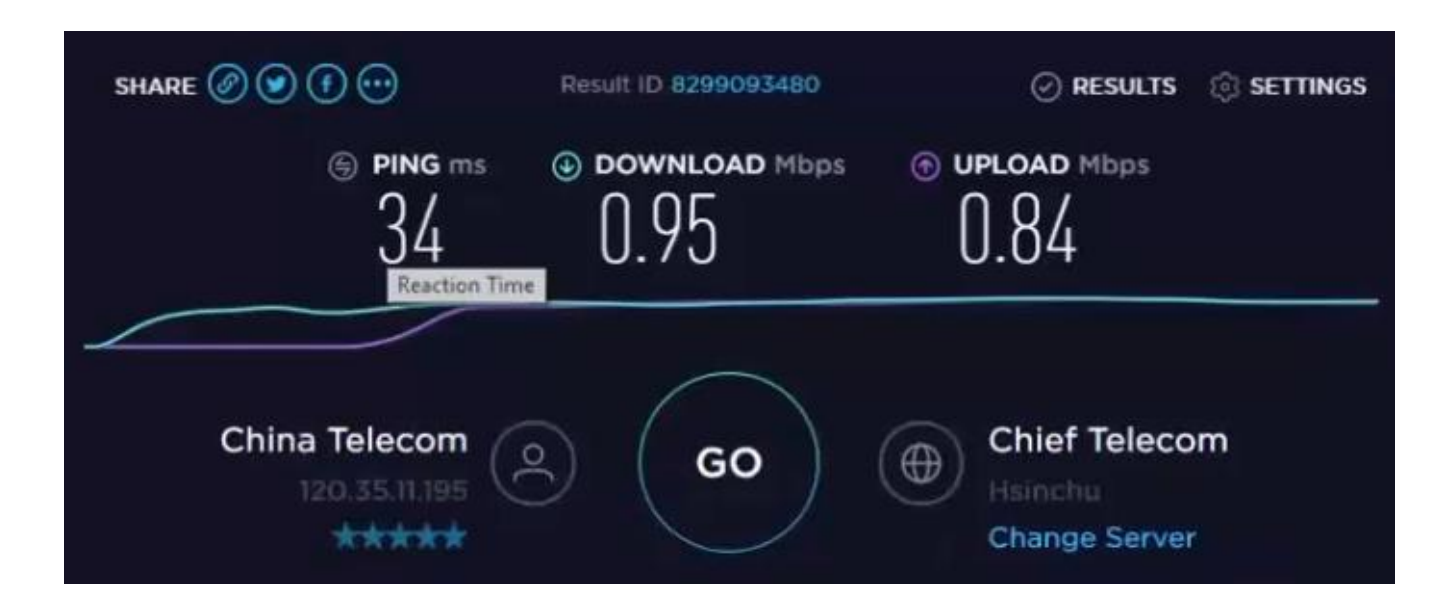

# 5.6 Port Mapping

#### **Application Scenario**

A customer deploys a server on the LAN and enables the HTTP or other services. The server address is a private address. WAN users can neither access this address directly nor use services provided by the server. In this case, you can enable the port mapping function to allow WAN users to access the LAN server.

For example, the server address is 192.168.1.20 and HTTP is enabled. As the server address is a private address, WAN users cannot directly access the HTTP service provided by the server. In this case, you can map the server address and server ports to a public network address on the EG device so that WAN users can access the HTTP service provided by the server.

## **Networking Requirements**

- 1. The WAN line is a single 10 Mbps fixed fiber line of China Telecom. The address is 192.168.33.56, subnet mask is 255.255.255.0, WAN gateway is 192.168.33.1, and DNS address is 218.85.157.99.
- 2. There is a remote desktop server on the LAN. The IP address of the server is 192.168.1.150. If the LAN server needs to be accessed from the WAN, port mapping is required to map the interfaces of the LAN server to the public network.

## **Network Topology**

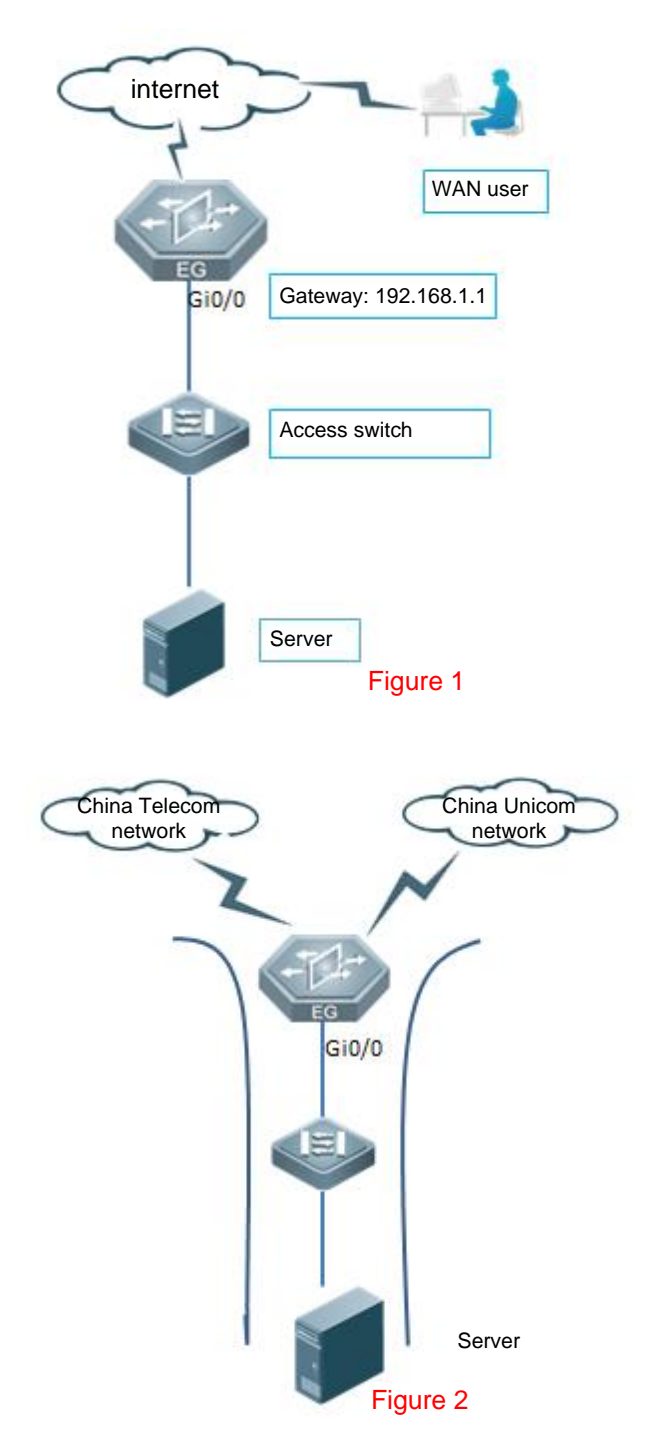

## **Configuration Key Points**

- 1. Ensure that LAN terminals can access the server normally.
- 2. The server IP address and gateway are configured, and the server can access the Internet normally.
- 3. Determine the ports to be mapped on the server, and whether UDP or TCP is required.

4. If there are multiple WAN egresses in the real network environment of a customer (see the topology in Figure 2 above), for example, lines of China Telecom + China Netcom or China Telecom lines, dual-line port mapping needs to be configured on the LAN server. Then, WAN users of different carriers can access the server through their WAN line IP addresses. It is recommended to enable the RPL function on the WAN interfaces.

## **Configuration Steps**

1. Determine that only TCP port 3389 of the server needs to be mapped.

Choose Network > NAT/Port Mapping > Port Mapping.

| Ruij             | <b>jie</b> eg            | 🥙 web Administrator: admin 🔽 Setup Wizard 🙁 Cookbook 🛆 Alarm 🖄 Online Service 🕞 Log Out                                                                              |
|------------------|--------------------------|----------------------------------------------------------------------------------------------------|
| <b>☆</b><br>Home | Interface                | NAT Rule         NAT Address Pool         Port Mapping         Multi-Port Mapping                                                                                    |
| ₩<br>Flow        | SUPER-VLAN<br>Route/Load | Note: It is recommended to configu<br>Tip: In a scenario where multiple our Edit Port Mapping × sce for the packets of the host.                                     |
| ()<br>Security   | DNS Settings             | +Add X Delete Selected Mapping Type: Port Mapping                                                                                                    |
| ے<br>User        | VPN                      | Mapping Type Internal IP: 192.168.1.1 * Interface Action                                                                                                    |
| • 🛞              | NAT/Port<br>Mapping      | Internal Port Range:         3389         * ~ 3389         (1-65535)           Show No.:         10 ▼         Total Count1         Internal Port Range:         3389 |
| Network          | DHCP                     | External IP:  IP Address: 172.18.161.23  *  Interface: Gi0/6                                                                                                    |
| Auvanceu         |                          | External Port Range: 3389 * ~ 3389 (1-65535)                                                                                                    |
|                  |                          | Protocol Type: TCP •                                                                                                    |
|                  |                          | OK Cancel                                                                                                    |
|                  |                          |                                                                                                    |

- a. **Mapping Type**: Select **Port Mapping** from the drop-down list, indicating that a port of the LAN server needs to be mapped.
- b. Internal IP: Indicates the IP address of the server.
- c. Internal Port Range: Indicates the port for the server that is to provide external services.
- d. External IP: Indicates the IP address of a WAN port (IP Address is selected when a WAN line is used in a dynamic environment).
- e. External Port Range: Indicates the target WAN service port of port mapping.
- f. **Protocol Type**: Indicates the protocol used by the server to provide services.

Note: EG\_RGOS 11.1(6)B9 and later versions support adding continuous ports in batches. See the figure below.

| 1 | Edit Port Mapping    |               |          |      |           | × |
|---|----------------------|---------------|----------|------|-----------|---|
|   | Mapping Type:        | Port Mapping  |          | Ŧ    | ② Example |   |
|   | Internal IP:         | 192.168.1.1   | *        |      |           |   |
|   | Internal Port Range: | 3389          | * ~ 33   | 89   | (1-65535) |   |
|   | External IP:         | IP Address: 1 | 72.18.16 | 1.23 | *         |   |
|   |                      | Interface: Gi | )/6 •    |      |           |   |
|   | External Port Range: | 3389          | * ~ 33   | 89   | (1-65535) |   |
|   | Protocol Type:       | ТСР           |          | T    |           |   |
|   |                      |               |          |      | OK Cancel |   |

2. Command generated on the CLI:

ip nat inside source static tcp 192.168.1.150 3389 192.168.33.56 3389 permit-inside

3. For multi-egress network environments of customers, it is recommended to enable the RPL function on the WAN interface.

Select Reverse Path Limited.

| WAN PortConfig Static IP | Sub Interface        |   |                               |              |   |
|--------------------------|----------------------|---|-------------------------------|--------------|---|
| Gi0/6 -IP Address:       | 172.18.161.23        |   | ×                             |              |   |
| Submask:                 | 255.255.255.128      |   | * Next Hop IP:                | 172.18.161.1 | * |
| Interface Desc:          |                      |   |                               |              |   |
| MAC Address:             | 00d0.f822.3552       |   | (Format: 00d0.f822.1234)      |              |   |
| Downlink Bandwidth:      | 10                   |   | Mbps(0.5-10,000). Default: 10 |              |   |
| Uplink Bandwidth:        | 10                   |   | Mbps(0.5-10,000). Default: 10 |              |   |
| Default Route:           | €Enable              |   |                               |              |   |
| NAT                      | ≤ Inable             |   |                               |              |   |
| Reverse Path Limited:    | Enable 🕜             |   |                               |              |   |
| Interface Conversion:    | Electrical Interface | • |                               |              |   |
| Save                     | Clear                |   |                               |              |   |

#### Commands generated on the CLI:

```
interface GigabitEthernet 0/1
ip nat outside
ip address 192.168.33.57 255.255.255.0
reverse-path-----RPL
nexthop 192.168.33.1
```

## **Configuration Verification**

1. Click Start and choose Remote Desktop Connection to open the Remote Desktop Connection dialog box. Enter the IP address of the WAN port.

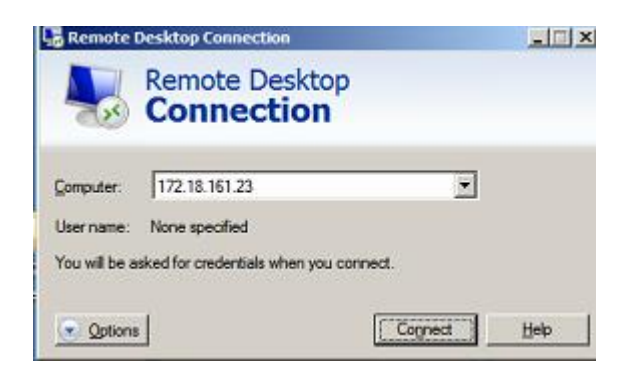

| ese creder | tials will be used to | connect to 172 | 18.161.23. |  |
|------------|-----------------------|----------------|------------|--|
|            |                       |                |            |  |
|            | Password              |                |            |  |
| <b>E a</b> | Domain:               | tele .         |            |  |

Click **Connect**. The server login page is displayed.

# 5.7 DMZ Host Mapping

#### **Application Scenario**

A customer deploys a server on the LAN and enables multiples services. The server address is a private IP address. WAN users cannot access services provided by the server by using the server address. If port mapping is enabled, numerous ports will be involved because many services are enabled. In this case, IP mapping can be configured to meet customer requirements.

For example, the server address is 192.168.1.20, and services such as HTTP, FTP, and video streaming media are enabled. WAN users cannot directly access services provided by the server because the server address is a private IP address. In this case, the server IP address can be mapped to a private IP address in IP mapping mode on the EG device, so that WAN users can access the server.

## **Networking Requirements**

- 1. The WAN line is a single 10 Mbps fixed fiber line of China Telecom. The address is 192.168.33.56, subnet mask is 255.255.255.0, WAN gateway is 192.168.33.1, and DNS address is 218.85.157.99.
- 2. There is a remote desktop server on the LAN. The IP address of the server is 192.168.1.150. WAN users can access all services provided by the LAN server.

# **Network Topology**

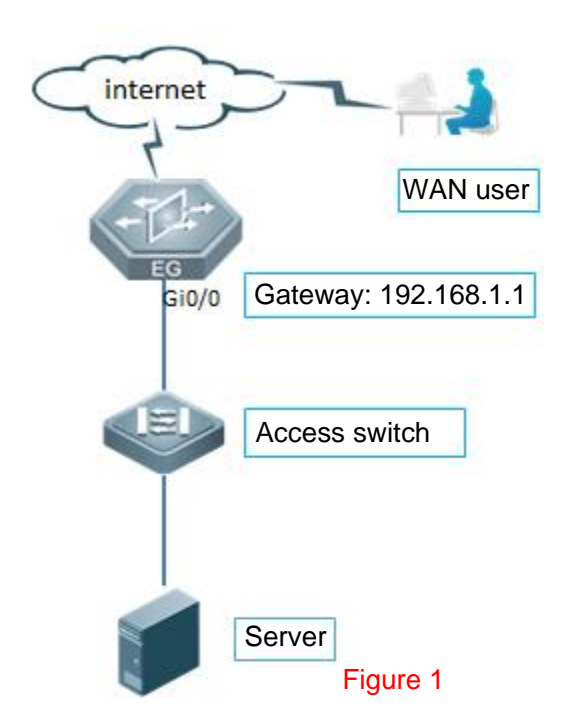

# **Configuration Key Points**

- 1. Ensure that LAN terminals can access the server normally.
- 2. The server IP address and gateway are configured, and LAN users can access the Internet normally through this server.

Note: The EG device does not support the mapping from one private IP address to two different public IP addresses..Only the mapping from one private IP address to one public IP address is supported on one line, and the other line uses port mapping.

## **Configuration Steps**

1. Confirm that the TCP port 3389 of the server needs to be mapped.

Choose Network > NAT/Port Mapping > Port Mapping.

| ∃ Add Port Mapping | I                             | ×                | r<br>L |
|--------------------|-------------------------------|------------------|--------|
| Mapping Type       | DMZ Host                      | <b>②</b> Example |        |
| Internal IF        | : 192.168.1.2                 | *                |        |
| External IF        | : • IP Address: 172.18.161.23 | *                |        |
|                    | O Interface: Gi0/6 ▼          |                  |        |
|                    |                               |                  | _      |
|                    |                               | OK Cancel        |        |

- a. Mapping Type: Select DMZ Host from the drop-down list, indicating that all ports of the LAN server need to be mapped.
- b. Internal IP: Indicates the IP address of the server.
- c. External IP: Indicates the IP address of a WAN port (IP Address is selected when a WAN line is used in a dynamic environment).
- 2. Commands generated on the CLI:

ip nat inside source static 192.168.1.150 192.168.33.56 permit-inside

## **Configuration Verification**

1. Click **Start** and choose **Remote Desktop Connection** to open the **Remote Desktop Connection** dialog box. Enter the IP address of the WAN port.

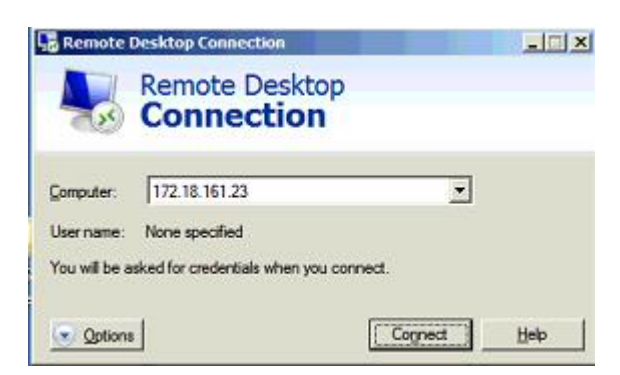

| ese creder | tials will be used to | connect to 172.1 | 8.161.23. |  |
|------------|-----------------------|------------------|-----------|--|
|            |                       |                  |           |  |
|            | Password              |                  |           |  |
|            | Domain:               |                  |           |  |

Click **Connect**. The server login page is displayed.

# 5.8 IPsecVPN

5.8.1 The Branch Router Accesses the HQ Router at a Static IP Address in Dialup Mode

### **Networking Requirements**

The HQ and branch routers use static IP addresses. The HQ router needs to verify the IP address of the branch router.

### **Network Topology**

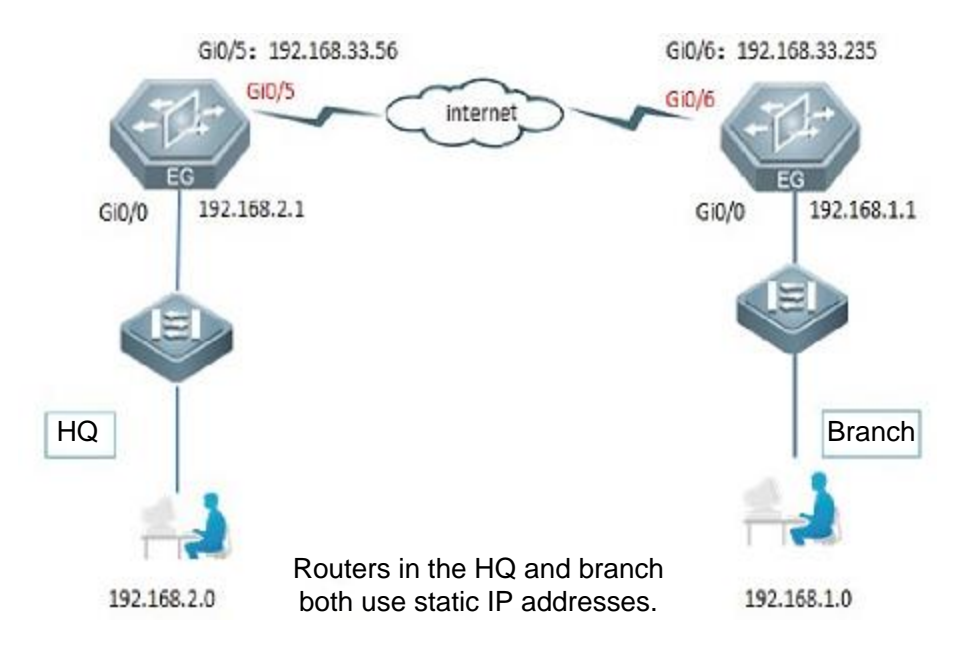

## **Configuration Key Points**

1. Configure router A in the HQ as the IPsec server.

- 2. Configure router B in the branch as the IPsec client.
- 3. Keep parameter settings at both ends consistent. The parameter settings in this case are as follows:

Authentication mode: preshared key, with the key set to ruijie.

IKE algorithm: 3DES-MD5, DH2

IPsec negotiation scheme: ESP(3DES-MD5)

## **Configuration Steps**

- 1. Configure router B in the branch.
- (1) Complete wizard-based setup to meet basic Internet access requirements of users in the HQ and branch. If the users can access the Internet, check whether the next hop address is configured for the WAN interface.

| 1G InterfaceConfig Sub Interfa | ace                    |                                       |                      |
|--------------------------------|------------------------|---------------------------------------|----------------------|
| Gi0/5 -IP Address:             | 172.29.2.123           | *                                     |                      |
| Submask:                       | 255.255.255.0          | * Next Hop IP:                        | 172.29.2.254 *       |
| Interface Desc:                |                        |                                       |                      |
| MAC Address:                   | 8005.8846.5b52         | (Format: 00d0.f822.1234)              |                      |
| Downlink Bandwidth:            | 1000                   | Mbps(0.5-2,000,000). Default: 10 (The | default Mbps is 10.) |
| Uplink Bandwidth:              | 1000                   | Mbps(0.5-2,000,000). Default: 10 (The | default Mbps is 10.) |
| Default Route:                 | €Enable                |                                       |                      |
| NAT:                           | €Enable                |                                       |                      |
| Reverse Path Limited:          | Enable                 |                                       |                      |
| Interface Conversion:          | Electrical Interface 🔹 |                                       |                      |
| Save                           | Cancel                 |                                       |                      |

(2) Configure IPsec for router B in the branch.

Choose Network > VPN and click Configure. Select Branch, and click Next.

| elect a Position:                                                             |          |        |             | / Network Position |
|-------------------------------------------------------------------------------|----------|--------|-------------|--------------------|
| Headquarter<br>Set the current device as                                      | <b>9</b> | 🔊 🗟    |             | 2 Configure Branch |
| Headquarter device and connect the terminal devices to it.                    |          |        |             | 3 Connect to HQ    |
|                                                                               | Internet |        | Mobile User |                    |
| Branch<br>Set the current device as Branch<br>device and connect the terminal |          |        |             |                    |
| Headquarter.                                                                  | Branch   | Branch |             |                    |

#### Configure basic branch information.

| $\equiv$ Welcome to VPN Confi | g Wizard        |        |         |               |   | ×                         |
|-------------------------------|-----------------|--------|---------|---------------|---|---------------------------|
| Enter Basic Information.      |                 |        |         |               | A | / Network Position        |
| VPN Type:                     | IPSec           | •      |         |               |   | <b>2</b> Configure Branch |
| HQ Public IP/Domain Name:     | 172.29.2.123    | *      | +IP/URL | 0             |   |                           |
| Pre-shared Key:               | •••••           | *      |         |               |   |                           |
| Interface:                    | Gi0/5 🔻 😮       |        |         |               |   |                           |
| Network Config                | Wizard          |        |         |               | _ |                           |
| Local Netwo                   | rk              |        | HQ N    | etwork        | + |                           |
| 192.168.1.0 255.2             | 255.255.0       | 192.16 | 8.2.0   | 255.255.255.0 | × |                           |
| ¥ Ac                          | lvance Settings |        |         |               |   |                           |

|                                       | onfig Wizard                 |          |                   |          |                           | × |
|---------------------------------------|------------------------------|----------|-------------------|----------|---------------------------|---|
| Auth:                                 | Advance Settings             |          |                   | ······ 4 | / Network Position        |   |
| Negotiation Mode:                     | Main Mode 🔹                  |          |                   |          | <b>2</b> Configure Branch |   |
| Encry<br>IKE Policy:<br>Algori<br>DES | ption Hash<br>ithm Algorithm | DH Group | Lifetime<br>86400 | 0        | 3 Connect to HQ           |   |
| Transform Set 1:                      | esp-des esp-sha-hma          | ac       | T                 |          |                           |   |
| Transform Set 2:                      | Not configure                |          | •                 |          |                           |   |
| Secrecy):                             | Disable                      | T        |                   |          |                           |   |
| IPSec Lifetime: 3                     | 3600                         | second   | d(s) 😢            |          |                           |   |
|                                       |                              |          |                   |          | Back Next                 |   |

Note: Only interfaces configured with the **nexthop** *x.x.x.x* command are displayed in the interface list (after the wizard-based setup is completed on the Web page, this command is configured on the WAN interface of the CLI by default).

The dialer interface can be configured on the Web page.

IKE algorithm: 3DES-MD5, DH2

IPsec negotiation scheme: ESP(3DES-MD5)

- 2. Configure router A in the HQ.
- (1) Complete wizard-based setup to implement basic Internet access service of the HQ router.
- (2) Configure IPsec for router A in the HQ.

Choose Network > VPN and click Configure. Select Headquarter, and click Next.

| elect a Position:                                                                                                    |                 | / Network Position |
|----------------------------------------------------------------------------------------------------|-----------------|--------------------|
| Headquarter                                                                                                    | 😨 😨 😨           | 2 Branch Type      |
| Headquarter device and connect<br>the terminal devices to it.                                                                |                 | 3 VPN Type         |
|                                                                                                    | Internet Mobile | User 4 Finish      |
| Branch<br>Set the current device as Branch<br>device and connect the terminal<br>devices to it to access the<br>Headquarter. | Branch          |                    |

#### Select Branch, and click Next.

| Welcome to VPN Config Wizard | ×                    |
|------------------------------|----------------------|
| Select a Branch Type:        | / Network Position   |
| Mobile User                  | <b>2</b> Branch Type |
|                              | 3 VPN Type           |
| Branch                       | 4 Finish             |
|                              |                      |
|                              |                      |
|                              |                      |
|                              |                      |
|                              |                      |
|                              | Back Next            |

Select IPsec, and click Next.

| Welcome to VPN Config Wizard                                                                                                    | ×                    |
|----------------------------------------------------------------------------------------------------|----------------------|
| commended VPN Types:                                                                                                    | / Network Position   |
|                                                                                                    | <b>2</b> Branch Type |
| Branch                                                                                                    | 3 VPN Type           |
|                                                                                                    | 4 Configure IPSec    |
|                                                                                                    | 5 Finish             |
| PPTP/L2TP : Support access authentication without data encryption.<br>IPSec : Support data encryption.<br>L2TP IPSec : Support access authentication and data encryption. |                      |
|                                                                                                    |                      |
|                                                                                                    |                      |
|                                                                                                    | Back Next            |

#### Configure the IPsec VPN, and click Next.

| Welcome to VPN Config  | Wizard             |           |   | >                        |
|------------------------|--------------------|-----------|---|--------------------------|
| figure IPSec Parameter |                    |           |   | / Network Position       |
| Pre-shared Key:        | * 😮                |           |   | 2 Branch Type            |
| Local ID 😮 : 🗆 Enable  |                    |           |   | 3 VPN Type               |
| Network Config V       | Vizard             |           |   | <b>4</b> Configure IPSec |
| Local Network          | The branch network | Outbound  | + |                          |
|                        |                    | Interface |   | 5 Finish                 |
| 192.168.2.0            | 192.168.1.0        | Ci0/6     |   |                          |
| 255.255.255.0          | 255.255.255.0      | 010/0     | ~ |                          |
| > Adv                  | ance Settings      |           |   |                          |
|                        |                    |           |   | Back Next                |

| Welcome to VPN Config Wizard          |    |         | ×         |
|---------------------------------------|----|---------|-----------|
| Advance Settings                      | 1  | Network | Position  |
| Negotiation Mode: Main Mode           | 2  | Configu | re Branch |
| Encryption Hash                       | 3  | Connect | to HQ     |
| Algorithm Algorithm Algorithm         | ł. |         |           |
| Transform Set 1: esp-des esp-sha-hmac | L  |         |           |
| Transform Set 2: Not configure        | L  |         |           |
| PFS(Perfect Forwarding                | L  |         |           |
| Secrecy): Disable •                   |    |         |           |
| IPSec Lifetime: 3600 second(s) 💡      | •  |         |           |
|                                       |    | Back    | Next      |

#### The IPsec VPN configuration is complete.

| ■ Welcome to VPN Config Wizard           | ×                  |
|------------------------------------------|--------------------|
| The VPN is created.                      | / Network Position |
|                                          | 2 Branch Type      |
| Then:                                    | 3 VPN Type         |
| View branch configuration. 🔁 <u>View</u> | 4 Configure IPSec  |
|                                          | <i>5</i> Finish    |
|                                          |                    |
|                                          |                    |
|                                          |                    |
|                                          |                    |

## **Configuration Verification**

Choose **Network** > **VPN**, and click the **Topo** tab to view the configuration.

Configuration of the HQ router:

|                 | Deute (Lead         | Perneh Info                                                         |   |
|-----------------|---------------------|---------------------------------------------------------------------|---|
|                 | Koute/Load          | Branch into                                                         |   |
| FIOW            | DNS Settings        | Topo Table All Branches T                                           |   |
| ()<br>Security  | VPN                 | 2                                                                   | I |
| Q<br>User       | NAT/Port<br>Mapping | Add headquart                                                       | I |
| • 🚫<br>Network  | DHCP                |                                                                     | I |
| ැබූ<br>Advanced |                     | Ruijie (local de<br>172.29.2.123                                    | I |
|                 |                     |                                                                     | I |
|                 |                     | 172.29.2.223<br>172.29.2.223                                        | I |
|                 |                     |                                                                     |   |
|                 |                     | Mobile User                                                         |   |
|                 |                     | Total 0 mobile user(s) connected. Click here to manage mobile user. | ÷ |

#### Configuration of the branch router:

| Ruij             | <b>ie</b> eg        | <b><i>WEB</i></b> Administrator: admin | <table-cell> Setup Wizard</table-cell> | 🕹 Cookbook  | 🖄 Alarm | 🖄 Online Service | 🗗 Log Out |
|------------------|---------------------|----------------------------------------|----------------------------------------|-------------|---------|------------------|-----------|
| <b>∂</b><br>Home | Interface           | VPN                                    |                                        |             |         |                  |           |
| ⊵                | Route/Load          | Branch Info                            |                                        |             |         |                  |           |
| Flow             | DNS Settings        | Topo Table All Branches                | •                                      |             |         |                  |           |
| ()<br>Security   | VPN                 |                                        |                                        | <b>9</b>    |         |                  |           |
| O<br>User        | NAT/Port<br>Mapping |                                        | HQ1 Ad                                 | d headquart |         |                  |           |
| Network          | DHCP                |                                        |                                        |             |         |                  |           |
| ැබූ<br>Advanced  |                     |                                        | Ruijie (local de<br>172.29.2.223       |             |         |                  |           |
|                  |                     |                                        | Let branch acc                         |             |         |                  |           |
|                  |                     |                                        |                                        |             |         |                  |           |

Check whether the routers in the HQ and branch can access each other.

#### Notes

- When the Internet access service is configured via wizard-based setup on the Web of the EG device, IPsec VPN can be configured only after the next hop address is configured on the interface configuration page in the wizard-based setup. If no next hop address is configured for an interface, the interface cannot be selected during VPN configuration.
- 2. After a VPN is configured, the device automatically delivers AAA configuration (the system prompts you to enter the username and password during device login, and the telnet password needs to be reconfigured).
- 3. Close the browser after clearing the VPN configuration for the clearing operation to take effect. Otherwise, the system retains the previous VPN configuration.
- 4. When a WAN port receives an IPsec request but no traffic of interest is configured on the device, the error "Failed to find map" may occur. This error is generated because packets from IPsec port 500 are sent to the CPU when the IPsec map

does not exist, and this does not affect network data forwarding and management, but instead is beneficial to network management. An ACL can be configured to filter out requests from undesired IPsec-compliant device that is connected to the EG device.

- 5. Some Web modules use specific ACLs. For example, the VPN module uses ACL 110 and ACL 199, the ARP guard module uses ACL 197 and ACL 2397, and the VWAN module uses ACL 198. Therefore, do not use these ACLs on the CLI, especially ACL 199, which prohibits policy configuration on the CLI. Otherwise, ACEs required by the VPN module fail to be configured on the Web page.
- 5.8.2 The Branch Router Accesses the HQ Router at a Dynamic IP Address in Dialup Mode

### **Networking Requirements**

The HQ router uses a dynamic IP address and the branch router accesses the HQ router by using the domain name in dialup mode.

## **Network Topology**

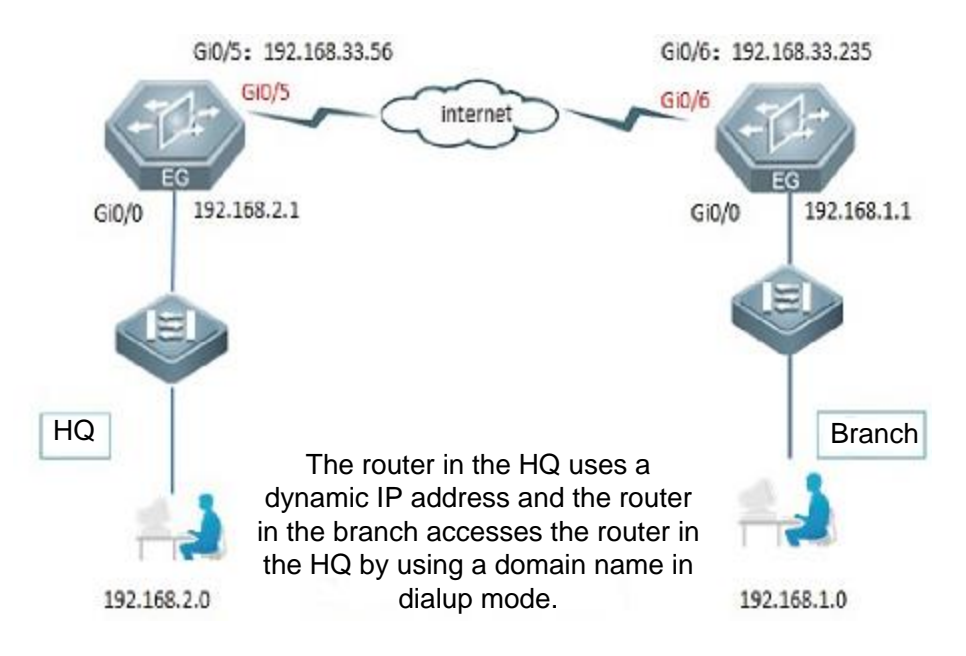

## **Configuration Key Points**

- 1. Configure router A in the HQ as the IPsec server.
- 2. Configure router B in the branch as the IPsec client.
- 3. Keep parameter settings at both ends consistent. The parameter settings in this case are as follows:

Authentication mode: preshared key, with the key set to ruijie.

IKE algorithm: 3DES-MD5, DH2

IPsec negotiation scheme: ESP(3DES-MD5)

### **Configuration Steps**

1. Configure router B in the branch.

The Web page does not support dynamic domain names. Therefore, complete configuration on the Web page and then perform modification on the CLI.

(1) Complete wizard-based setup to meet basic Internet access requirements of users in the HQ and branch. If the users can access the Internet, check whether the next hop address is configured for the WAN

| Gi0/5 -IP Address:    | 172.29.2.223         | ]*                |                                            |   |
|-----------------------|----------------------|-------------------|--------------------------------------------|---|
| Submask:              | 255.255.255.0        | *                 | Next Hop IP: 172.29.2.254                  | * |
| Interface Desc:       |                      |                   |                                            |   |
| MAC Address:          | 0074.9cb5.17ad       | (Format: 00d0.f8. | 22.1234)                                   |   |
| Downlink Bandwidth:   | 1000                 | Mbps(0.5-2,000,00 | 00). Default: 10 (The default Mbps is 10.) |   |
| Uplink Bandwidth:     | 1000                 | Mbps(0.5-2,000,00 | 00). Default: 10 (The default Mbps is 10.) |   |
| Default Route:        | €Enable              |                   |                                            |   |
| NAT:                  | €Enable              |                   |                                            |   |
| Reverse Path Limited: | Enable               |                   |                                            |   |
| Interface Conversion: | Electrical Interface |                   |                                            |   |
| Save                  | Cancel               |                   |                                            |   |

(2) Choose Network > VPN and click Configure. Select Branch, and click Next.

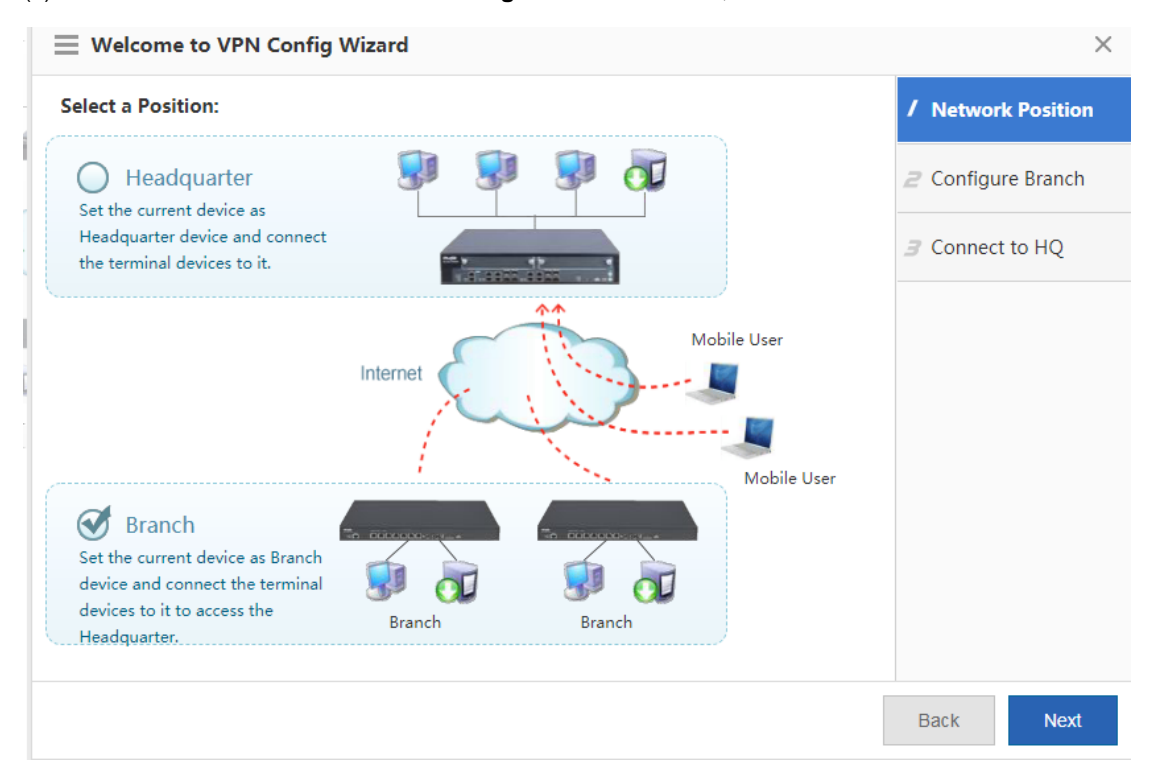

|  | (3) | Configure | basic I | Psec | information, | and | click | Next |
|--|-----|-----------|---------|------|--------------|-----|-------|------|
|--|-----|-----------|---------|------|--------------|-----|-------|------|

| $\equiv$ Welcome to VPN Config Wizard                                                                                     |         | ×                                                              |
|----------------------------------------------------------------------------------------------------|---------|----------------------------------------------------------------|
| Enter Basic Information.                                                                                                  |         | / Network Position                                             |
| VPN Type: IPSec •                                                                                                    |         | <b>2</b> Configure Branch                                      |
| HQ Public IP/Domain Name: 172.29.2.123 * +IP/URL 😵                                                                        |         | <i>3</i> Connect to HQ                                         |
| Pre-shared Key: optional IP, because need to chan                                                                         | ige use | CLI                                                            |
| Interface: Gi0/5 🔻 🎯                                                                                                    |         |                                                                |
| Network Config Wizard                                                                                                    |         |                                                                |
| Local Network HQ Network                                                                                                  | +       |                                                                |
| 192.168.1.0         255.255.255.0         192.168.2.0         255.255.255.0                                               | ×       |                                                                |
|                                                                                                    |         |                                                                |
| Welcome to VPN Config Wizard                                                                                              |         | ×                                                              |
| <ul> <li>✓ Advance Settings</li> <li>Auth: □ Enable </li> </ul>                                                           | ••••••  | <ul> <li>Network Position</li> <li>Configure Branch</li> </ul> |
| Negotiation Mode: Main Mode                                                                                               |         |                                                                |
| Encryption     Hash       IKE Policy:     DH Group       Algorithm     Algorithm       DES     SHA       group1     86400 |         | 3 Connect to HQ                                                |
| Transform Set 1: esp-des esp-sha-hmac 🔹                                                                                   |         |                                                                |
| Transform Set 2: Not configure •                                                                                          |         |                                                                |
| PFS(Perfect Forwarding                                                                                                    |         |                                                                |
| Secrecy): Disable •                                                                                                    |         |                                                                |
| IPSec Lifetime: 3600 second(s) 😮                                                                                          | •       |                                                                |
|                                                                                                    |         | Back Next                                                      |

(4) Click Finish.

|                  | ×                      |
|------------------|------------------------|
|                  | / Network Position     |
|                  | 2 Configure Branch     |
|                  | <i>3</i> Connect to HQ |
| State Connecting |                        |
|                  |                        |
|                  |                        |
|                  |                        |
|                  |                        |
|                  |                        |
|                  | Back Finish            |

On the CLI, change the public IP address of the HQ router to a dynamic domain name:

branch(config)#no crypto isakmp key 0 ruijie address 192.168.2.1 branch(config)#crypto isakmp key 0 ruijie hostnameruijie.xicp.net branch(config)#crypto map Gi0/6 20 ipsec-isakmp branch(config-crypto-map)#no set peer 192.168.2.1 branch(config-crypto-map)#set peer ruijie.xicp.net

2. Configure router A in the HQ.

On the interface configuration page, click a WAN interface to configure it. Dynamic IP addresses can be allocated in DHCP mode or obtained in dialup mode.

| Interface 🔻                                                                      |  |
|----------------------------------------------------------------------------------|--|
| LAN Interface: 🗹 Gi0/0 🔲 Gi0/2 🔲 Gi0/4 💭 Gi0/6 💭 Te0/0 💭 Te0/2 💭 Te0/4 💭 Te0/6   |  |
| Gi0/0: 192.168.2.1 - 255.255.255.0                                               |  |
| WAN Interface: 🗆 Gi0/1 🔍 Gi0/3 🖉 Gi0/5 🔍 Gi0/7 🔍 Te0/1 🔍 Te0/3 🔍 Te0/5 🔍 Te0/7 💡 |  |
| Gi0/5: DHCP - 1000 Mbps ?                                                        |  |

#### 1G InterfaceConfig Sub Interface

| IP Address:           | 172.29.10.1            |                                                            |
|-----------------------|------------------------|------------------------------------------------------------|
| Interface Desc:       |                        |                                                            |
| MAC Address:          | 8005.8846.5b52         | (Format: 00d0.f822.1234)                                   |
| Downlink Bandwidth:   | 1000                   | Mbps(0.5-2,000,000). Default: 10 (The default Mbps is 10.) |
| Uplink Bandwidth:     | 1000                   | Mbps(0.5-2,000,000). Default: 10 (The default Mbps is 10.) |
| NAT:                  | ✓Enable                |                                                            |
| Reverse Path Limited: | Enable                 |                                                            |
| Interface Conversion: | Electrical Interface 🔻 |                                                            |
| Save                  | Cancel                 |                                                            |

Choose Network > VPN and click Configure. Select Headquarter, and click Next.

| elect a Position:                                             |             | / Network Position |
|---------------------------------------------------------------|-------------|--------------------|
| Headquarter                                                   | 😨 😨 😨       | 2 Branch Type      |
| Headquarter device and connect<br>the terminal devices to it. |             | 3 VPN Type         |
|                                                               | Internet    | 4 Finish           |
|                                                               | Mobile User |                    |
|                                                               |             |                    |

Select Branch, and click Next.
|                       | ×                    |
|-----------------------|----------------------|
| Select a Branch Type: | / Network Position   |
| Mobile User           | <b>2</b> Branch Type |
|                       | 3 VPN Type           |
| Branch                | 4 Finish             |
|                       |                      |
|                       |                      |
|                       |                      |
|                       |                      |
|                       |                      |

Select IPsec, and click Next.

| Welcome to VPN Config Wizard                                                                                  |                                                                    | ×                    |
|----------------------------------------------------------------------------------------------------|--------------------------------------------------------------------|----------------------|
| Recommended VPN Types:                                                                                        |                                                                    | / Network Position   |
|                                                                                                    |                                                                    | <b>2</b> Branch Type |
| Branch                                                                                                    | ☑ IPSec<br>□ L2TP IPSec                                            | 3 VPN Type           |
|                                                                                                    |                                                                    | 4 Configure IPSec    |
|                                                                                                    |                                                                    | 5 Finish             |
| PPTP/L2TP : Support access authent<br>IPSec : Support data encryption.<br>L2TP IPSec : Support access authent | tication without data encryption.<br>tication and data encryption. |                      |
|                                                                                                    |                                                                    |                      |

Configure IPsec basic information, and click Next.

| Welcome to VPN Config     | g Wizard         |                 |                    |      |          | ×                  |
|---------------------------|------------------|-----------------|--------------------|------|----------|--------------------|
| Configure IPSec Parameter |                  |                 |                    |      | <b>^</b> | / Network Position |
| Pre-shared Key:           |                  | * 😢             |                    |      |          | 2 Branch Type      |
| Local ID 😮 :              | Enable           |                 |                    |      | 1        | 3 VPN Type         |
| Network Config            | Wizard           |                 |                    |      |          | 4 Configure IPSec  |
| Local Network             | The brai         | nch network     | Outbound Interface | • +  |          |                    |
| 192.168.2.0 255.255.25    | 5.0 192.168.1.0  | 255.255.255.0   | Gi0/5              | ×    | 4        | 5 Finish           |
| 🕇 Ac                      | lvance Settings  |                 |                    |      |          |                    |
| Welcome to VPN Co         | nfig Wizard      |                 |                    |      |          | ×                  |
| Encrypti                  | ion Hash         |                 |                    | •    | /        | Network Position   |
| IKE Policy:<br>Algorith   | Im Algorithm     | H Group Lifetin | ne                 |      | 2        | Branch Type        |
| DES                       | ▼ SHA ▼ g        | roup1 • 86400   | 0 🕜                |      | 3        | VPN Type           |
| Transform Set 1: esp-de   | es esp-sha-hmac  | ۲               |                    |      | 4        | Configure IPSec    |
| Transform Set 2: esp-3c   | les esp-md5-hmac | <b>v</b> 😮      |                    | - 11 |          |                    |
| PFS(Perfect               |                  |                 |                    |      | 5        | Finish             |
| Forwarding                |                  |                 |                    | - 1  |          |                    |
| Secrecy): Disab           | le 🔻             |                 |                    |      |          |                    |
| IPSec Lifetime: 3600      |                  | second(s) 😮     |                    |      |          |                    |
| DPD Type: on-der          | mand ▼ DPD Int   | erval: 30 se    | econd(s) 😮         |      |          |                    |
|                           |                  |                 |                    | Ŧ    | В        | ack Next           |

Click Finish.

| $\equiv$ Welcome to VPN Config Wizard    | ×                  |
|------------------------------------------|--------------------|
| The VPN is created.                      | / Network Position |
|                                          | 2 Branch Type      |
| Then:                                    | 3 VPN Type         |
| View branch configuration. 🔁 <u>View</u> | 4 Configure IPSec  |
|                                          | <i>5</i> Finish    |
|                                          |                    |
|                                          |                    |
|                                          |                    |
|                                          |                    |
|                                          | Back Finish        |

## **Configuration Verification**

Choose **Network** > **VPN**, and click the **Topo** tab to view the configuration.

Configuration of the HQ router:

| VPN       |                    |                                                                             |                 |
|-----------|--------------------|-----------------------------------------------------------------------------|-----------------|
| Branch In | fo                 |                                                                             |                 |
| Торо      | Table All Branches | •                                                                           | 🔁 View VPN Logs |
|           |                    | Add headquart<br>Ruijie (local de<br>172.18.161.23<br>Lest<br>Not connected |                 |

Configuration of the branch router:

| Ruij             | <b>ie</b> eg        | 🥙 WEB Administrator: admin 🛛 Setup Wizard 🛎 Cookbook 🛆 Alarm 😤 Online Service 🕞 Log Out |
|------------------|---------------------|-----------------------------------------------------------------------------------------|
| <b>∂</b><br>Home | Interface           | VPN                                                                                     |
| ~                | Route/Load          | Branch Info                                                                             |
| Flow             | DNS Settings        | Topo Table All Branches •                                                               |
| ①<br>Security    | VPN                 |                                                                                         |
| Q<br>User        | NAT/Port<br>Mapping | HQ1 Add headquart                                                                       |
| • 😥<br>Network   | DHCP                |                                                                                         |
| ැටි<br>Advanced  |                     | Ruijle (local de<br>172.29.2.22                                                         |
|                  |                     | (€)                                                                                     |
|                  |                     | Let branch acc                                                                          |

Check whether the HQ router and branch router can access each other.

#### Notes (Optional)

- 1. On the Web page, IPsec supports only peer IP addresses and does not support domain names. IPsec using domain names needs to be configured on the CLI.
- 2. When a WAN port receives an IPsec request but no traffic of interest is configured on the device, the error "Failed to find map" may occur. This error is generated because packets from IPsec port 500 are sent to the CPU when the IPsec map does not exist. The error does not affect network data forwarding and management, which is beneficial to network management. An ACL can be configured to filter out requests from undesired IPsec-compliant device that is connected to the EG device.
- 3. Some Web modules use specific ACLs. For example, the VPN module uses ACL 110 and ACL 199, the ARP guard module uses the ACL 197 and ACL 2397, and the VWAN module uses ACL 198. Therefore, do not use these ACLs on the CLI. especially ACL 199, which prohibits policy configuration on the CLI. Otherwise, ACEs required by the VPN module fail to be configured on the Web page.

### 5.8.3 The Branch Router Accesses the HQ Router on the LAN in Dialup Mode

#### **Networking Requirements**

The HQ router is deployed on the LAN, mapping is configured on the egress of the LAN, and users in the branch access the HQ router in dialup mode.

## **Network Topology**

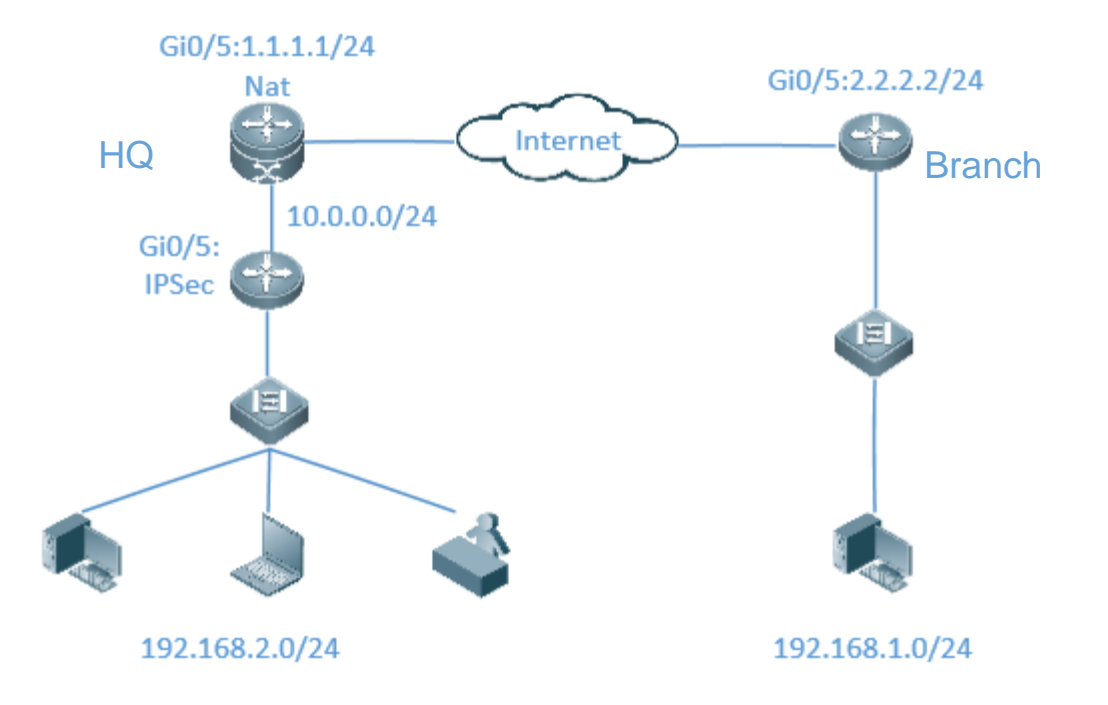

### **Configuration Key Points**

- 1. Configure the LAN gateway router A in the HQ as the IPsec server.
- 2. Configure router B in the branch as the IPsec client.
- 3. Keep parameter settings at both ends consistent. The parameter settings in this case are as follows:

Authentication mode: preshared key, with the key set to ruijie.

IKE algorithm: 3DES-MD5, DH2

IPsec negotiation scheme: ESP(3DES-MD5)

4. Configure NAT mapping on the outermost egress of the HQ and establish an IPsec connection on the LAN gateway.

### **Configuration Steps**

- 1. Ensure that basic configuration on the EG device and routers in both the HQ and branch are normal, and LANs users at both ends can access the WAN.
- 2. Configure router B in the branch.

Choose Network > VPN and click Configure. Select Branch, and click Next.

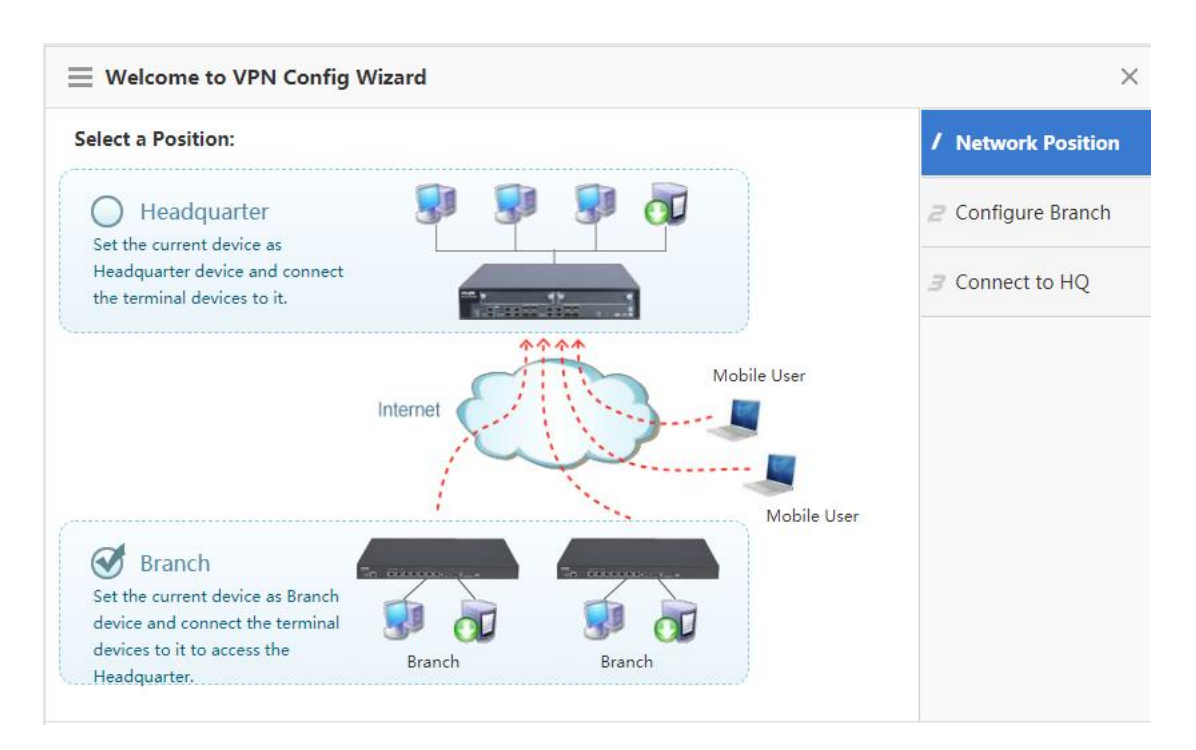

Configure an IPsec policy, set the public IP address of the HQ router to the IP address obtained after NAT, and click Next.

| Welcome to \        | /PN Config Wizard   |             |               |       | ×                         |
|---------------------|---------------------|-------------|---------------|-------|---------------------------|
| Enter Basic Informa | tion.               |             |               |       | / Network Position        |
| VPN Type:           | IPSec               | ¥           |               |       | <b>2</b> Configure Branch |
| HQ Public           |                     |             | _             |       | Z Connect to HO           |
| IP/Domain Name:     | 1.1.1.1             | * +IP/URL   | the HQ ip     | after | nat                       |
| Pre-shared Key:     | •••••               | *           |               |       |                           |
| Interface:          | Gi0/6 🔻 😮           |             |               |       |                           |
| Netw                | ork Config Wizard   |             |               |       |                           |
| Local               | Network             | HQN         | letwork       | +     |                           |
| 192.168.1.0         | 255.255.255.0       | 192.168.2.0 | 255.255.255.0 | ×     |                           |
|                     | >> Advance Settings |             |               |       |                           |

|                                                                                      | ×                         |
|--------------------------------------------------------------------------------------|---------------------------|
| Auth: Enable                                                                         | / Network Position        |
| Negotiation Mode: Main Mode                                                          | <b>2</b> Configure Branch |
| Encryption Hash                                                                      | 3 Connect to HQ           |
| IKE Policy: DH Group Lifetime<br>Algorithm Algorithm<br>DES ▼ SHA ▼ group1 ▼ 86400 ? |                           |
| Transform Set 1: esp-des esp-sha-hmac •                                              |                           |
| Transform Set 2: Not configure •                                                     |                           |
| PFS(Perfect Forwarding                                                               |                           |
| Secrecy): Disable 🔹                                                                  |                           |
| IPSec Lifetime: 3600 second(s) 😵                                                     |                           |

#### Click Finish.

| Welcome to VPN Config Wizard | ×                      |
|------------------------------|------------------------|
|                              | / Network Position     |
|                              | 2 Configure Branch     |
|                              | <b>3</b> Connect to HQ |
| Connecting                   |                        |
|                              |                        |
|                              |                        |
|                              |                        |
|                              |                        |
|                              |                        |
|                              | Back Finish            |
|                              |                        |

3. Configure router A in the HQ.

Configure IPsec on the LAN EG device.

(1) Choose Network > VPN and click Configure. Select Headquarter, and click Next.

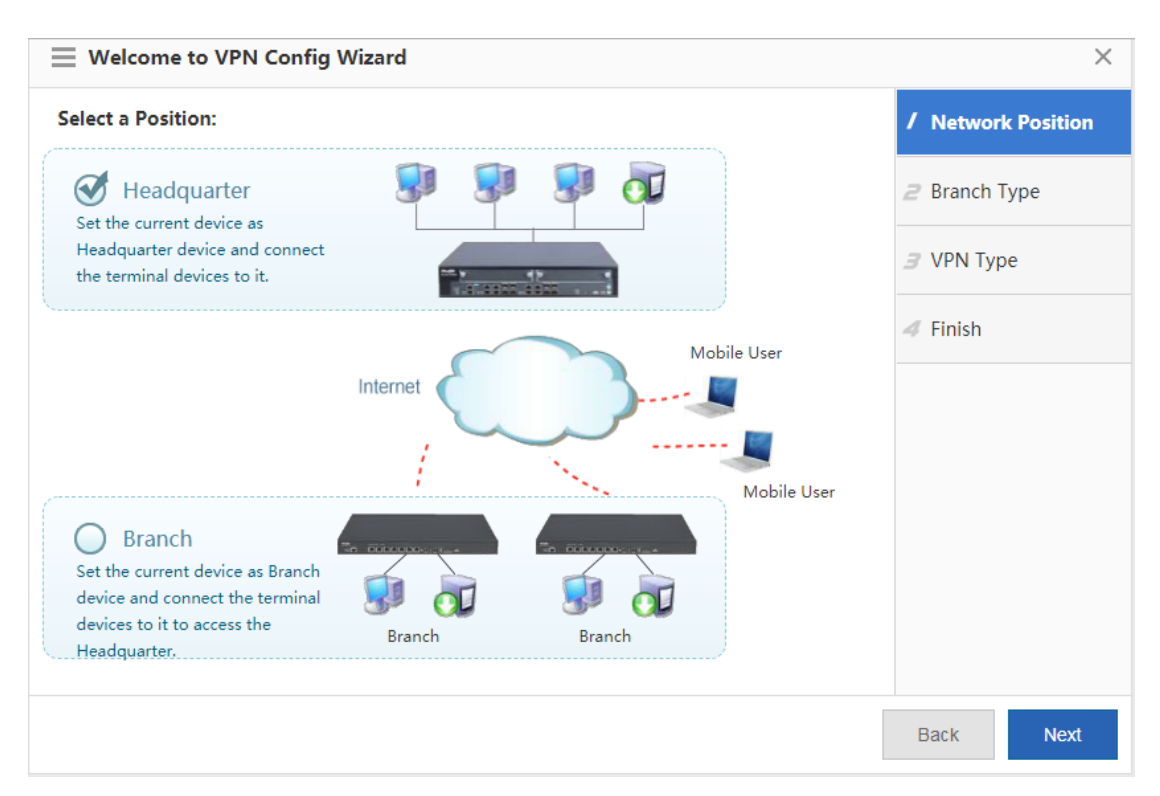

#### (2) Select Branch, and click Next.

|                       | ×                    |
|-----------------------|----------------------|
| Select a Branch Type: | / Network Position   |
| Mobile User           | <b>2</b> Branch Type |
|                       | 3 VPN Type           |
| Branch                | 4 Finish             |
|                       |                      |
|                       |                      |
|                       |                      |
|                       |                      |
|                       |                      |
|                       | Back Next            |

#### (3) Select **IPsec**, and click **Next**.

| ■ Welcome to VPN Config Wizard                                                                                              |                                                                   | × |
|----------------------------------------------------------------------------------------------------|-------------------------------------------------------------------|---|
| Recommended VPN Types:                                                                                                    | / Network Position                                                |   |
|                                                                                                    | 2 Branch Type                                                     |   |
| Branch                                                                                                    | <ul> <li>□ L2TP</li> <li>☑ IPSec</li> <li>□ L2TP IPSec</li> </ul> |   |
|                                                                                                    | 4 Configure IPSec                                                 |   |
|                                                                                                    | 5 Finish                                                          |   |
| PPTP/L2TP : Support access authentication<br>IPSec : Support data encryption.<br>L2TP IPSec : Support access authentication | without data encryption.<br>and data encryption.                  |   |
|                                                                                                    |                                                                   |   |
|                                                                                                    |                                                                   |   |
|                                                                                                    | Back Next                                                         |   |

(4) Configure IPsec basic information, and click Next.

| $\equiv$ Welcome to VPN Config V | Vizard             |                       |   | ×                        |
|----------------------------------|--------------------|-----------------------|---|--------------------------|
| Configure IPSec Parameter        |                    |                       |   | / Network Position       |
| Pre-shared Key: * 🕐              |                    |                       |   | 2 Branch Type            |
| Local ID 😢 : 🗏 Enable            |                    |                       |   | 3 VPN Type               |
| Network Config Wi                | zard               |                       |   | <b>4</b> Configure IPSec |
| Local Network                    | The branch network | Outbound<br>Interface | + | 5 Finish                 |
| 192.168.2.0                      | 192.168.1.0        | Gi0/6                 | × |                          |
| 255.255.255.0                    | 255.255.255.0      |                       |   |                          |
| > Adva                           | nce Settings       |                       |   |                          |
|                                  |                    |                       |   | Back Next                |

| Welcome to       | VPN Config Wizard                      | :                        |
|------------------|----------------------------------------|--------------------------|
|                  | Francisco Lock                         | / Network Position       |
| IKE Policy:      | Algorithm Algorithm                    | 2 Branch Type            |
|                  | DES • SHA • group1 • 86400             | 3 VPN Type               |
| Transform Set 1: | esp-des esp-sha-hmac 🔻                 | <b>4</b> Configure IPSec |
| Transform Set 2: | esp-3des esp-md5-hmac 🔹 🔮              |                          |
| PFS(Perfec       | t                                      | <b>5</b> Finish          |
| Forwarding       | 1                                      |                          |
| Secrecy):        | Disable •                              |                          |
| IPSec Lifetime:  | 3600 second(s) 😵                       |                          |
| DPD Type:        | on-demand   DPD Interval: 30 second(s) |                          |
|                  |                                        |                          |
|                  |                                        | Back Next                |

#### (5) Click Finish.

| Welcome to VPN Config Wizard             | ×                  |
|------------------------------------------|--------------------|
| The VPN is created.                      | / Network Position |
|                                          | 2 Branch Type      |
| Then:                                    | 3 VPN Type         |
| View branch configuration. 🔁 <u>View</u> | 4 Configure IPSec  |
|                                          | <i>5</i> Finish    |
|                                          |                    |
|                                          |                    |
|                                          |                    |
|                                          |                    |
|                                          | Back Finish        |

- 4. IPsec uses UDP ports 500 and 4500. Map UDP ports 500 and 4500 on the egress of the HQ respectively to UDP ports 500 and 4500 of the LAN EG device.
- (1) Map UDP port 500.

ip nat inside source static udp 10.0.0.1 500 1.1.1.1 500

#### (2) Map UDP port 4500.

ip nat inside source static udp 10.0.0.1 4500 1.1.1.1 4500

### **Configuration Verification**

#### Choose **Network** > **VPN**, and click the **Topo** tab to view the configuration.

#### Configuration of the HQ router:

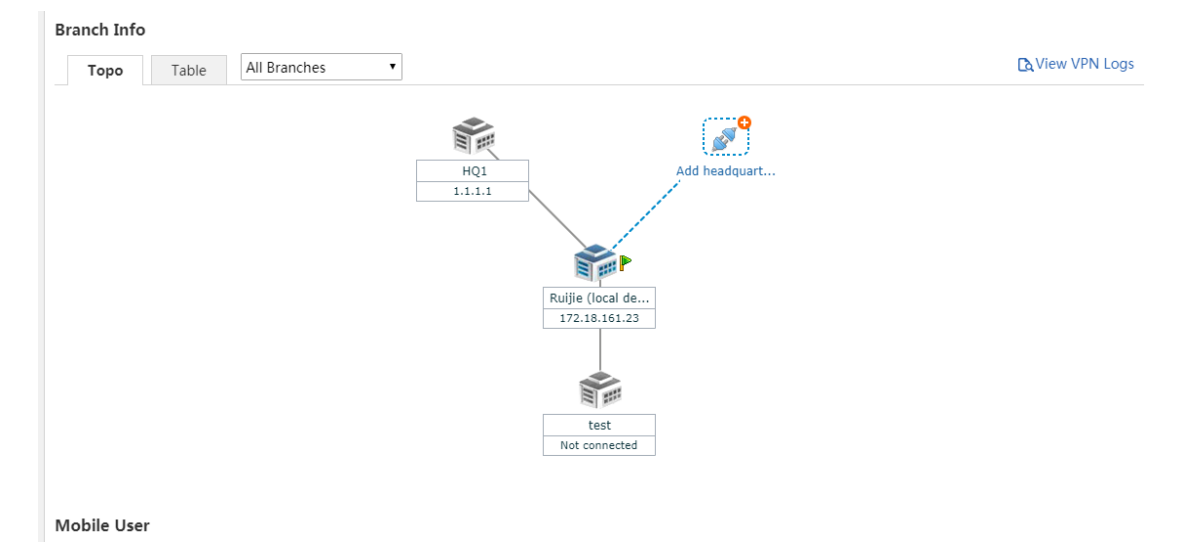

Configuration of the branch router:

| Ruj              | <b>jie</b> eg       | <b>@</b> WEB Administrator: admin | <table-cell> Setup Wizard</table-cell> | 齿 Cookbook   | \land Alarm | 🖄 Online Service | 🗗 Log Out |
|------------------|---------------------|-----------------------------------|----------------------------------------|--------------|-------------|------------------|-----------|
| <b>∂</b><br>Home | Interface           | VPN                               |                                        |              |             |                  |           |
| ⊵                | Route/Load          | Branch Info                       |                                        |              |             |                  |           |
| Flow             | DNS Settings        | Topo Table All Branches T         |                                        |              |             |                  |           |
| ()<br>Security   | VPN                 |                                   |                                        | <b>~</b>     |             |                  |           |
| ی<br>User        | NAT/Port<br>Mapping | r                                 | HQ1 Ad                                 | dd headquart |             |                  |           |
| • 🛞<br>Network   | DHCP                |                                   |                                        |              |             |                  |           |
| ැටූ<br>Advanced  |                     |                                   | Ruijie (local de<br>172.29.2223        |              |             |                  |           |
|                  |                     |                                   |                                        |              |             |                  | -         |

Check whether the HQ router and branch router can access each other.

# 5.9 Local Web Authenticaiton

#### **Networking Requirements**

1. LAN users access the Internet through the EG device.

2. The WAN bandwidth is 10 Mbps, the address of the WAN port is 192.168.33.56/24, the address of the WAN gateway is 192.168.33.1, and the addresses of LAN ports are in the 192.168.1.1/24 network segment.

3. LAN users can access the WAN only after succeeding in identity authentication.

4. The EG device of RGOS10.3 (4B8) and later versions support subinterface Web authentication. The configuration method is the same as that of common Web authentication.

5. Internal Web authentication allows users to proactively add the go-offline page to favorites and modify passwords. It also supports the following functions: forbidding users from accessing the Internet (blocking user accounts) and kicking users offline.

Note: The IP addresses above are used in a simulated environment and are not provided by carriers.

### **Network Topology**

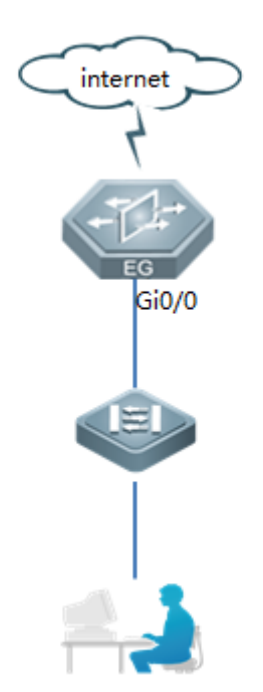

### **Configuration Key Points**

- 1. Perform wizard-based setup to ensure that LAN users can successfully access the WAN.
- 2. Select the internal Web authentication server function in the real-name Internet access policy.

Notes:

1. If advertisement push is enabled, the entered advertisement address cannot contain the character "?".

2. If Web authentication is enabled and port mapping is configured, the LAN server IP address used for port mapping needs to be added to the authentication-exempt IP address list. Otherwise, port mapping will fail.

3. After Web authentication is enabled, the remote login password (that is, telnet password) needs to be changed.

Auxiliary information:

1. The Web authentication function of the EG device allows the Dynamic Host Configuration Protocol (DHCP), DNS, and Address Resolution Protocol (ARP) traffic to pass by default, without a need of additional settings.

2. When you log in to the EG device in telnet mode with Web authentication enabled, if you enter a wrong username or password for more than 3 consecutive times for the EG device of RGOS4B8 or 50 consecutive times for the EG device of RGOS4B10, the account will be locked. The account will be unlocked after 15 hours by default and then you can log in with the account again. You are recommended to run the following commands to modified two parameters after configuring Web authentication:

Ruijie(config)#aaa local authentication lockout-time 1 //Unlocking an account 1 hour after the account is locked Ruijie(config)#aaa local authentication attempts 10 //Setting the allowable login attempts to 10.

## **Configuration Steps**

Choose User > Auth and click Internal Portal Auth on the Web Auth tab page to enable the internal authentication function, as shown in the figure below.

| 台<br>Home                | User | Web Auth                                                                                                    | Web Auth-Exem                                                                                                    | •                                                                                                    |
|--------------------------|------|----------------------------------------------------------------------------------------------------|----------------------------------------------------------------------------------------------------|----------------------------------------------------------------------------------------------------|
| Flow<br>Flow<br>Security | Auth | Note: Web Auth<br>Tip 1: Only the<br>Tip 2: After the<br>Tip 3: If you ena<br>in Advanced Settin<br>Tip 4: Before you | refers to authentication<br>forward interface suppor<br>Web Auth or VPN is ena<br>ble Push AD but the setti<br>rgs<br>u enable the rate limit on | control on users who want to access the Internet. Users can perform authentication on a browser and do not need to install any client.<br>Is the Web authentication on the bridge mode.<br>Ided, if you want to enable the Telnet as well, plasse choose System Settings > Change Password to reset the Telnet password.<br>Igs do not take effect, please click on Internet Explorer > Tools > Internet Option > Privacy and disable Pop-up Blocker or enable Not Block AD<br>SAM, please disable the flow control function on Flow>Flow Control Policy>Setting |
| User                     | J    | Intern                                                                                                    | al Portal Package:                                                                                                    | nternal Portal Auth                                                                                                    |
| Advanced                 |      |                                                                                                    | Auth Mode:                                                                                                    | cocal user preferentially   RADIUS Server SNMP Settings ser Management                                                                                                    |
|                          |      |                                                                                                    | Server Port: 8                                                                                                    | 081 (1025 - 65535)                                                                                                    |
|                          |      | A                                                                                                    | dvertising Mode:                                                                                                    | No AD v                                                                                                    |
|                          |      |                                                                                                    | AD URL: F >> Advanced Save                                                                                                    | ormat: http://www.ruijie.com (Please configure DNS) Settings                                                                                                    |

a. Internal Portal Auth: Refers to the internal authentication server of the EG device.

b. Auth Mode: A users needs to be authenticated before accessing the Internet. Specify the server matching priority for authentication information here.

c. Advertising Mode: Ruijie EG device provides the advertisement push function, for example, a hotel can use this function to push the hotel homepage to guests and promote the hotel brand. You can also set the mode to No AD, Display AD Before Auth, or Display AD After Auth.

Add a user to be authenticated: Click a user group in the user organization structure on the left, add a user (IP range) to the user group, and configure the username and password, as shown in the figure below.

| Ruíjie EG       | <b>@</b> WEB Administrator: admin           | б Setup Wizard 🗶 Cookbook 🛆 Alarm 😤 Online Service 🕞 Log Out |
|-----------------|---------------------------------------------|--------------------------------------------------------------|
| Lome User       | Common User Import/Export User Special User |                                                              |
| ► Auth          | User Structure Path: root Action            |                                                              |
| Flow            | root     Behavior Policies: 0 record        | Is 🔁 Details                                                 |
| (!)<br>Security | +Add User(IP Range) +Add Group              | IP/MAC Address      Behavior Policy Details     Action       |
| <b>e</b>        |                                             | • • • • • • • • • • • • • • • • • • • •                      |
| (Ser            |                                             | No Record Found                                              |
| Network         | Show No.: 10 • Total C                      | Count:0 I4 First ∢ Pre Next ▶ Last № 1 GO                    |
| ැබූ<br>Advanced |                                             |                                                              |
|                 |                                             |                                                              |
|                 |                                             |                                                              |
|                 |                                             |                                                              |
|                 |                                             |                                                              |
|                 |                                             |                                                              |
|                 | Licor(IP Pango)                             | ~                                                            |
|                 | Oser(IP Kange)                              | ^                                                            |
|                 |                                             |                                                              |
| User            | Name: test                                  | *                                                            |
| TC              | ₩MAC· ●IP Address ●MAC Addr                 | ess IP&MAC No IP Address                                     |
| 1               |                                             |                                                              |
|                 | 192.168.1.2                                 | 0                                                            |
| D               |                                             |                                                              |
| Pern            | nission: MAllow Internal Web Auth           | Allow VPN Access                                             |
|                 | Password: ······                            |                                                              |
|                 |                                             |                                                              |
|                 | ✓Allow Internal Web Auth User               | Password Change                                              |
|                 | Deny Internal Web Auth                      |                                                              |
|                 |                                             |                                                              |
|                 |                                             | ок                                                           |
|                 |                                             |                                                              |

A user added successfully is displayed in the user list, as shown in the figure below.

| WEB Administrator: | admin              |                                                                                        |               | G s   | etup Wizard | 坐 Coo            | kbook  | 🖄 Alarm    | A Online Service | e ট Log O   |
|--------------------|--------------------|----------------------------------------------------------------------------------------|---------------|-------|-------------|------------------|--------|------------|------------------|-------------|
| Common User        | Import/Export User | Speci                                                                                  | al User       |       |             |                  |        |            |                  |             |
| User Structure     |                    | Path: root                                                                             | Action        |       |             |                  |        |            |                  |             |
| 📮 root             |                    | Behavior Policies:         0 records  Details           × Delete         Edit Selected |               |       |             | Search by Name 🔻 |        |            | Search           |             |
|                    |                    |                                                                                        | Name          | \$    | IP/MAC      | Address          | \$     | Behavior P | olicy Details    | Action      |
|                    |                    |                                                                                        | test          |       | 192.3       | 168.1.2          |        |            |                  | Edit Delete |
|                    |                    | Show No.:                                                                              | 10 • Total Co | unt:1 |             |                  | I∢ Fir | st 🖣 Pre 1 | Next 🕨 Last 🕅    | 1 GO        |

The user configuration method on the CLI is as follows:

#Add a user named ruijie under the root directory, set the password to 111, and configure the account to use only Web authentication.

Ruijie(config)# subscriber static name "ruijie" parent "/" password 111

Ruijie(config)# subscriber allow "ruijie" privilege webauth

If you select Allow Internal Web Auth User Password Change when configuring a username and password. The Change Password option is displayed after Web authentication is successful.

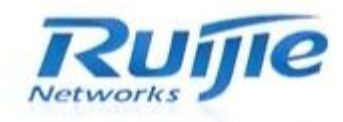

| 2 | You can st    | art the Internet!            |
|---|---------------|------------------------------|
|   | can use th    | is link to manually offline! |
|   | Usemam        | e: test                      |
|   | IP Addres     | s: 192.168.1.2               |
|   | User Authorit | y: Allow Internet            |
|   | Available tim | e: No limit                  |
|   | Offline       | Change Password              |

## **Configuration Verification**

After the configuration is complete, the authentication page is displayed when a user browses a Web page for the first time.

| Please input your user name a password! |     |
|-----------------------------------------|-----|
| User Name:                              | and |
|                                         |     |
| Password:                               |     |
| Remember                                |     |

Enter the correct username and password and click Login. The authentication success page is displayed.

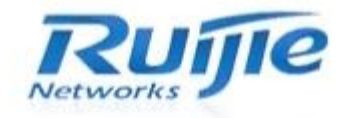

| Yo    | u can sta  | art the Internet!          |    |
|-------|------------|----------------------------|----|
| No    | te: Pleas  | se bookmark this link. Y   | ou |
| ca    | n use this | s link to manually offline | 91 |
| U     | sername    | e: test                    |    |
| IP    | Address    | s: 192.168.1.2             |    |
| User  | Authority  | : Allow Internet           |    |
| Avail | able time  | e: No limit                |    |
| O     | fline      | Change Password            |    |

# **5.10 Voucher Authentication Acceleration**

Voucher authentication on Ruijie Cloud allows you to charge users for wireless network access using access codes. Concurrent users, time period and data quota limit can be customized and offered to your guests.

With EG and Ruijie Could integration, the voucher data can be synchronized from Cloud to local EG device. The authentication process will be accelerated significantly.

## **Network Topology**

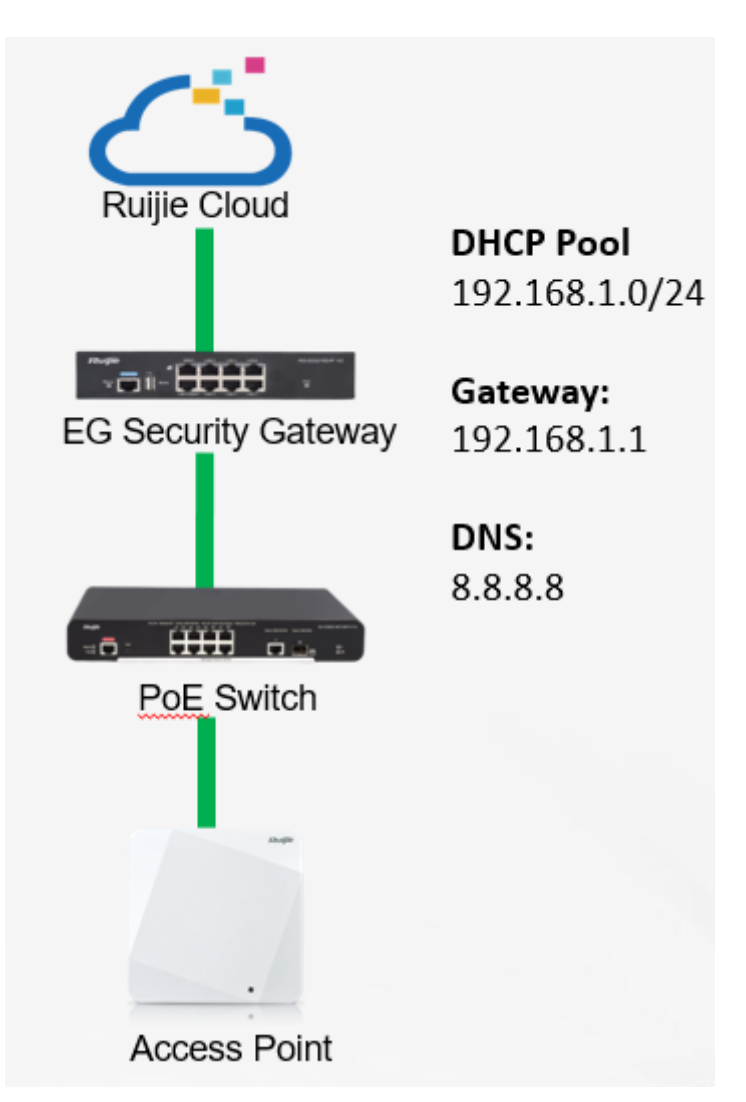

## **Configuration Steps**

Step 1: Login to Ruijie Cloud and create the voucher package.

|                                                             | MONITORING    | CONFIGURATION           | MAINTENA          |                     |                     |                  |             |                     | 💕 🛛                     | 0 B C                 |
|-------------------------------------------------------------|---------------|-------------------------|-------------------|---------------------|---------------------|------------------|-------------|---------------------|-------------------------|-----------------------|
| க் GROUPS                                                   | Crystal V Q   |                         |                   |                     |                     |                  |             | Time Zon            | e: (GMT+8:00)Asia       | i/Hong_Kong           |
| <ul> <li>WIRELESS</li> <li>Basic</li> <li>Layout</li> </ul> | Print Voucher | age Package More • (    | Total Vouchers: 1 | Activated Vouche    | ers: 0 🔴 Depleted V | /ouchers 0:1     | Vi          | oucher Code, Name/F | C Ld<br>Ref, IQ Advance | III → 🔀<br>d Search ∨ |
| Load Balance<br>RF Planning                                 | Voucher Code  | Name/Ref Package Name P | rice Period       | Created at          | Expired at          | Devices Bind MAC | Data Usage  | Max Download Rate   | Max Upload Rate         | Status 🦼              |
| Roaming                                                     | lifpl4f       | test test               | - 2 Minutes       | 2018-12-28 17:08:27 | 2018-12-28 17 11.36 | 0/2 No           | 4 MB/100 MB | Unlimited           | Unlimited               | Depleted              |
| Bluetooth                                                   |               |                         | First             | Previous Page       | 1 of 1              | Next Lest        |             |                     | 10 -                    | 1 in total            |
| AUTHENTICATION                                              |               |                         |                   |                     |                     |                  |             |                     |                         |                       |
| Voucher                                                     |               |                         |                   |                     |                     |                  |             |                     |                         |                       |
| PPSK                                                        |               |                         |                   |                     |                     |                  |             |                     |                         |                       |

|                               | MONITORING     | CONFIGURATION     | MAINTENANCE •          |                 |            |                   | <u></u> K             | 9 9                            |
|-------------------------------|----------------|-------------------|------------------------|-----------------|------------|-------------------|-----------------------|--------------------------------|
| å groups                      | Crystal V Q    |                   |                        |                 |            |                   | Time Zone: (GMT+8:00) | Asia/Hong_Kong                 |
| U WIRELESS<br>Basic<br>Layout | Voucher Manage | a Package         |                        |                 |            |                   | Package t             | ס <b>ווי א</b><br>Name ס       |
| Load Balance                  | Package Name   | Description Price | Max Concurrent Devices | Bind MAC Period | Data Quota | Max Download Rate | Max Upload Rate       | Action                         |
| Roaming                       | test           | • •               | 2                      | No 2 Minutes    | 100 MB     | Unlimited         | Unlimited             |                                |
| Bluetooth                     |                |                   | First Previous         | Page 1 of 1     | Next Last  |                   | 10                    | <ul> <li>1 in total</li> </ul> |
| AUTHENTICATION                |                |                   |                        |                 |            |                   |                       |                                |
| Voucher                       |                |                   |                        |                 |            |                   |                       |                                |
| PPSK                          |                |                   |                        |                 |            |                   |                       |                                |
|                               |                |                   |                        |                 |            |                   |                       |                                |
|                               |                |                   |                        |                 |            |                   |                       |                                |
|                               |                |                   |                        |                 |            |                   |                       |                                |
|                               |                |                   |                        |                 |            |                   |                       |                                |
|                               |                |                   |                        |                 |            |                   |                       |                                |
|                               |                |                   |                        |                 |            |                   |                       |                                |
|                               |                |                   |                        |                 |            |                   |                       |                                |

#### RG-EG Implementation Cookbook (V1.0)

| Ruíjie                                                                                                    | MONITORING CON                                                                       | FIGURATION MAINTENA                                                                                                    | NCE                                                                                                    |                              | 8000                                                                                                    |
|----------------------------------------------------------------------------------------------------|--------------------------------------------------------------------------------------|----------------------------------------------------------------------------------------------------|----------------------------------------------------------------------------------------------------|------------------------------|----------------------------------------------------------------------------------------------------|
| GROUPS     GROUPS     WIRELESS     Basic     Layout     Load Balance     RF Planning     Roaming     Bluetooth     AUTHENTICATION     Voucher     PPSK | Crystal > Q<br>Voucher > Manage Packag<br>Add Package<br>Package Name Desc<br>test - | Add Package<br>Package Name<br>Description<br>Price<br>Max Concurrent Devices<br>Bind MAC<br>Period<br>Data Quota<br>Max Download Rate<br>Max Upload Rate | Voucher  Voucher  Vou | ×<br>Download R/<br>Unimited | Time Zone: (GMT+8:00)Asia/Hong_Kong<br>Package Name Q<br>te Max Upload Rate Action<br>Unlimited C =<br>10 - 1 in total |
|                                                                                                    |                                                                                      |                                                                                                    |                                                                                                    |                              | Ē                                                                                                    |

### Step 2: Print voucher on Ruijie cloud.

|                                                                                                    | MONITORING               | CONFIGURATION             | MAINTENANCE •                          |                                 |                              | 💕 🗘 🙆 📢                             | 98        |
|----------------------------------------------------------------------------------------------------|--------------------------|---------------------------|----------------------------------------|---------------------------------|------------------------------|-------------------------------------|-----------|
| க் GROUPS                                                                                                    | Crystal $\lor$ Q         |                           |                                        |                                 | Time Zon                     | e: (GMT+8:00)Asia/Hong_K            | Kong      |
| Difference State State S | Voucher<br>Print Voucher | age Package More 🔹 🔍      | Total Vouchers: 1 🛛 🔵 Activated Vouche | rs: 0 🛛 Oppleted Vouchers 🛛 : 1 | Voucher Code, Name/I         | 은 너희 밝 -<br>Ref. 10 Advanced Search | 25<br>h ~ |
| Load Balance                                                                                                    | Voucher Code             | Name/Ref Package Name Pri | ce Period Created at                   | Expired at Devices Bind MAC     | Data Usage Max Download Rate | Max Upload Rate Status              |           |
| RF Planning<br>Roaming                                                                                                    | ifpl4f                   | test test                 | - 2 Minutes 2018-12-28 17:08:27        | 2018-12-28 17 11.36 0/2 No      | 4 MB/100 MB Unlimited        | Unlimited Deplete                   | led       |
| Bluetooth                                                                                                    |                          |                           | First Previous Page                    | 1 of 1 Next Last                |                              | 10 • 1 in to                        | otal      |
|                                                                                                    |                          |                           |                                        |                                 |                              |                                     |           |
| Voucher                                                                                                    |                          |                           |                                        |                                 |                              |                                     |           |
| PPSK                                                                                                    |                          |                           |                                        |                                 |                              |                                     |           |

|                                       |                                                                                                    | e Ø e 🛱                                                                                                    |
|---------------------------------------|----------------------------------------------------------------------------------------------------|----------------------------------------------------------------------------------------------------|
| 品 GROUPS                              | Crystal V Q                                                                                                    | Time Zone: (GMT+8:00)Asia/Hong_Kong                                                                             |
| WIRELESS<br>Basic                     | Voucher > Print Voucher                                                                                                    |                                                                                                    |
| Layout<br>Load Balance<br>RF Planning | Single Voucher Voucher Package Name Voucher P                                                                                                    | escription: -<br>ifoe: -<br>ax Concurrent Devices: 3                                                            |
| Roaming<br>Bluetooth                  | Print Method PRINT (A4) ONE COLUM  Print Print P | nd MAC: No<br>erfort: 1 Week<br>ata Quota: 100 MB<br>ax Download Rate: Unlimited<br>ax Download Rate: Unlimited |
| Voucher<br>PPSK                       | Reprint Voucher                                                                                                    | ax Upiona Rate: Unimitea                                                                                        |
|                                       |                                                                                                    |                                                                                                    |
|                                       |                                                                                                    |                                                                                                    |
|                                       |                                                                                                    |                                                                                                    |

| Ruíjie                      | MONITORING                   | CONFIGURATIO          | N MAINTE      | NANCE *                |                      |                  |             |                   | 💕 (                  | 0000                          |
|-----------------------------|------------------------------|-----------------------|---------------|------------------------|----------------------|------------------|-------------|-------------------|----------------------|-------------------------------|
| ដំ GROUPS                   | Crystal V Q                  |                       |               |                        |                      |                  |             | Time              | Zone: (GMT+8:00      | )Asia/Hong_Kong               |
| WIRELESS<br>Basic<br>Layout | Voucher<br>Print Voucher Man | age Package More 👻    | Total Voucher | s: 2 🔵 Activated Vouci | ners: 0 🛛 🔴 Depleted | I Vouchers 0:1   |             | Voucher Code, Nar | O<br>ne/Ref, IQ Adva | id III - ∑S<br>anced Search ∨ |
| De Blance                   | Voucher Code                 | Name/Ref Package Name | Price Period  | Created at             | Expired at           | Devices Bind MAC | Data Usage  | Max Download Rate | Max Upload Rate      | Status                        |
| Roaming                     | ei4jc4                       | test Voucher          | - 1 Week      | 2019-05-24 11:52:57    |                      | 0/3 No           | 0 MB/100 MB | Unlimited         | Unlimited            | Not Activated                 |
| Bluetooth                   | ifpl4f                       | test test             | - 2 Minutes   | 2018-12-28 17:08:27    | 2018-12-28 17:11:36  | 0/2 No           | 4 MB/100 MB | Unlimited         | Unlimited            | Depleted                      |
| AUTHENTICATION              |                              |                       | First         | Previous Page          | 1of 1                | Next Last        |             |                   | 10                   | ) 🔺 2 in total                |
| Voucher                     |                              |                       |               |                        |                      |                  |             |                   |                      |                               |
| PPSK                        |                              |                       |               |                        |                      |                  |             |                   |                      |                               |
|                             |                              |                       |               |                        |                      |                  |             |                   |                      | Q                             |

Step 3: Enable the open authentication on AP connected to EG.

| GROUPS                                                  | Crystal ~ Q                                                                                                    |                          |              |                       | Time Zone: (G | MT+8:00)Asia/Hong_Ko |
|---------------------------------------------------------|----------------------------------------------------------------------------------------------------|--------------------------|--------------|-----------------------|---------------|----------------------|
| WIRELESS Basic Layout Load Balance RF Planning Pagening | Crystal<br>Wireless Configuration<br>SSID (Configuration)                                                                                                    | ssid with open encry     | ption mode   |                       |               | Save More -          |
| Bluetooth                                               | WLAN ID SSID                                                                                                    | Encryption Mode Hidden   | Forward Mode | Radio                 | Auth Mode     | Action               |
| AUTHENTICATION<br>Voucher                               | Radio                                                                                                    | First Previous Page 0 of | 0 Next Last  |                       |               | 10 🖌 0 in total      |
| PPSK                                                    | Radio1(2.4GHz)                                                                                                    | Radio2(5GHz)             |              | Radio3 (2.4GHz or     | 5GHz)         | Scan 🔿 Access        |
|                                                         | ON/OFF Contract In the Image International Image International Image International Image Image I | ON/OFF<br>Max Clients    | 128          | ON/OFF<br>Max Clients | 128           |                      |
|                                                         | Security                                                                                                    |                          |              |                       |               | ~                    |

| ų,  | Ruíjie 🍊                    | MONITORING            | CONFIGURATION                                                            | MAINTENANCE                                            |                |                             |     | 0000               |
|-----|-----------------------------|-----------------------|--------------------------------------------------------------------------|--------------------------------------------------------|----------------|-----------------------------|-----|--------------------|
|     |                             | SSID                  |                                                                          |                                                        |                |                             | ×   | -                  |
| 553 | GROUPS                      | WLAN ID               | 1                                                                        | ۲                                                      | Hidden         | No                          | •   | .00)Asia/Hong_Kong |
| ٢   | WIRELESS                    | SSID                  | Voucher_T                                                                |                                                        | Forward Mode @ | Bridge                      | •   |                    |
|     | Basic                       | -                     | Tip: If SSID contains the space and<br>opgrade the AP to BIOPS or a high | t the captive portal is enabled, please<br>er version. | VLAN ID        | 1                           |     | More •             |
|     | Layout                      | Encryption Mode       | Open                                                                     | •                                                      | Radio          | Radio1(2.4GHz) Radio2(5GHz) |     | ~                  |
|     | Load Balance<br>RF Planning |                       |                                                                          | 350                                                    |                | Radio3 @ (2.4GHz or 5GHz)   |     |                    |
|     | Roaming                     | Band Steering @       | 0                                                                        |                                                        |                |                             |     | Action             |
|     | Bluetooth                   | Rate Limit per Client | 0                                                                        |                                                        |                |                             |     |                    |
| 0   | AUTHENTICATIC               | Rate Limit by SSID    | 0                                                                        |                                                        |                |                             |     | 0 . 0 in total     |
|     | Voucher                     | Auth                  | 0                                                                        |                                                        |                |                             |     |                    |
|     | PPSK                        |                       |                                                                          | ОК                                                     | Cancel         |                             |     | in O Access        |
|     |                             | ON/OFF                |                                                                          | ON/OFF                                                 | •              | ON/OFF                      | 00  |                    |
|     |                             | Max Clients           | 128                                                                      | Max Clients                                            | 128            | Max Clients                 | 128 |                    |
|     |                             |                       |                                                                          |                                                        |                |                             |     |                    |
|     |                             |                       |                                                                          |                                                        |                |                             |     | ()<br>()           |
|     |                             | Security              |                                                                          |                                                        |                |                             |     | × G                |
|     |                             |                       |                                                                          |                                                        |                |                             |     |                    |
|     |                             |                       |                                                                          |                                                        |                |                             |     |                    |

|                               |                 | MAINTENANCE                     |                           | 8000                     |
|-------------------------------|-----------------|---------------------------------|---------------------------|--------------------------|
| 战 GROUPS                      | Crystal 🗸 Q     |                                 | Time Zone:                | (GMT+8:00)Asia/Hong_Kong |
| WIRELESS     Basic     Layout | Crystal         |                                 | Save the configuration    | Save More +              |
| Load Balance<br>RE Planning   | SSID O          |                                 |                           | ^                        |
| Roaming<br>Bluetooth          | WLAN ID SSID    | Recursion Mode For<br>Message X | mend Mode Radio Auth Mode | Action                   |
|                               |                 | Save successfully               | Last 1                    | 10 - 1 in total          |
| Voucher                       | Radio           | -                               |                           |                          |
| FFON                          | Radio1(2.4GHz)  | Radio2(5GHz)                    | Radio3 0 (2.4GHz or 5GHz) | 🖉 Scan 🔿 Access          |
|                               | ON/OFF          | ON/OFF                          | ON/OFF                    |                          |
|                               | Max Clients 128 | Max Clients 128                 | Max Clients 128           |                          |
|                               |                 |                                 |                           |                          |
|                               | Security        |                                 |                           |                          |

Step 4: Enable the local authentication on EG.

| Ruij             | <b>ie</b> eg             |                       |            |          | Sce         | nario: General 😗 | Config Wizard | 요 Online Service | Hi, admin ∽ |
|------------------|--------------------------|-----------------------|------------|----------|-------------|------------------|---------------|------------------|-------------|
| <b>1</b><br>Home | User                     | Auth Policy           |            |          |             |                  |               |                  |             |
| ette<br>Element  | Web Auth<br>Local Auth   | Local Server Auth OFF | Enable the | local se | erver authe | entication       |               |                  |             |
| ₩<br>Flow        | Block Internet<br>Access |                       |            |          |             |                  |               |                  |             |
| Sehavior         |                          |                       |            |          |             |                  |               |                  |             |
| (U)<br>Security  |                          |                       |            |          |             |                  |               |                  |             |
| Q<br>User        |                          |                       |            |          |             |                  |               |                  |             |
| Ø<br>Jetwork     |                          |                       |            |          |             |                  |               |                  |             |
| ()<br>WLAN       |                          |                       |            |          |             |                  |               |                  |             |
| ැබූ<br>dvanced   |                          |                       |            |          |             |                  |               |                  |             |
|                  |                          |                       |            |          |             |                  |               |                  |             |

Step 5: Enable the authentication integration with Cloud on EG.

| Ruij             | <b>jie</b> EG            |                        |                                                                  |                                   | 192.168.1.1 sa                      | ays                                       |                           | o: Genera | I 😗 🖪 Con           | fig Wizarc   | d 유 Online Service   | Hi, admin 🗸 |
|------------------|--------------------------|------------------------|------------------------------------------------------------------|-----------------------------------|-------------------------------------|-------------------------------------------|---------------------------|-----------|---------------------|--------------|----------------------|-------------|
| <b>∂</b><br>Home | User                     | Auth Policy            | Auth Server                                                      | Advan                             | Operation succe                     | eeded                                     | ок                        | User F    | Permission          | Online I     | Info                 |             |
| ≞                | Web Auth                 | Note: 1 Bridge         | mode is not supported.                                           |                                   |                                     |                                           |                           |           |                     |              |                      |             |
| Common           | Local Auth               | 2. Any tw<br>3. You ca | o among Web authentication,<br>an configure username and pr      | marketing aut<br>issword on the   | tentication and local<br>User page. | I server authentication cannot be enabled | at the same time.         |           |                     |              |                      |             |
| <b>₩</b><br>Flow | Block Internet<br>Access | 4. You ca<br>5. Users  | In view AD domain user inforr<br>who fail single sign-on will be | nation on the L<br>matched with t | ser page.<br>he other policies.     | and the Auth Internation with Oliver 1    | Differences and a familia |           | daa aanaa ka k      |              |                      |             |
| Behavior         |                          | +Add Policy            | ×Delete Selected                                                 | Local S                           | erver Auth: ON                      | Auth Integration with Cloud:              | OFT                       | Enab      | le the a<br>gration | uthe<br>with | entication<br>Cloud  |             |
| Security         |                          | 6                      | Policy Name                                                      | IP                                | Range                               | Auth Server                               | Polic                     | ісу Туре  | Policy Status       | Status       | Match Order          | Action      |
| ٩                |                          |                        |                                                                  |                                   |                                     | No Record P                               | Found                     |           |                     |              |                      |             |
| User             |                          | Show No.: 10           | ▼ Total Count: 0                                                 |                                   |                                     |                                           |                           |           |                     | I First      | 4 Pre Next I Last II | 1 GO        |
| (Ø<br>Network    |                          |                        |                                                                  |                                   |                                     |                                           |                           |           |                     |              |                      |             |
|                  |                          |                        |                                                                  |                                   |                                     |                                           |                           |           |                     |              |                      |             |
| ලි<br>vdvanced   |                          |                        |                                                                  |                                   |                                     |                                           |                           |           |                     |              |                      |             |
|                  |                          |                        |                                                                  |                                   |                                     |                                           |                           |           |                     |              |                      |             |
|                  |                          |                        |                                                                  |                                   |                                     |                                           |                           |           |                     |              |                      |             |

Step 6: Add the authentication IP range for voucher authentication on EG.

| Ruij             | <b>jie</b> EG                          |                                             |                                                                                             |                                                                                         |                                    | Scenario                        | : General 😗 🛛 🐻 🕻            | Config Wizard | 오 Online Service  | Hi, admin 🗸 |
|------------------|----------------------------------------|---------------------------------------------|---------------------------------------------------------------------------------------------|-----------------------------------------------------------------------------------------|------------------------------------|---------------------------------|------------------------------|---------------|-------------------|-------------|
| <b>∂</b><br>Home | User                                   | Auth Policy                                 | Auth Server                                                                                 | Advanced Settings                                                                       | Whitelist Settings                 | Single Sign-On                  | User Permission              | Online Info   |                   |             |
| Common           | Web Auth                               | Note: 1. Bridge mo<br>2. Any two a          | ode is not supported.<br>Imong Web authentication,                                          | marketing authentication and local                                                      | server authentication cannot be er | abled at the same time.         |                              |               |                   |             |
| <b>₩</b><br>Flow | Local Auth<br>Block Internet<br>Access | 3. You can o<br>4. You can v<br>5. Users wh | configure username and pas<br>view AD domain user inform<br>o fail single sign-on will be r | ssword on the User page.<br>ation on the User page,<br>matched with the other policies. |                                    |                                 |                              |               |                   |             |
| Behavior         |                                        | 6. Please di                                | sable flow control if you was                                                               | Local Server Auth: ON                                                                   | Auth Integration with Cl           | oud. Otherwise, rate limiting r | may not function accurately. |               |                   |             |
| U<br>Security    |                                        | - P                                         | olicy Name                                                                                  | IP Range                                                                                | Auth Server                        | Policy                          | Type Policy Status           | s Status M    | atch Order        | Action      |
| <b>8</b>         |                                        |                                             |                                                                                             |                                                                                         | No Rec                             | ord Found                       |                              |               |                   |             |
| User             |                                        | Show No.: 10 •                              | Total Count: 0                                                                              |                                                                                         |                                    |                                 |                              | le First e P  | re Next ⊧ Last ⊧l | 1 G0        |
| (Ø<br>Network    |                                        |                                             |                                                                                             |                                                                                         |                                    |                                 |                              |               |                   |             |
| ()<br>WLAN       |                                        |                                             |                                                                                             |                                                                                         |                                    |                                 |                              |               |                   |             |
| ලා<br>Advanced   |                                        |                                             |                                                                                             |                                                                                         |                                    |                                 |                              |               |                   |             |
|                  |                                        |                                             |                                                                                             |                                                                                         |                                    |                                 |                              |               |                   |             |
|                  |                                        |                                             |                                                                                             |                                                                                         |                                    |                                 |                              |               |                   |             |

| Ruij                         | <b>ie</b> eg                                       |                                                                                                    |                                                                                                    |                                                                               |                                  | Scenar                 | rio: General 😗 🛛 🐻 Co | onfig Wizard R Online Servic                       | e Hi, admin ∽ |
|------------------------------|----------------------------------------------------|----------------------------------------------------------------------------------------------------|----------------------------------------------------------------------------------------------------|-------------------------------------------------------------------------------|----------------------------------|------------------------|-----------------------|----------------------------------------------------|---------------|
| <b>∆</b><br>Home             | User                                               | Auth Policy                                                                                         | Auth Server                                                                                                    | Advanced Settings                                                             | Whitelist Settings               | Single Sign-On         | User Permission       | Online Info                                        |               |
| Common                       | Web Auth<br>Local Auth<br>Block Internet<br>Access | Note: 1. Bridge mo<br>2. Any two a<br>3. You can c<br>4. You can v<br>5. Users who<br>6. Please dis | de is not supported.<br>mong Web authentication<br>onligure username and pa<br>iew AD domain user inforr<br>o fail single sign-on will be<br>able flow control if you wa | markeling a<br>ssword on ti<br>nation on the<br>matched wit<br>int to configu | Enable: Ø<br>Policy Name: Vouche | r                      | ×<br>]•               |                                                    |               |
| Behavior<br>Security<br>User |                                                    | +Add Policy ×                                                                                       | Delete Selected                                                                                                    | Local                                                                         | Policy Type: Account             | int ⊕ Single Sign-On ● | Voucher               | Status Match Order<br>I∜ First ∢ Pre Next ⊁ Last I | Action        |
| Network<br>WLAN<br>Wdvanced  |                                                    |                                                                                                    |                                                                                                    |                                                                               |                                  |                        | Save                  |                                                    |               |

## **Configuration Verfication**

Connect to the SSID and the authentication page will pop up.

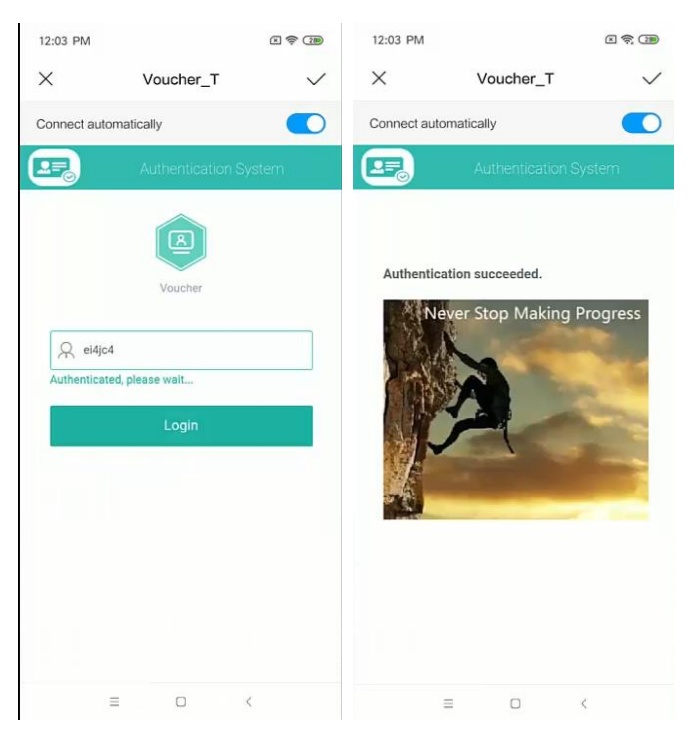

# 5.11 Resource Cache

Resource cache refers to synchronizing resource from the specified server to a device. Afterwards, users can get the resource directly from the device without crossing WAN.

Resource cache can reduce bandwidth usage and save users from waiting for access.

## Network Topology

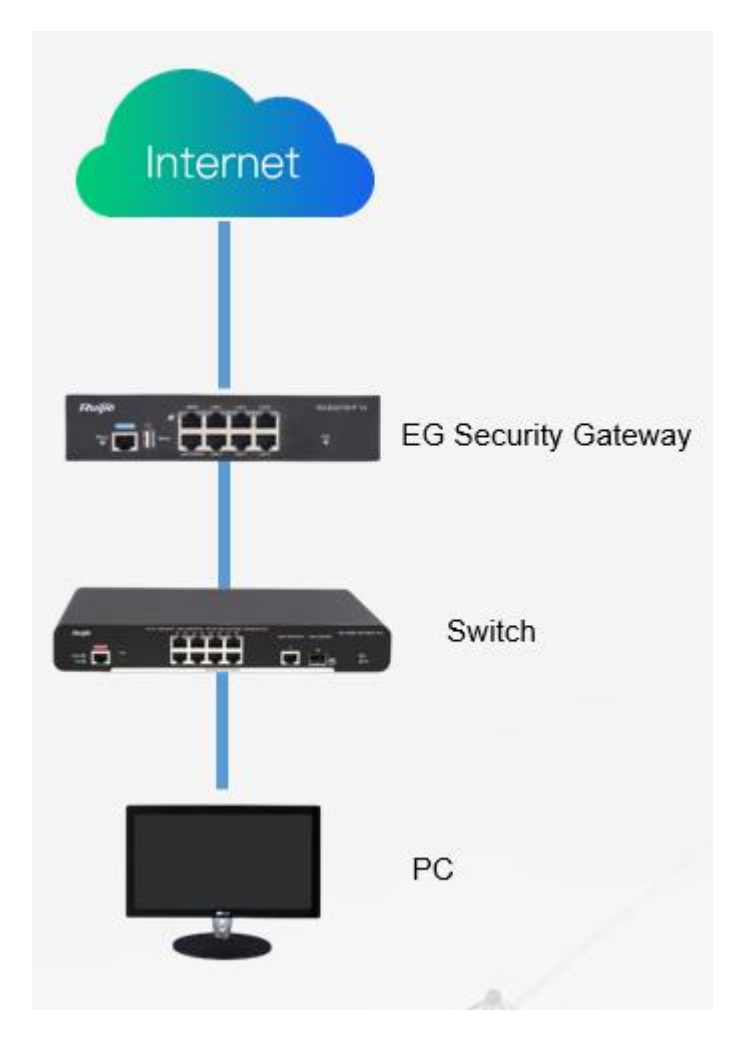

## **Configuration Steps:**

Step 1: Enable the cache function, the device will be restarted:

| Ruíj             | e EG                 |                              |                                        | Scenario: General 😵                                                                                                  | ि Config Wizard 🛛 🖄 Online Sen          | vice Hi, adı |
|------------------|----------------------|------------------------------|----------------------------------------|----------------------------------------------------------------------------------------------------|-----------------------------------------|--------------|
| <b>∂</b><br>lome | Dashboard            | Service                      |                                        |                                                                                                    |                                         |              |
| <b>₽</b>         | Service              | Note: You can disable unco   | mmon functions here. The disabled fun  | ctions will not run in backend or run at startup.                                                                    |                                         |              |
| nmon             | Interface Status     | Tip: Enabling or disabling s | ome functions requires device restart. |                                                                                                    |                                         |              |
| <b>∠</b><br>low  | PoE Power<br>Support | Function Name                | Status                                 | Des                                                                                                    | scription                               | Action       |
| havior           |                      | Cache                        | Disabled                               | Provide resource cache, App cache,<br>The device will be restarted.<br>Menu: [Cache > App Cache] [Ca<br>Floating AD] | floating ADs and other functions. Note: | Enable       |
| D                |                      | App-Based Route              | Disabled                               | Provide App routing and proxy.<br>Menu: 【Network > Route/Load > Ap                                                   | p-Based Route]                          | Enable       |
| 2                |                      | Server Log                   | Disabled                               | Provide server log for SNC server an<br>Menu: 【Advanced > System Log > \$                                            | d ELOG server.<br>Server Log】           | Enable       |
| ⊃<br>ser         |                      | Elog                         | Disabled                               | Correlate with and configure Elog ser<br>Menu: 【Advanced > Elog】                                                     | ver.                                    | Enable       |
| Ø<br>twork       |                      |                              |                                        |                                                                                                    |                                         |              |
|                  |                      |                              |                                        |                                                                                                    |                                         |              |
| ~                |                      |                              |                                        |                                                                                                    |                                         |              |

Step 2: Enable resource cache:

| Ruij             | <b>jie</b> EG  | Scenario: General 😗 🛛 Config Wizard 🖄 Onl | line Service 🛛 Hi, admin 🗸 |
|------------------|----------------|-------------------------------------------|----------------------------|
| <b>∂</b><br>Home | Resource Cache | e Settings                                |                            |
| Common           | App Cache      | Enable Cache:                             |                            |
| <b>₩</b><br>Flow |                |                                           |                            |
| Eehavior         |                |                                           |                            |
| Cache            |                |                                           |                            |
| ()<br>Security   |                |                                           |                            |
| ی<br>User        |                |                                           |                            |
| Network          | 172 18 158 253 |                                           |                            |

Step 3: Paste the download link of the resource to the "Resources Address1":

| Rui              | JIE EG         |                                                                                                    |                       |                                | Scenario: Gen                   | eral 🕜       | Config Wizard            | 🖄 Online Service | Hi, admin 🗸 |  |  |
|------------------|----------------|----------------------------------------------------------------------------------------------------|-----------------------|--------------------------------|---------------------------------|--------------|--------------------------|------------------|-------------|--|--|
| <b>∂</b><br>Home | Resource Cache | Monitoring                                                                                                    | Settings              |                                |                                 |              |                          |                  |             |  |  |
| Common           | App Cache      | Note: If the address is a domain name, please configure DNS first. Up to 10 addresses can be added.<br>Note: Please do not configure a website as the cache address. Otherwise, the website may be unavailable. This module uses TCP proxy, which will conflict with the Internet shield mode, make sure that the Internet shield mode is turned off. |                       |                                |                                 |              |                          |                  |             |  |  |
| Flow             |                | Enable Cache                                                                                                    |                       |                                |                                 |              |                          |                  |             |  |  |
| Behavior         |                | Resources Cach                                                                                                    | ne Address Cache      | Capacity (Used: <b>90.96MB</b> | Total: <b>750.00MB</b> ) Disk ( | Capacity (Fr | ee: 2260.07MB Total: 272 | 24.34MB)         |             |  |  |
| Cache            |                | Resources ,                                                                                                    | Address1: pol/testapp | p/shoppingmall.apk             | × Delete + Add                  |              | ddress                   |                  |             |  |  |
| ()<br>Security   |                | nuu                                                                                                    | Save                  | Clear All                      |                                 |              | iuuress                  |                  |             |  |  |
| Q<br>User        |                | Resources Cacl                                                                                                    | ne Settings           |                                |                                 |              |                          |                  |             |  |  |
| ()<br>Network    |                | Cach                                                                                                    | ne Status: [Cache Det | ails]                          |                                 |              |                          |                  |             |  |  |

Step 4: Check the cache file:

| ~                | shield mode, make sure that the internet shield mode is turned on.                                                                                      |
|------------------|----------------------------------------------------------------------------------------------------|
| Flow             | Enable Cache: ON                                                                                                    |
| <b>E</b> ehavior | Resources Cache Address Cache Capacity (Used: 90.96MB Total: 750.00MB) Disk Capacity (Free: 2260.07MB Total: 2724.34MB)                                 |
| Cache            | Resources Address1: http://app.ruijienetworks.com * X Delete + Add                                                                                      |
| ()<br>Security   | Source IP:<br>Save Clear All                                                                                                    |
| ے<br>User        | Resources Cache Settings                                                                                                    |
| ()<br>Network    | Cache Status: [Cache D.( <sup>In</sup> ails]<br>Interval(s): 1800                                                                                       |
| ()<br>WLAN       | Cache Time: $0 \bullet : 0 \bullet : 0 \bullet : 0 \bullet Cache Now$                                                                                   |
| (i)<br>Advanced  | Save Restore Default                                                                                                    |
|                  | Model: EG2100-P Web Version: 2018.9.20.19 Details ©2000-2019 Ruijle Networks Co., Ltd Service Portal   Service Mail   Official Website   Online Service |

| Resource Name                                       | Resource Size    | Cache Time:                         |
|-----------------------------------------------------|------------------|-------------------------------------|
| app.ruijienetworks.com/                             | error            | 2019-05-31 11:14:43                 |
| app.ruijienetworks.com:50090/tool/testapp/shoppingn | nall.apk 90.96MB | 2019-05-31 11:14:15                 |
| Show No.: 10 🔻 Total Count: 2                       |                  | I≪ First ≪ Pre 1 Next ▶ Last ▶ 1 GO |

## **Configuration Verification**

Download the file via browser:

Today

| 4 | shoppingmall.apk<br>http://app.ruijienetworks.com:50090/tool/testapp/shoppingmall.apk<br>8.6 MB/s 85.6 MB of 91.0 MB, 0 secs left |
|---|----------------------------------------------------------------------------------------------------|
|   | Pause Cancel                                                                                                    |

The file is downloaded within the LAN.

| Rui              | JIE EG         |                                 |          |        |     |          | Scenar | io: General | 0   | Config Wizard | 🖄 Online Ser | vice H    | li, admin ∨ |
|------------------|----------------|---------------------------------|----------|--------|-----|----------|--------|-------------|-----|---------------|--------------|-----------|-------------|
| <b>☆</b><br>Home | Resource Cache | Monitoring                      | Settings |        |     |          |        |             |     |               |              |           |             |
| Common           | App Cache      | Refresh every 10s Bandwidth Gai | n Mbps v |        |     |          |        |             |     |               |              | Last 1min | Last 1h     |
| <b>₩</b><br>Flow |                | WAN Traffic                     | 100Mbps  |        |     |          |        |             |     |               |              |           |             |
| Eehavior         |                | 0B<br>LAN Traffic               | 60Mbps   | $\int$ |     | $\wedge$ |        |             |     |               |              |           |             |
| Cache            |                | 90.97MB                         | 40Mbps   |        |     |          |        |             |     |               |              |           |             |
| ()<br>Security   |                |                                 | 0Mbps    | 5      | 10  | 15       | 20     | 25          | 30  | 35 40         | 45 50        | 55        | 60          |
| ے<br>User        |                |                                 |          |        | 800 |          | LAN    | Bandwidth   | WAN | Bandwidth     |              |           |             |